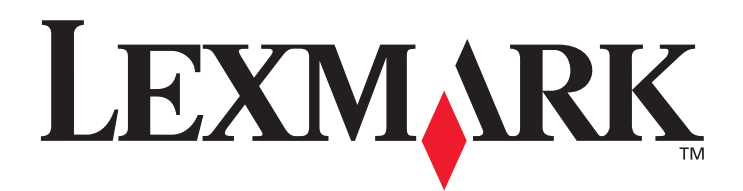

## Z600 Series Color Jetprinter<sup>TM</sup>

## ユーザーズガイド

プリンタのセットアップが完了できない

セットアップ中に起きやすいトラブルの解決方法を説明しています。

#### プリンタ各部の名称とはたらき

プリンタの各部の名称とはたらきについて説明しています。

#### 印刷する

普通紙への印刷、写真のハガキへの印刷方法と、さまざまな印刷方法の調 べかたを説明しています。

#### カートリッジをメンテナンスする

プリントカートリッジのメンテナンス方法、消耗品の注文について説明しています。

#### トラブルシューティング

エラーメッセージ、および印刷品質に関するトラブルや紙づまりなどのト ラブルの解決方法を説明しています。

#### 知っておきたい使いかた

プリンタの設定画面、ソリューションナビ、ヘルプの開きかた、および印 刷のキャンセルのやりかた、テストページの印刷方法を説明しています。

#### 2003年4月

www.lexmark.co.jp

日本語版第2版 (2003年4月)

#### はじめにお読みください

本書の内容の一部または全部を無断で転載することは禁止されています。

本書の内容は変更される場合があります。

本書に記載された製品およびプログラムは、予告なく変更される場合があります。

本書は内容について万全を期していますが、万一不審な点や誤り、記載漏れなどお気づきの点がございましたら、レックスマーク カスタマーコールセンターまでご連絡ください(電話:03-6670-3091、FAX:03-6670-3092)。

本製品がユーザーにより不適当に使用されたり、本書の内容に従わずに取り扱われた場合、また Lexmark および Lexmark 指定の者以外の第三者により修理・変更された場合に生じた障害等については責任を負いかねます。

Lexmark、ダイヤモンドのデザインが入った Lexmark ロゴは、米国および他の国における Lexmark International, Inc. の登録商標です。

Apple、Mac OS および Macintosh は米国および他の国における Apple Computer, Inc. の登録商標です。

その他本書中の社名や商品名は、各社の商標または登録商標です。

©Copyright 2003 Lexmark International, Inc. All rights reserved.

#### 印刷が禁止されている文書について

紙幣、有価証券などをプリンタで印刷すると、その印刷物の使用如何に拘わらず、 法律に違反し、罰せられます。

関連法律

刑法 第 148 条、第 149 条、第 162 条 通貨及証券模造取締法 第 1 条、第 2 条 等

目次

| 付 | 属のマニュアルおよびソフトウェア                |
|---|---------------------------------|
|   | マニュアル                           |
|   | ソフトウェア                          |
|   |                                 |
| 1 | プリンタ各部の名称とはたらき4                 |
|   | 1●1 前面                          |
|   | 1 • 2 背面                        |
|   | 1●3 内部5                         |
| 2 | Windows での印刷6                   |
|   | <b>2 • 1</b> 印刷する               |
|   | 普通紙に標準設定で印刷する6                  |
|   | ハガキに写真を印刷する                     |
|   | かんたんにプリンタの設定を変更する - クイックセレクト    |
|   | 2•2 印刷方法を調べる - ソリューションナビ        |
|   | <b>2•3</b> カートリッジをメンテナンスする      |
|   | プリントカートリッジを交換する10               |
|   | プリントヘッドの位置調整と清掃12               |
|   | プリントカートリッジ取り扱い上の注意16            |
| 3 | Macintosh での印刷17                |
|   | <b>3 • 1</b> 印刷する - Mac OS X 17 |
|   | 普通紙に標準設定で印刷する17                 |
|   | ハガキに写真を印刷する18                   |
|   | <b>3 • 2</b> 印刷する - Mac OS 9 20 |
|   | 普通紙に標準設定で印刷する                   |
|   | ハガキに写真を印刷する21                   |
|   | 3•3 カートリッジをメンテナンスする             |
|   | プリントカートリッジを交換する23               |
|   | プリントヘッドの位置調整と清掃25               |
|   | プリントカートリッジ取り扱い上の注意              |

目 次

| 4 | トラブルシューティング29                             | 9        |
|---|-------------------------------------------|----------|
|   | ステップ1 確認する                                | 0        |
|   | ハードウェアのチェック項目3                            | 0        |
|   | ソフトウェアのチェック項目                             | 0        |
|   | ステップ2調べる                                  | 3        |
|   | プリンタのセットアップが完了できない3<br>プリンタのセットアップが完了できない | 4        |
|   | ノリンダソフトワェアか止しくインストールされていない                | ;5<br>₹7 |
|   | プリンタは動作するが印刷しない                           | 88       |
|   | 印刷に時間がかかる                                 | 39       |
|   | 用紙が送り込まれない4                               | 0        |
|   | 普通紙以外の用紙にうまく印刷できない4                       | -1       |
|   | 印刷品質に満足できない4                              | -2       |
|   | エラーメッセージが表示されている4                         | .4       |
|   | ボタンが点滅している4                               | -5       |
|   | コンビュータか反応しない                              | .0<br>7  |
|   | ステップ3 同い合わせる                              | 1        |
|   | ご協力のお願い                                   | .7       |
| 5 | 知っておきたい使いかた48                             | 8        |
|   | <b>5 • 1</b> ユーザーズガイド(PDF)を開く             | 8        |
|   | 5•2 プリンタの設定画面を開く - Windows                | 0        |
|   | 5 • 3 プリンタの設定画面を開く - Macintosh5           | 2        |
|   | 5•4 ソリューションナビを開く - Windows                | 4        |
|   | 5•5 ユーティリティを開く - Macintosh 5              | 5        |
|   | <b>5•6</b> ヘルプを開く                         | 7        |
|   | 5•7 印刷をキャンセルする                            | 0        |
|   | 5•8 テストページを印刷する62                         | 2        |
|   |                                           |          |
| プ | リンタの仕様63                                  | 3        |
| 卥 | ۶I                                        | 4        |

## マニュアル

#### ■ Windows 用および Macintosh 用『セットアップシート』

プリンタのセットアップ方法を説明しています。最初に『セットアップシート』の手順に従ってプリンタ をセットアップしてください。

#### ■『安全のためのご案内、サービス・サポートのご案内』

本プリンタを安全に使用するために重要な注意事項やサービス・サポートについて説明しています。プリ ンタのご使用前に必ずお読みください。

#### ■『ユーザーズガイド』(本書)

基本的な使い方とトラブルシューティングの方法を説明しています。

#### ■ Macintosh 版『ユーザーズガイド』

Macintosh をお使いの場合は、ソフトウェア CD に収納の『ユーザーズガイド』もご利用ください。

## ソフトウェア

#### ■ ヘルプ

プリンタソフトウェアをインストールするとヘルプを参照できます(⇒57ページの「ヘルプを開く」)。

#### Windows

#### ■ Lexmark Z600 Series ソリューションナビ

操作の方法およびトラブルシューティングのヘルプ、メンテナンス用のユーティリティなど、プリンタを 活用するために使用します(⇒9ページの「印刷方法を調べる - ソリューションナビ」、10ページの「カー トリッジをメンテナンスする」)。

Macintosh

#### ■ ユーティリティ

プリントカートリッジをメンテナンスするときに使用します (⇒23ページ)。オペレーティングシステム によって以下のユーティリティが利用できます。

| Mac OS X           | Z600 Series Utility       |
|--------------------|---------------------------|
| Mac OS 9.0.4-9.2.2 | Z600 Series Control Panel |

メモ: 本書では Windows の説明に Windows XP で表示される画面を使用しています。 また、Mac OS 9.0.4-9.2.2 は Mac OS 9 と表します。

# 1 プリンタ各部の名称とはたらき

## 1•1 前面

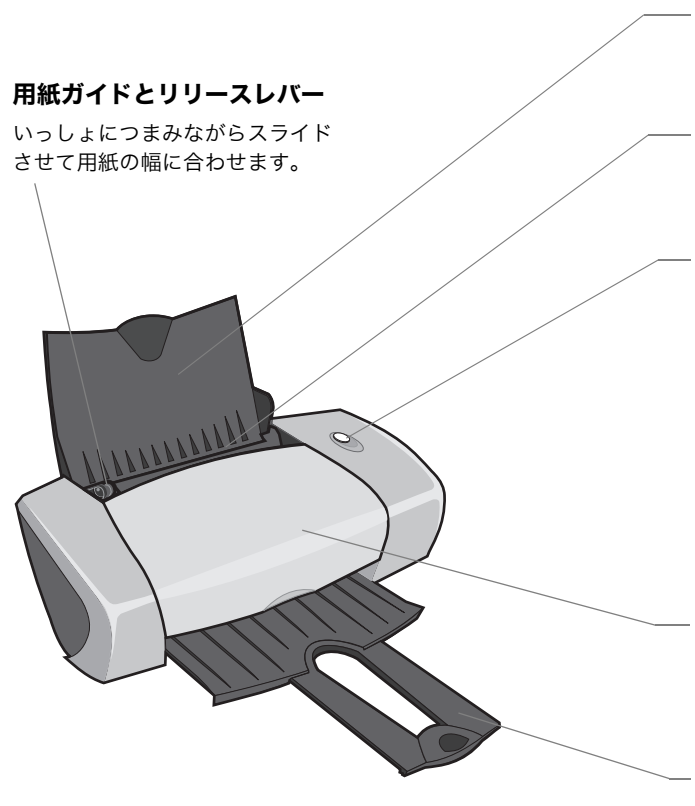

**用紙サポーター** 印刷する用紙を支えます。

#### 給紙口

用紙をセットします。 自動的に用紙を給紙します。

#### 電源ボタン

以下の場合に押します。

- 電源をオンまたはオフにするとき
- 印刷をキャンセルするとき
- 用紙を手動で送り込むとき
- 排紙するとき
- 用紙切れのときに用紙を追加したあと、印刷 を継続するとき

プリンタの状態を示します。

- 電源がオンのときに点灯
- エラーが発生すると点滅

#### フロントカバー

以下の場合に開きます。

- プリントカートリッジを取り付けるとき
- 紙づまりを除去するとき

#### 排紙トレイ

排出された用紙を受けます。

## 1•2 背面

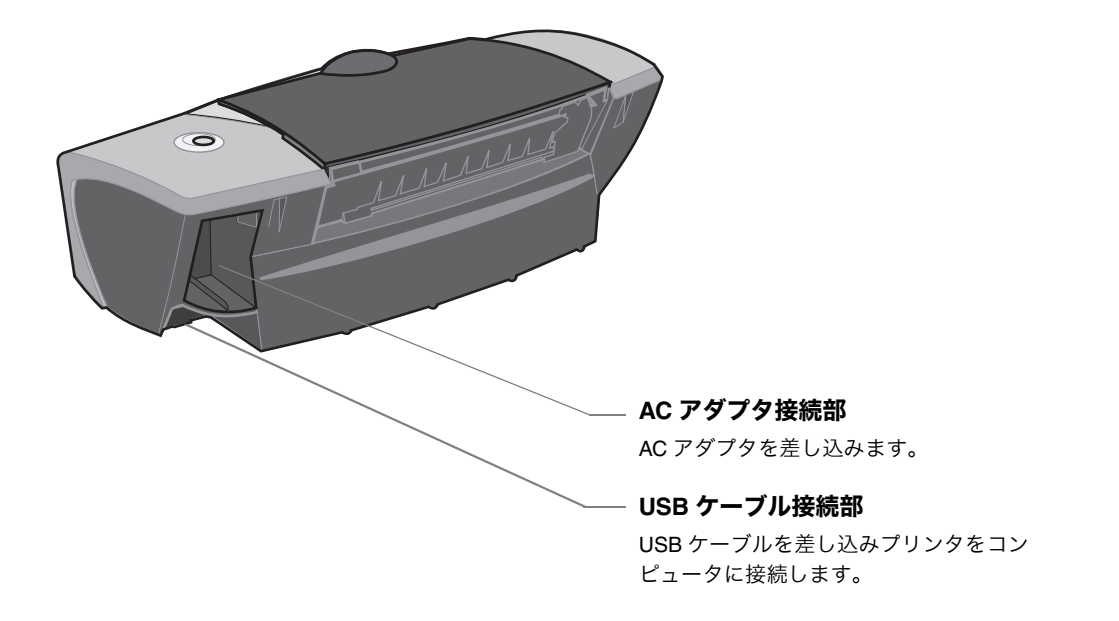

1•3 内部

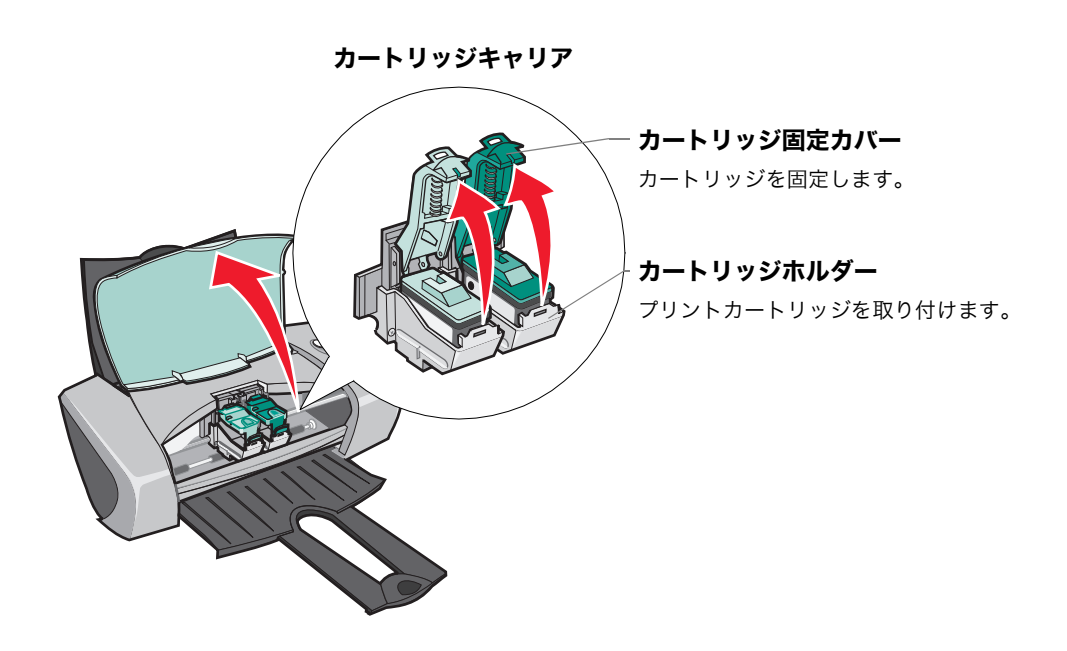

# 2 Windows での印刷

## 2・1 印刷する

#### 普通紙に標準設定で印刷する

A4 サイズの普通紙に標準の品質で印刷する場合は、以下のように操作します。

#### ステップ1 用紙をセットする

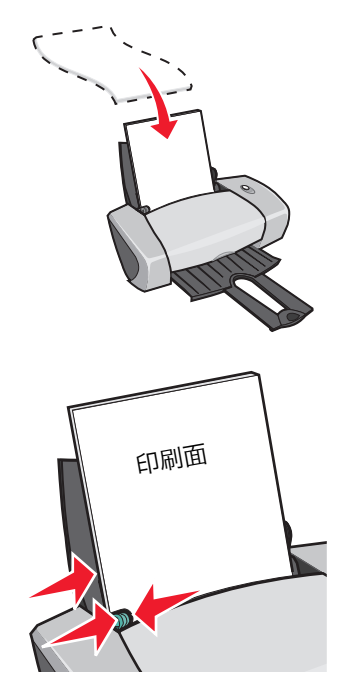

- 1 用紙の印刷面を手前に向け、給紙口の右端にそろえてセットします。普通紙は約 100 枚までセットできます。
  - **メモ:** 給紙口に用紙を押し込まないように してください。
- 用紙ガイドとリリースレバーをいっしょにつまみ ながらスライドさせて、用紙の幅に合わせます。

1 アプリケーションでドキュメントを作成します。

- ステップ2 印刷を実行する
- ファイル(E) 編集(E) 表示(V) 挿入(Φ) 書式(Q) ヘルプ(H) 新規(N)... Ctrl+N 🖻 🛍 🗠 🛛 🖳 開(⊙).. Ctrl+O 上書き保存(S) Ctrl+S 名前を付けて保存(A)... 2 [ファイル] メニューから印刷を実行するメ 5 ...6... 印刷(P).. ニューを選択します。 印刷プレビュー(V) ページ設定(日) ?× **3** Lexmark Z600 Series が選択されているのを確 プリンタ a (M): Lexmark Z600 Series -準備元了 認します。 Lexmark Z600 Series 種類 場所 USB001 コメント 用紙 印刷の向き サイズ(乙): A4 Ŧ (€ \$\$(0)) Å 給紙方法(S): 自動 ○ 横(A) • **4** [OK] をクリックします(ボタン名はアプリ ネットワーク(W)... OK ケーションによって異なります)。 Macintosh の場合は 17 ページに進んでください。
- 6

## ■ハガキに写真を印刷する

ハガキに写真を印刷する場合は、プリンタの設定を変更します。インクジェットプリンタ専用のハガキの ご使用をお勧めします。

#### ステップ1 用紙をセットする

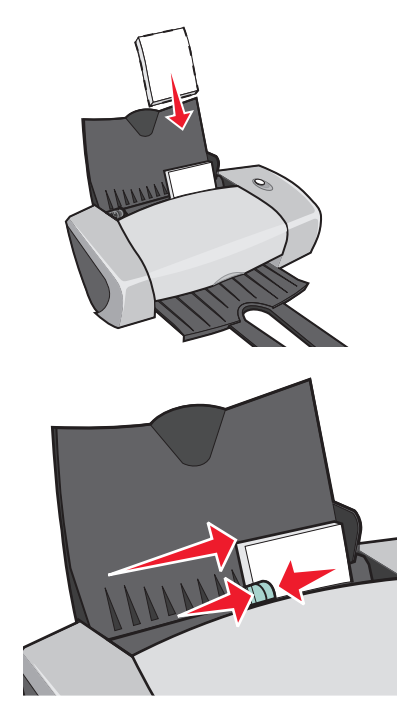

- ハガキの印刷面を手前に向けて、プリンタ内に 短い辺から送り込まれるようにセットします。 給紙口の右端にそろえてください。約 30 枚まで セットできます。
  - ★モ: 給紙口に用紙を押し込まないようにしてください。 また、少なくとも 10 枚程度のハガキをセットするようにしてください。
- 2 用紙ガイドとリリースレバーをいっしょにつま みながらスライドさせて、ハガキの幅に合わせ ます。

**1** アプリケーションでドキュメントを作成します。

#### ステップ2 プリンタを設定する

| ファイル(2) 編集(2) 表示(2) 挿入(0) 書式(0) ヘルプ(1))         新規(1)       Ctrl+N         開く(2)       Ctrl+O         上書者(保存(2)       Ctrl+S         印刷(2)       Ctrl+S         印刷(2)       Ctrl+S         印刷(2)       Ctrl+S         印刷(2)       Ctrl+S         印刷(2)       Ctrl+S         日本語       ·         ·       ·         ·       ·         ·       ·         ·       ·         ·       ·         ·       ·         ·       ·         ·       ·         ·       ·         ·       ·         ·       ·         ·       ·         ·       ·         ·       ·         ·       ·         ·       ·         ·       ·         ·       ·         ·       ·         ·       ·         ·       ·         ·       ·         ·       ·         ·       ·         ·       ·         ·       · | <b>2</b> [ファイル] メニューから印刷を実行するメ<br>ニューを選択します。                                               |
|----------------------------------------------------------------------------------------------------|--------------------------------------------------------------------------------------------|
|                                                                                                    | <b>3</b> Lexmark Z600 Series が選択されているのを確認します。                                              |
| - カロッカ<br>ガリンタ名(W: [texmark 2000 Series<br>マ (プロパディ(P)-<br>花聴 準備売ご /<br>種類 Lexmark 2600 Series<br>場所: USE001<br>コメント                                                                                                    | — 4 [プロパティ] をクリックします(ボタン名はア<br>プリケーションによって異なります)。                                          |
| 田紙 サイズ②: A4 ・ ・ ・ ・ ・ ・ ・ ・ ・ ・ ・ ・ ・ ・ ・ ・ ・ ・ ・                                                                                                    | メモ: Windows 2000 および Windows XP<br>の一部のアプリケーションでは、プ<br>リンタの設定画面の開きかたが異な<br>ります (⇒ 50 ページ)。 |

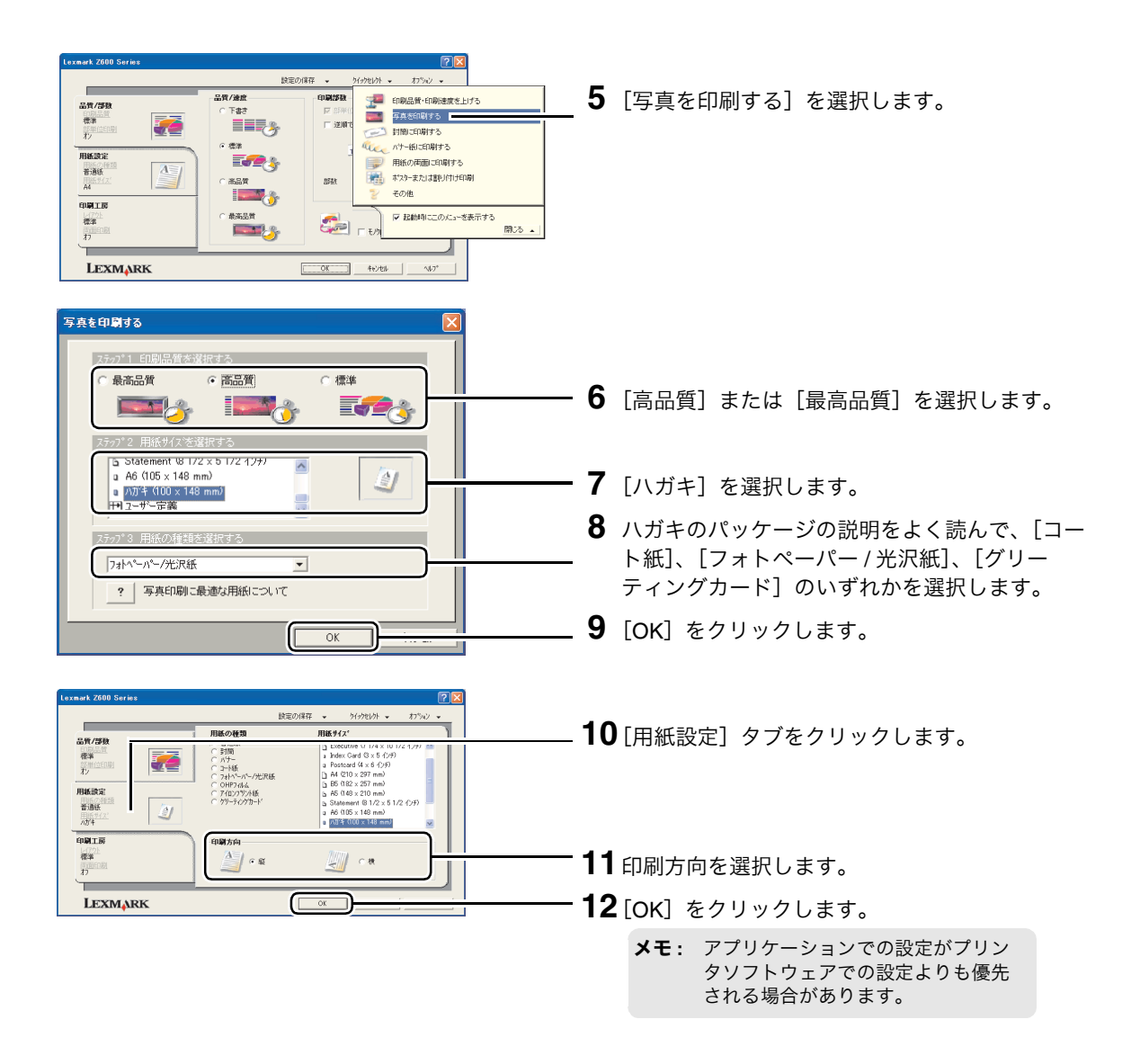

#### ステップ3 印刷を実行する

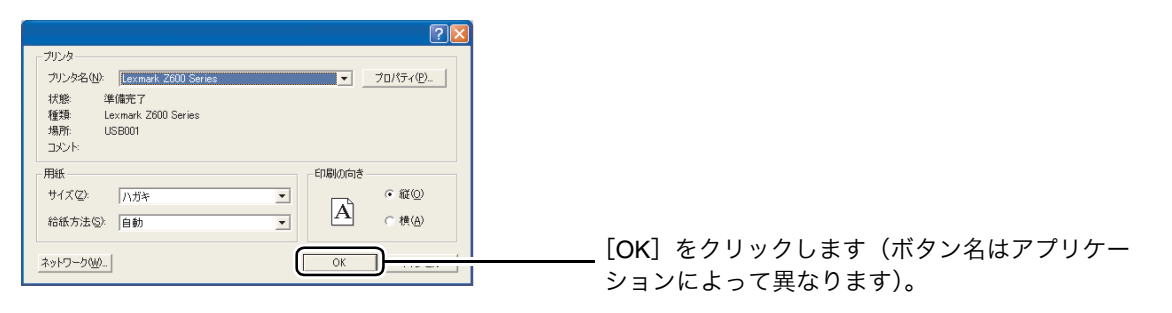

## かんたんにプリンタの設定を変更する - クイックセレクト

[クイックセレクト] メニューから項目を選択し、表示される画面の指示に従ってオプションを選択するだけで、以下のような印刷が行えます。

- 封筒に印刷
- バナー紙に印刷
- 両面印刷
- 分割拡大(ポスター)印刷
- 割り付け印刷

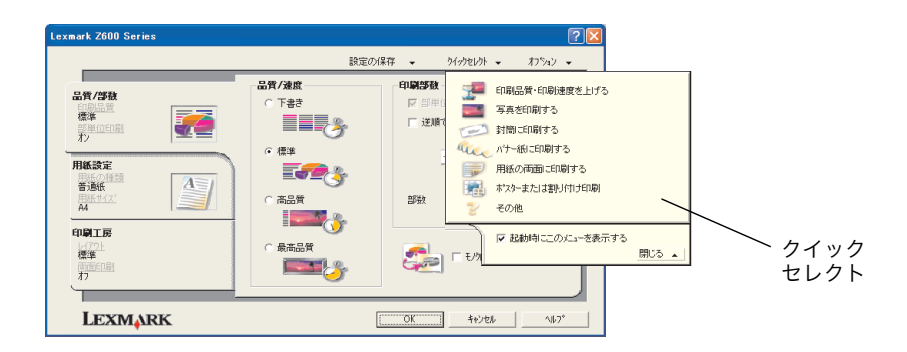

## 2•2 印刷方法を調べる - ソリューションナビ

[クイックセレクト] メニューの [その他] または Lexmark Z600 Series ソリューションナビ (⇒ 54 ページ)の [操作の方法] で表示されるヘルプを参照しながら、以下のような用紙に印刷することもできます。

- OHP フィルム
- アイロンプリント紙
- ユーザー定義サイズの用紙

| 💿 Lexmark ንፃューションナビー Le | xmark Z600 Series                                        |      |
|-------------------------|----------------------------------------------------------|------|
| LEXMARK                 | 操作の方法                                                    |      |
|                         | 7 797分について<br>ユーザース防化を開く                                 | 表示   |
| Se /                    | 印刷の基本ラ1_70<br>用紙のセット方法                                   | 表示   |
| 3.                      | <b>フロジェクト</b><br>写真                                      | 表示   |
|                         | 目かの項目をいいで検索する                                            | F    |
| その他のE<br>Lexmark        | 線子<br>場行シェックを、Lexmark のホームペーンで調べることができます。<br>トームペーン/ヘリンク | ^⊮7° |

## 2・3 カートリッジをメンテナンスする

プリントカートリッジの取り付けや交換、およびメンテナンスを行うには Lexmark Z600 Series ソリュー ションナビを使用します。

## プリントカートリッジを交換する

#### ステップ1 カートリッジを取り外す

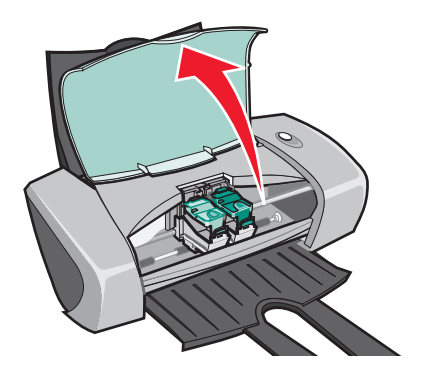

- 1 電源ボタンが点灯していることを確認します。
- **2** プリンタが印刷中でないことを確認して、フロントカバーを開きます。

カートリッジキャリアが取り付け位置まで移動 します。

3 手前のロックレバーを押し、カートリッジ固定 カバーを開きます。

4 取り付けられているプリントカートリッジを取り外します。取り外したカートリッジは密閉容器に保管するか、処分します。

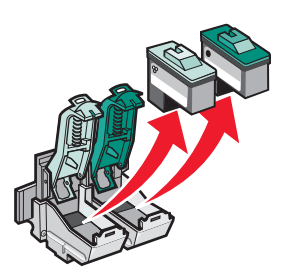

ステップ2 カートリッジを取り付ける

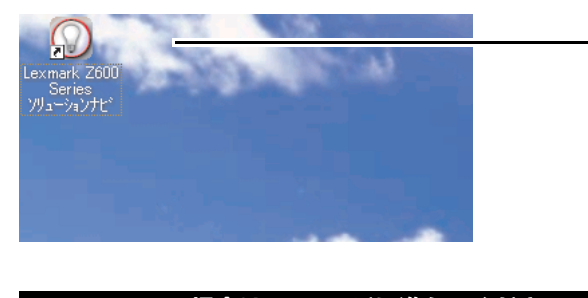

**1** デスクトップの [Lexmark Z600 Series ソリュー ションナビ] アイコンをダブルクリックします。

メモ: ソリューションナビは [スタート] メニューから開くこともできます (⇒54ページの「ソリューションナ ビを開く - Windows」)。

Macintosh の場合は 23 ページに進んでください。

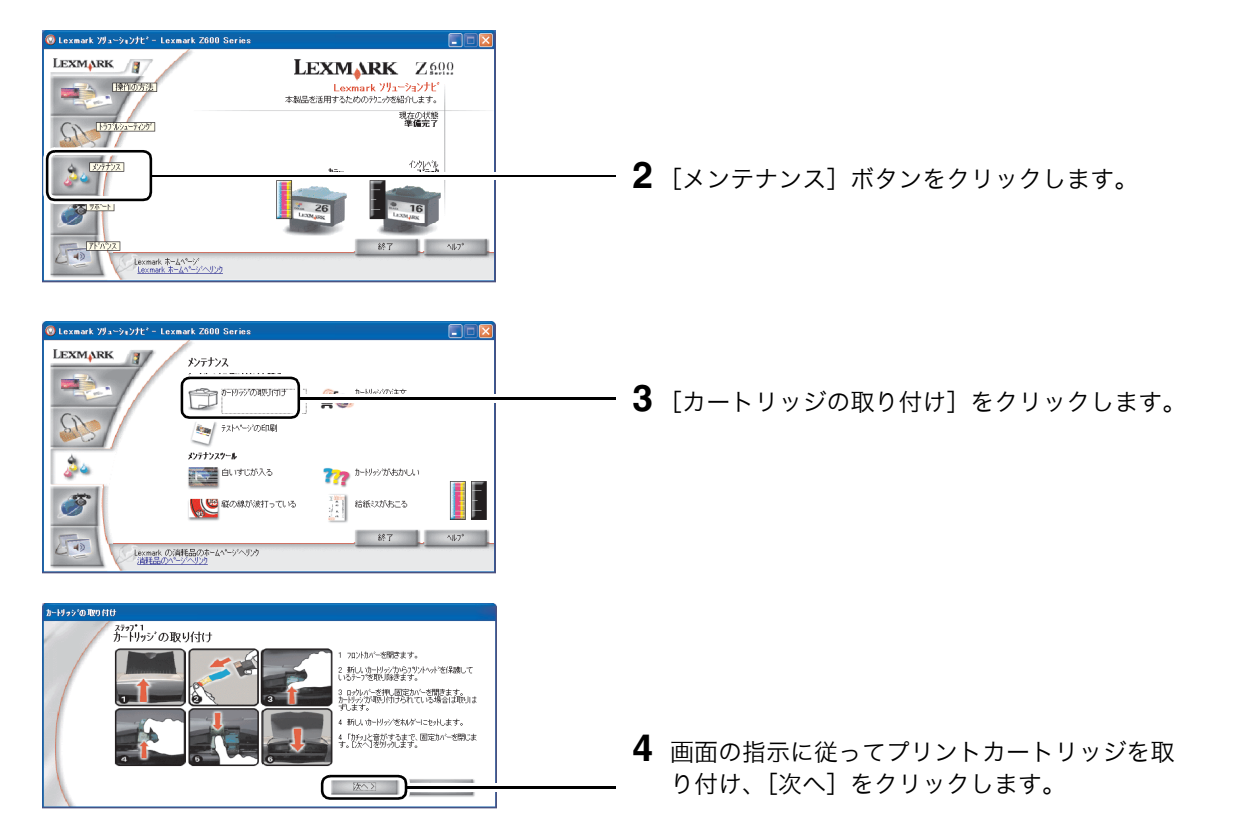

## ステップ3 カートリッジを指定する

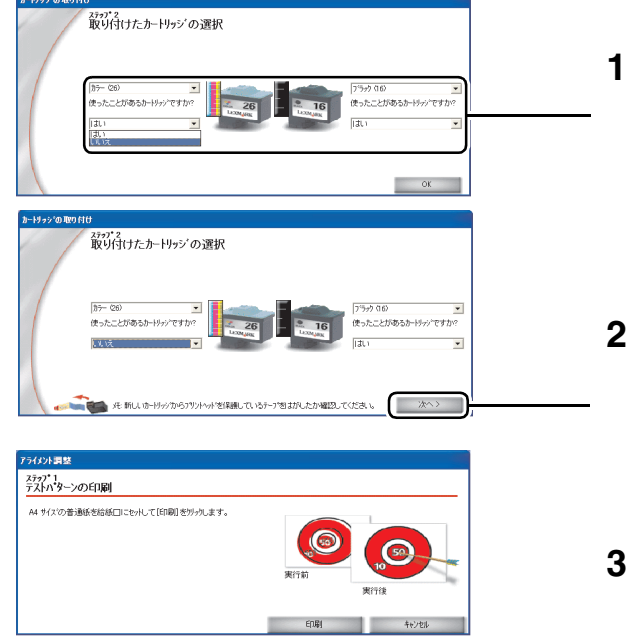

- 取り付けたプリントカートリッジの種類を選択します。
  - メモ: 使いかけのカートリッジを取り付け たときには「はい」を選択してくだ さい。「いいえ」を選択するとインク レベルが 100% に更新されて、正し いインクレベルが表示されなくなり ます。
- 2 [使ったことがあるカートリッジですか?] で [いいえ] を選択した場合は [次へ]、[はい] を 選択した場合は [OK] をクリックします。

どちらかのカートリッジで [いいえ] を選択し たときには [アライメント調整] ダイアログ ボックスが表示されます。

3 A4 サイズの普通紙を給紙口にセットし、13 ページの手順5 に進みます。

## |プリントヘッドの位置調整と清掃

プリントカートリッジをメンテナンスすると印刷品質を向上することができます。以下の 3 つのステップ でメンテナンスを行います。

#### ステップ1 プリントヘッドのアライメントを調整する

より良い印刷品質を得るためには、プリントヘッドの位置を調整する必要があります。この操作はアライ メント調整と呼ばれます。新しいプリントカートリッジを取り付けた場合や、印刷品質に満足できない場 合にアライメント調整を行います。

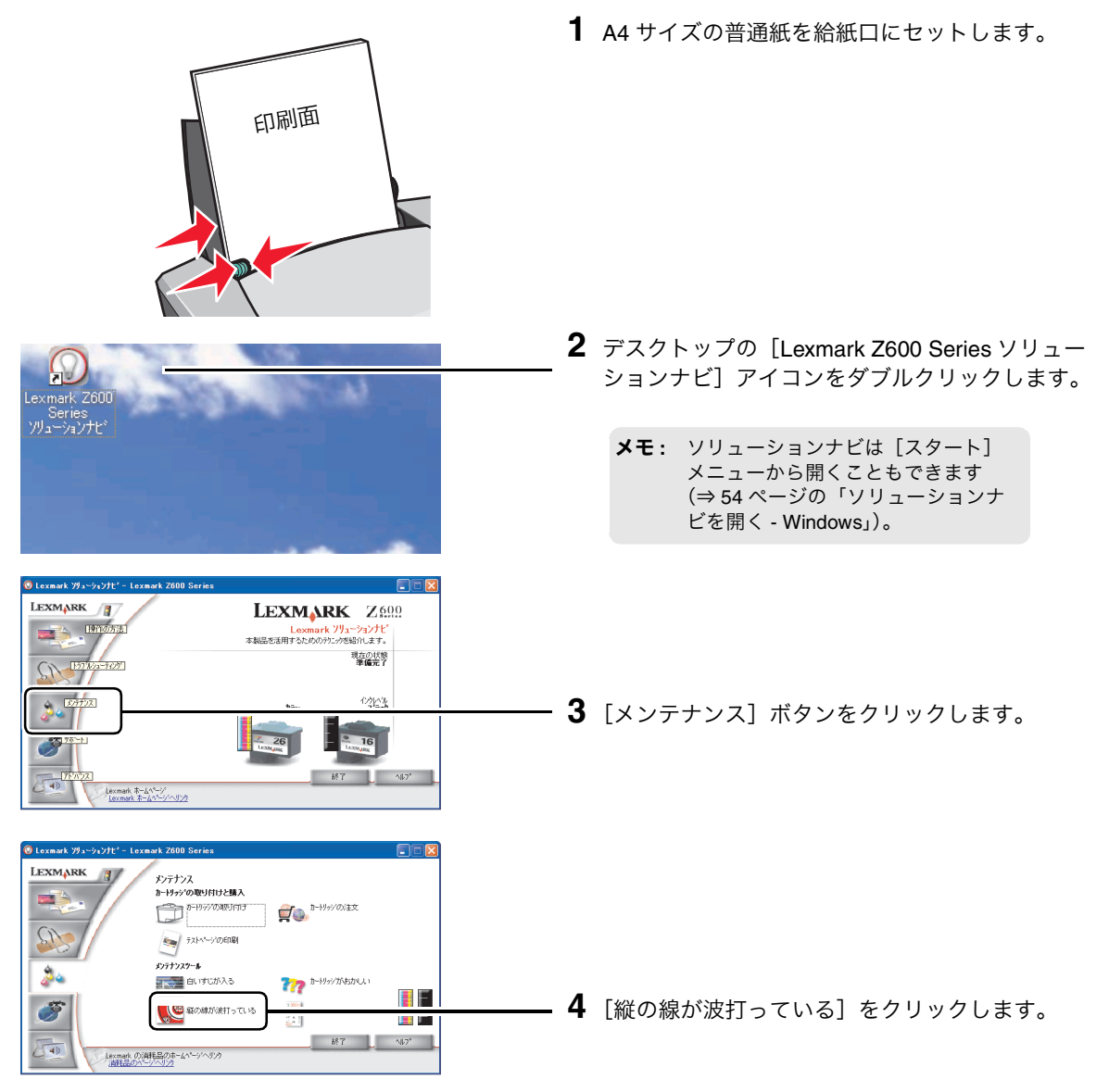

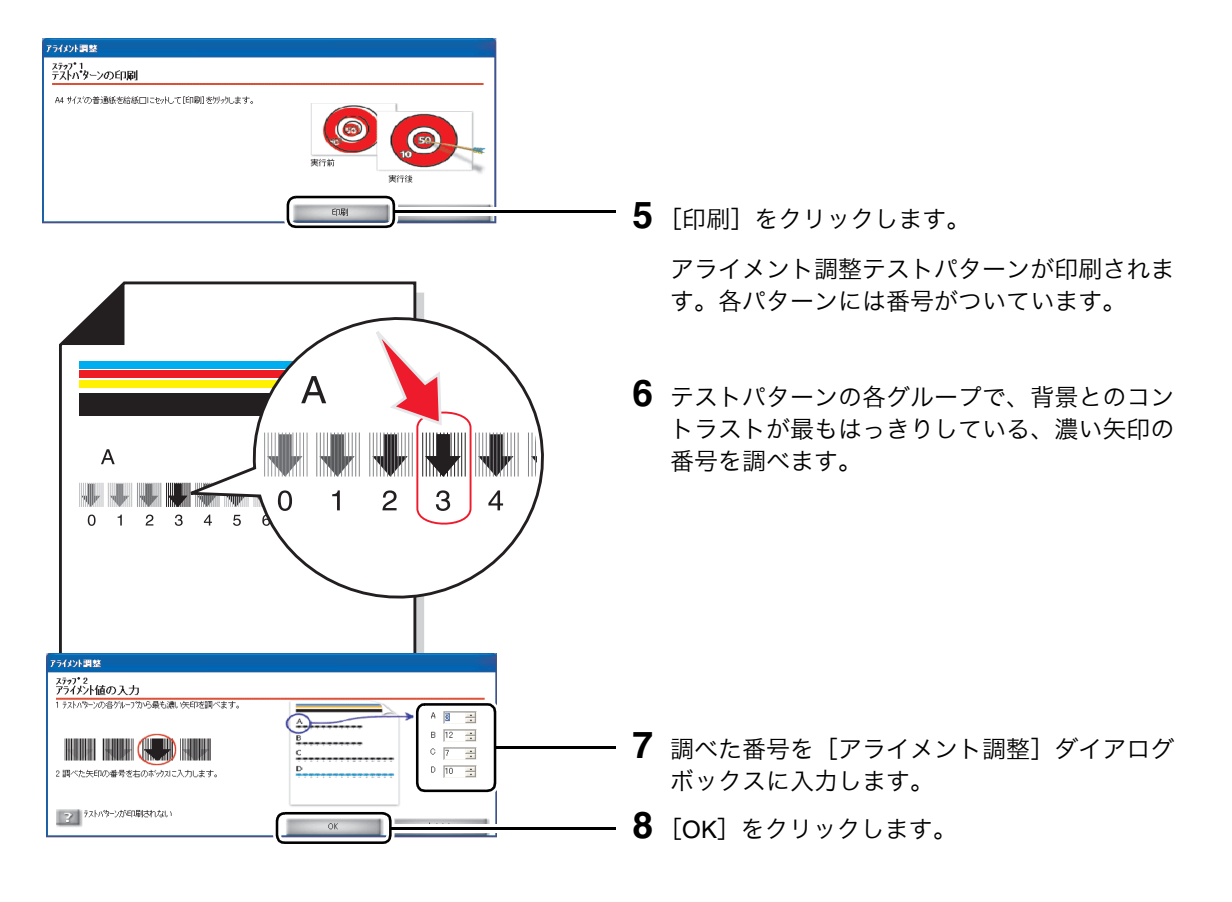

#### ステップ2 ノズルを清掃する

プリントヘッドのアライメント調整を行ったあとでも印刷品質が改善しない場合は、ノズルを清掃します。

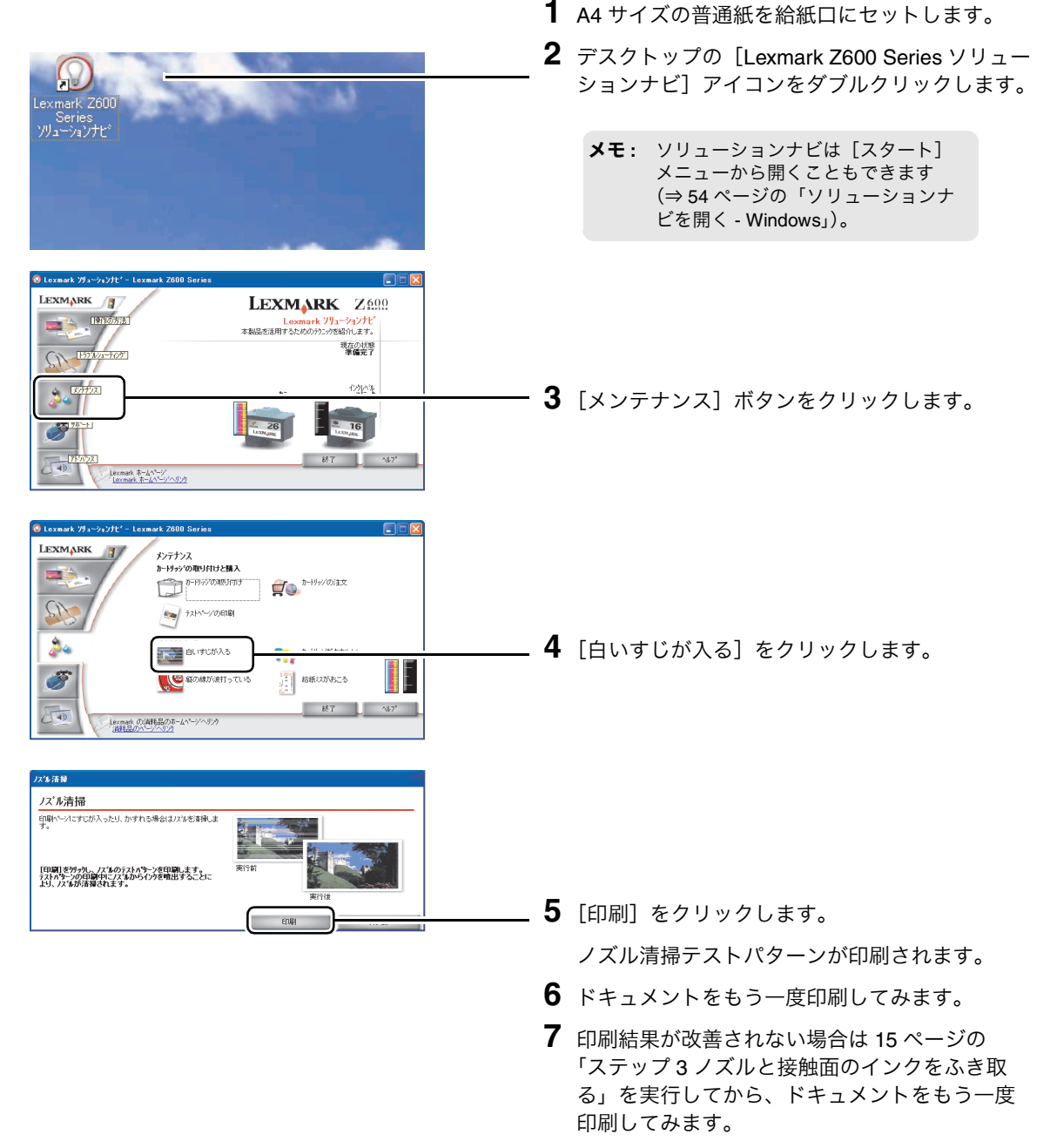

8 印刷結果が改善されない場合は、ノズル清掃を あと2回繰り返します。

# Windows での印

刷

#### ステップ3 ノズルと接触面のインクをふき取る

ノズル清掃(⇒ 14 ページ)を実施したあとでも印刷結果が改善されない場合は、プリントカートリッジの ノズルと接触面に付着したインクを湿ったきれいな布でふき取ります。

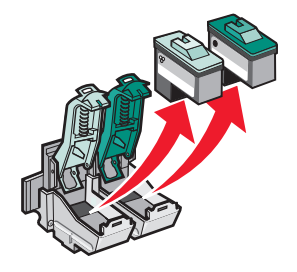

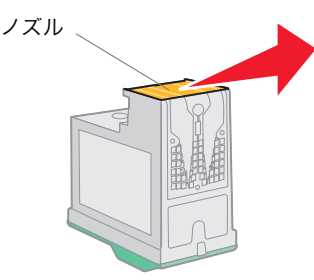

 プリンタからプリントカートリッジを取り外し ます (⇒ 10 ページの「プリントカートリッジを 交換する」)。

2 清潔な布をぬるま湯で湿らせて、ノズルと接触 面をそれぞれ、布のきれいな箇所で一方向にふ きます。

こびりついたインクを溶かすには、湿った布を ノズルまたは接触面に3秒間ほど押しあてたあ と、そっとふき取るようにします。

3 ふいた部分が乾燥するのを待ちます。

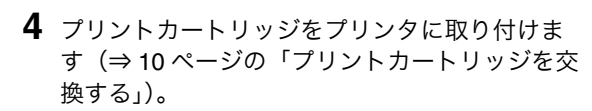

- 5 ドキュメントをもう一度印刷してみます。
- 6 印刷結果が改善されない場合は、ノズル清掃を あと2回繰り返します。
- 7 印刷品質が改善されない場合は、新しいプリントカートリッジに交換してください(⇒10ページの「プリントカートリッジを交換する」)。

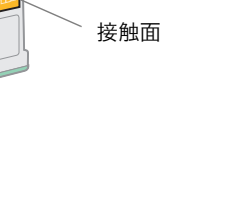

#### ■ プリントカートリッジ取り扱い上の注意

プリントカートリッジをできるだけ長く使用し、プリンタの最高の性能を引き出すために以下の点に注意 してください。

- プリントカートリッジは取り付け準備ができるまでパッケージから取り出さないでください。
- プリントカートリッジは交換や清掃する場合を除き、プリンタから取り外さないでください。取り外して保管する際には、密閉した容器に保管してください。プリントカートリッジをプリンタから取り外して長時間放置すると、インクが乾燥しノズルがつまることがあります。

インクを補充したプリントカートリッジを使用したために発生したプリンタの不具合および損傷の修理に は、プリンタに関する保証が適用されません。

最良の印刷結果を得るには、Lexmark ブランドのプリントカートリッジを使用してください。Lexmark ブ ランド以外のプリントカートリッジを使用して発生したトラブル、故障については、責任を負いかねます のでご了承ください。

#### プリントカートリッジの購入方法

プリントカートリッジは本プリンタの購入店、家電量販店等にてお買い求めください。また Lexmark の コールセンターおよびホームページ(www.lexmark.co.jp)で注文することもできます。以下の商品コード でご注文ください。

| 種類   | 商品コード                   |  |
|------|-------------------------|--|
| カラー  | 標準タイプ 26 またはエコノミータイプ 27 |  |
| ブラック | 標準タイプ 16 またはエコノミータイプ 17 |  |

メモ: Lexmark Z600 Series ソリューションナビで [サポート] ボタンをクリックし、開いたウィンドウで [消耗品の注文] をクリックすると、Lexmark のホームページでプリントカートリッジを注文することができます (⇒ 54 ページの「ソリューションナビを開く - Windows」)。

# 3 Macintosh での印刷

## 3•1 印刷する - Mac OS X

## 普通紙に標準設定で印刷する

A4 サイズの普通紙に標準の品質で印刷する場合は、以下のように操作します。

## ステップ1 用紙をセットする

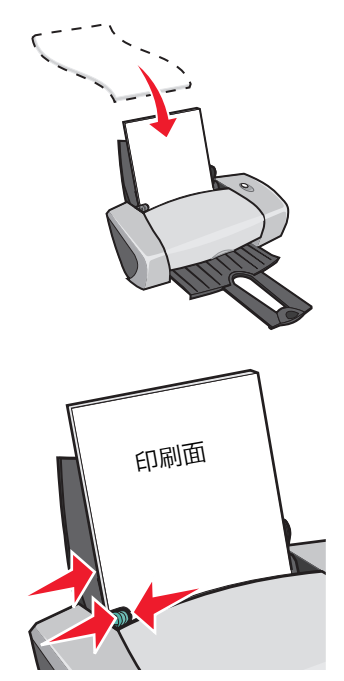

- 1 用紙の印刷面を手前に向け、給紙口の右端にそろえてセットします。普通紙は約100枚までセットできます。
  - **メモ:** 給紙口に用紙を押し込まないように してください。
- 2 用紙ガイドとリリースレバーをいっしょにつまみ ながらスライドさせて、用紙の幅に合わせます。

## ステップ2 印刷を実行する

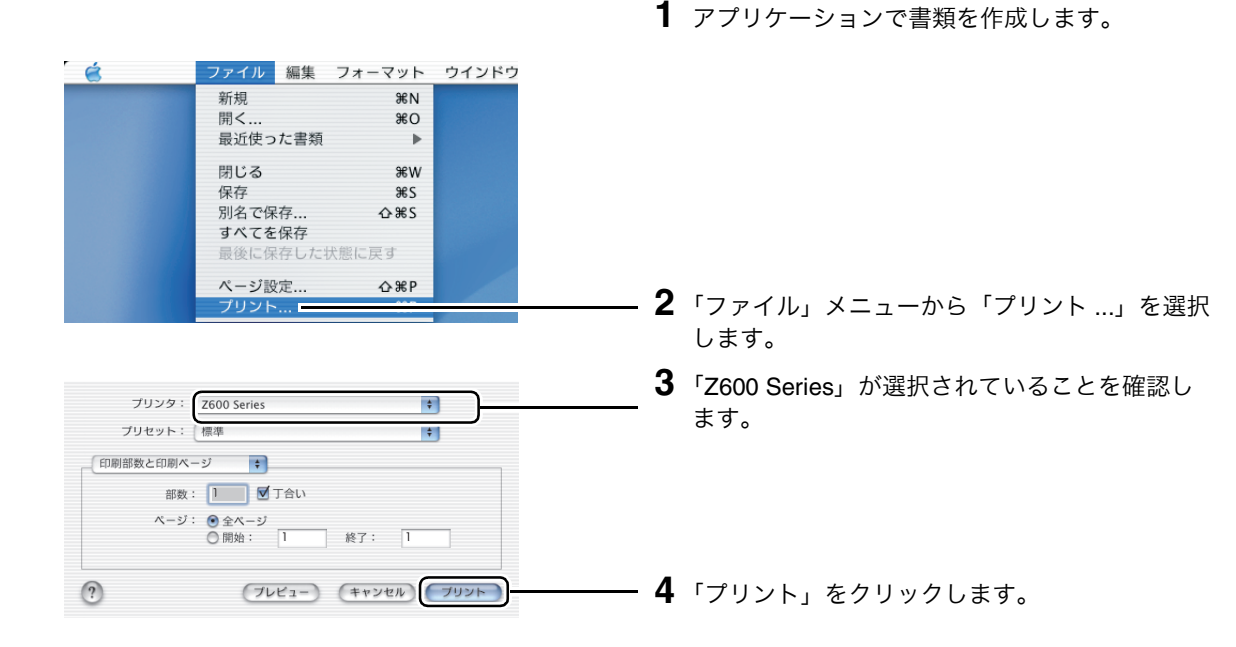

## ■ハガキに写真を印刷する

ハガキに写真を印刷する場合は、プリンタの設定を変更する必要があります。インクジェットプリンタ専 用のハガキのご使用をお勧めします。

#### ステップ1 用紙をセットする

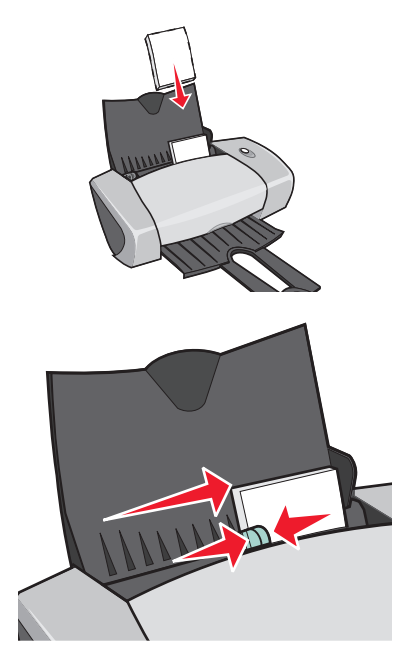

- ハガキの印刷面を手前に向けて、プリンタ内に 短い辺から送り込まれるようにセットします。 給紙口の右端にそろえてください。約 30 枚まで セットできます。
  - メモ: 給紙口に用紙を押し込まないようにしてください。 また、少なくとも 10 枚程度のハガキをセットするようにしてください。
- 2 用紙ガイドとリリースレバーをいっしょにつま みながらスライドさせて、ハガキの幅に合わせ ます。

1 アプリケーションで書類を作成します。

ステップ2 プリンタを設定する

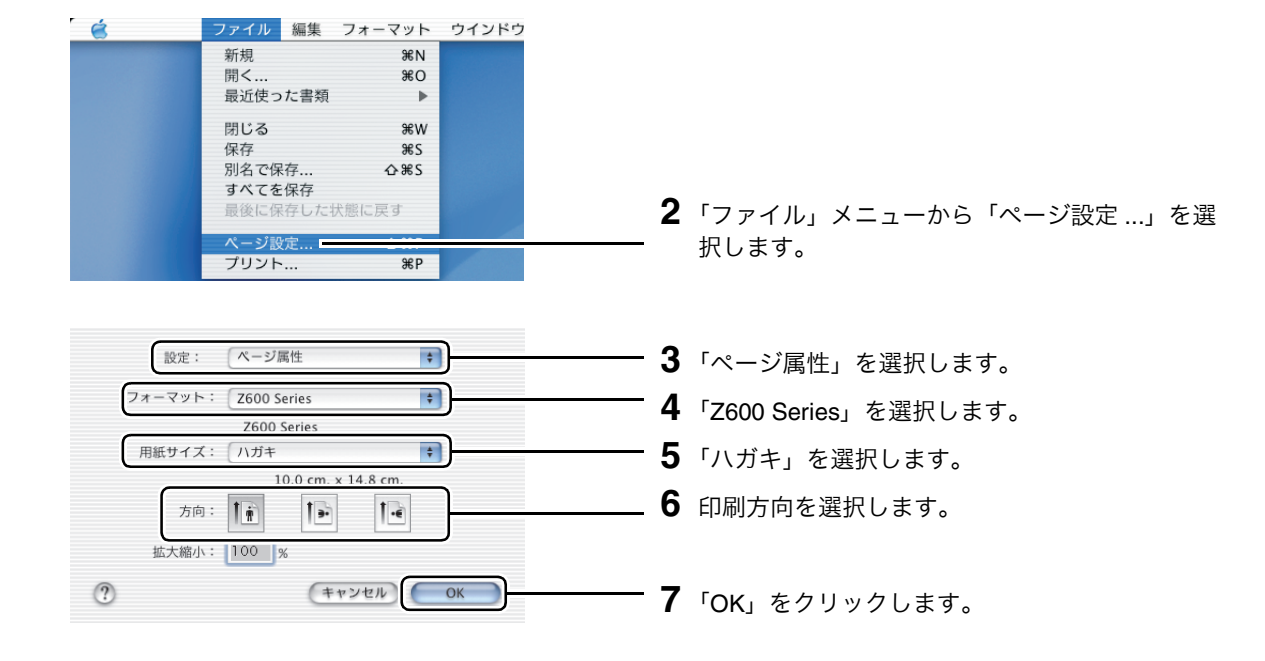

| é                                                                                                    | ファイル 編集 フォーマット ウインドウ<br>新規 第N<br>開く 第O<br>最近使った書類 ▶<br>閉じる 第W                                                                                                    |                                                                               |
|----------------------------------------------------------------------------------------------------|----------------------------------------------------------------------------------------------------|-------------------------------------------------------------------------------|
|                                                                                                    | 保存     %S       別名で保存 <b>公</b> %S       すべてを保存     最後に保存した状態に戻す       ページ設定 <b>公</b> %P       ブリント     ****                                                                                                    | <b>――― 8</b> 「ファイル」メニューから「プリント」を選択                                            |
|                                                                                                    |                                                                                                    | します。                                                                          |
| プリンタ:<br>プリセット:                                                                                                    | 【Z600 Series 🕴                                                                                                    | <b>9</b> 「Z600 Series」が選択されていることを確認し<br>ます。                                   |
| <ul> <li>✓ 印刷部数と印<br/>レイアウト</li> <li>出力オブション</li> <li>カラー設定</li> <li>Lex レイアウ</li> <li>印刷品質(月間)</li> <li>ブリンタサー</li> <li>一覧</li> <li>カスタム設定</li> </ul> | 別ページ<br>ン<br>たの種類<br>ビス<br>を保存<br>ビュー<br>(キャンセル) ブリント                                                                                                    | ――― <b>10</b> 「印刷品質 / 用紙の種類」を選択します。                                           |
| プリンタ:                                                                                                    | Z600 Series                                                                                                    |                                                                               |
| プリセット:                                                                                                    | 標準                                                                                                    |                                                                               |
| 印刷品質/用紙の                                                                                                    | 種類     ・     「用紙の種類:     フォトペーバー/光沢紙     ・     「印刷品質:     ・     ・     ・     ・     ・     ・     ・     ・     ・     ・     ・     ・     ・     ・     ・     ・     ・     ・     ・     ・     ・     ・     ・     ・     ・     ・     ・     ・     ・     ・     ・     ・     ・     ・     ・     ・     ・     ・     ・     ・     ・     ・     ・     ・     ・     ・     ・     ・     ・     ・     ・     ・     ・     ・     ・     ・     ・     ・     ・     ・     ・     ・     ・     ・     ・     ・     ・     ・     ・     ・     ・     ・     ・     ・     ・     ・     ・     ・     ・     ・     ・     ・     ・     ・     ・     ・     ・     ・     ・     ・     ・     ・     ・     ・     ・     ・     ・     ・     ・     ・     ・     ・     ・     ・     ・     ・     ・     ・     ・     ・     ・     ・     ・     ・     ・     ・     ・     ・     ・     ・     ・     ・     ・     ・     ・     ・     ・     ・     ・     ・     ・     ・     ・     ・     ・     ・     ・     ・     ・     ・     ・     ・     ・     ・     ・     ・     ・     ・     ・     ・     ・     ・     ・     ・     ・     ・     ・     ・     ・     ・     ・     ・     ・     ・     ・     ・     ・     ・     ・     ・     ・     ・     ・     ・     ・     ・     ・     ・     ・     ・     ・     ・     ・     ・     ・     ・     ・     ・     ・     ・     ・     ・     ・     ・     ・     ・     ・     ・     ・     ・     ・     ・     ・     ・     ・     ・     ・     ・     ・     ・     ・     ・     ・     ・     ・     ・     ・     ・     ・     ・     ・     ・     ・     ・     ・     ・     ・     ・     ・     ・     ・     ・     ・     ・     ・     ・     ・     ・     ・     ・     ・     ・     ・     ・     ・     ・     ・     ・     ・     ・     ・     ・     ・     ・     ・     ・     ・     ・     ・     ・     ・     ・     ・     ・     ・     ・     ・     ・     ・     ・     ・     ・     ・     ・     ・     ・     ・     ・     ・     ・     ・     ・     ・     ・     ・     ・     ・     ・     ・     ・     ・     ・     ・     ・     ・     ・     ・     ・     ・     ・     ・     ・     ・     ・     ・     ・     ・     ・     ・     ・     ・     ・     ・     ・     ・     ・     ・     ・     ・     ・     ・     ・     ・     ・     ・     ・     ・     ・     ・     ・ | <b>11</b> ハガキのパッケージの説明をよく読んで、「普通<br>紙」、「コート紙」、「フォトペーパー / 光沢紙」<br>のいずれかを選択します。 |
|                                                                                                    | <ul> <li>○ 下書さ</li> <li>○ 標準</li> <li>● 高品質</li> <li>● 最高品質</li> </ul>                                                                                                    | <b>12</b> 「高品質」または「最高品質」を選択します。                                               |
| 0                                                                                                    | (プレビュー) (キャンセル) プリント                                                                                                    |                                                                               |

## ステップ3 印刷を実行する

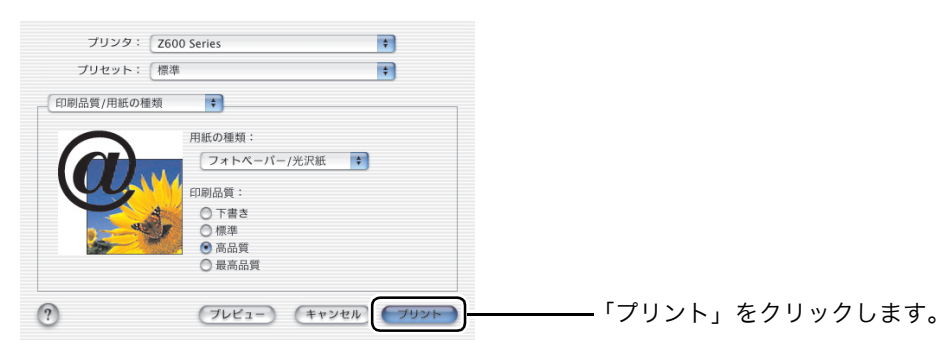

## 3•2 印刷する - Mac OS 9

#### 普通紙に標準設定で印刷する

A4 サイズの普通紙に標準の品質で印刷する場合は、以下のように操作します。

#### ステップ1 用紙をセットする

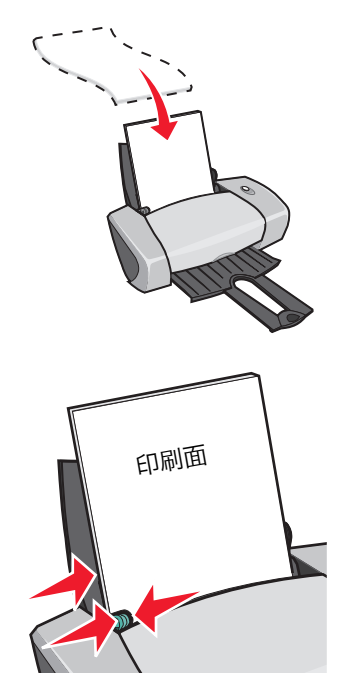

- 1 用紙の印刷面を手前に向け、給紙口の右端にそろえてセットします。普通紙は約 100 枚までセットできます。
  - **メモ:** 給紙口に用紙を押し込まないように してください。
- 2 用紙ガイドとリリースレバーをいっしょにつまみ ながらスライドさせて、用紙の幅に合わせます。

1 アプリケーションで書類を作成します。

ステップ2 印刷を実行する

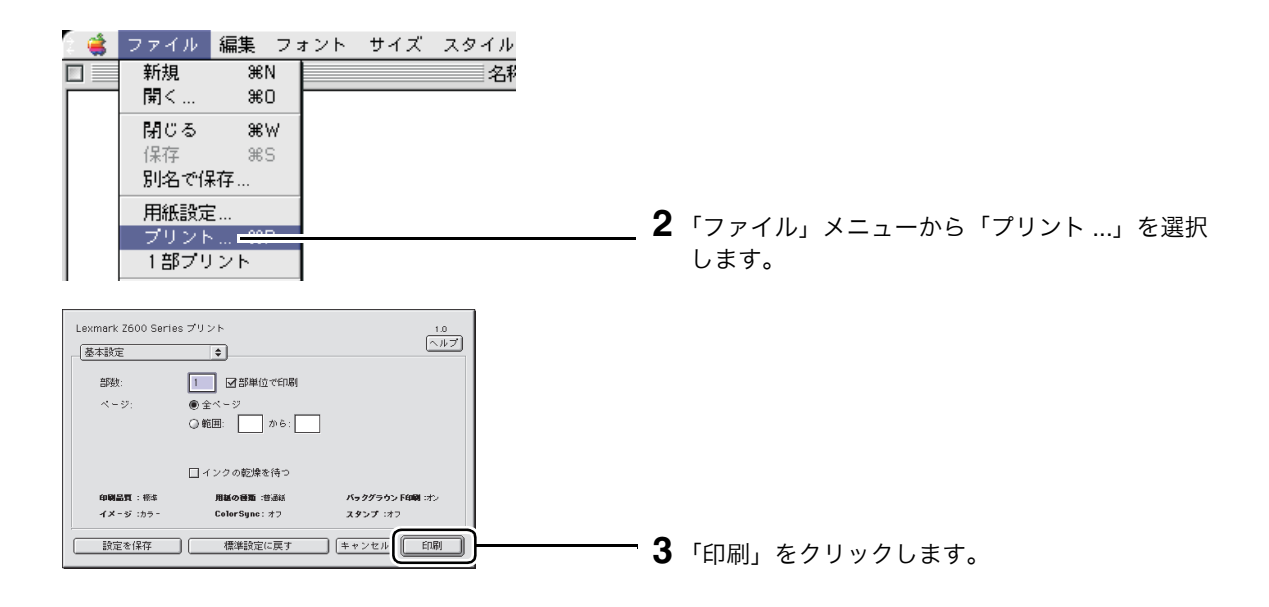

## ■ハガキに写真を印刷する

ハガキに写真を印刷する場合は、プリンタの設定を変更する必要があります。インクジェットプリンタ専 用のハガキのご使用をお勧めします。

#### ステップ1 用紙をセットする

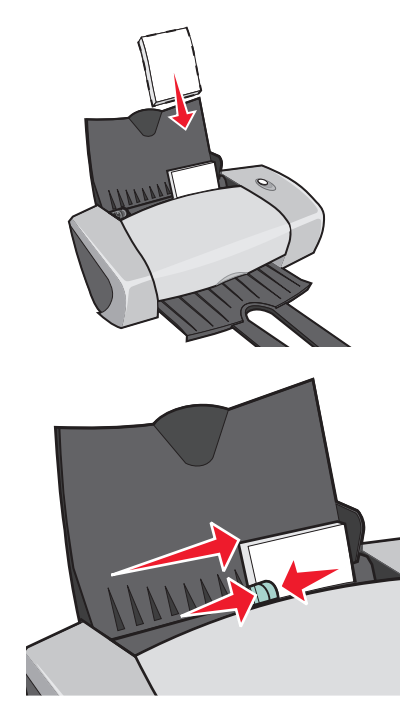

- ハガキの印刷面を手前に向けて、プリンタ内に 短い辺から送り込まれるようにセットします。 給紙口の右端にそろえてください。約 30 枚まで セットできます。
  - メモ: 給紙口に用紙を押し込まないようにしてください。 また、少なくとも 10 枚程度のハガキをセットするようにしてください。
- 2 用紙ガイドとリリースレバーをいっしょにつま みながらスライドさせて、ハガキの幅に合わせ ます。

アプリケーションで書類を作成します。

#### ステップ2 プリンタを設定する

🝓 ファイル 編集 フォント サイズ スタイル 新規 ₩N 名彩 開く... жо 閉じる ₩W 保存 ЖS 別名で保存... 2「ファイル」メニューから「用紙設定…」を選択 用紙設定. プリント… 36P します。 1部プリント Lexmark Z600 Series 用紙設定 1.0 ヘルプ 基本設定 ŧ 3 「ハガキ」を選択します。 ŧ 用紙サイズ: ハガキ 拡大/縮小 100 ≑ 4 印刷方向を選択します。 , 印刷方向: 47 99 9×14 **5**「OK」をクリックします。 キャンセル OK

| ママイル     編集     フォント     サイズ     スタイル       新規     第N     名形       開く     第0       閉じる     第W       保存     第S       別名で保存       用紙設定       ブリント                                                                                                    | <b>- 6</b> 「ファイル」メニューから「プリント …」を選択<br>します。                                                                       |
|----------------------------------------------------------------------------------------------------|----------------------------------------------------------------------------------------------------|
| Lexmark 2600 Series プリント     1.0<br><br>・パックブラト<br>・パックブラウンド印刷<br>                                                                                                    | <b>7</b> 「用紙の種類/印刷品質」を選択します。                                                                                     |
| Lexmark 2600 Series プリント     1.0       (用紙の種類/EI開品質     ・       (月紙の種類/EI開品質     ・       (日本の     ・       (日本の     ・       (日本の     ・       (日本の     ・       (日本の     ・       (日本の     ・       (日本の     ・       (日本の     ・       (日本の     ・       (日本の     ・       (日本の     ・       (日本の     ・       (日本の     ・       (日本の     ・       (日本の     ・ | <ul> <li>8 ハガキのパッケージの説明をよく読んで、「普通紙」、「コート紙」、「フォトペーパー/光沢紙」のいずれかを選択します。</li> <li>9 「高品質」または「最高品質」を選択します。</li> </ul> |

## ステップ3 印刷を実行する

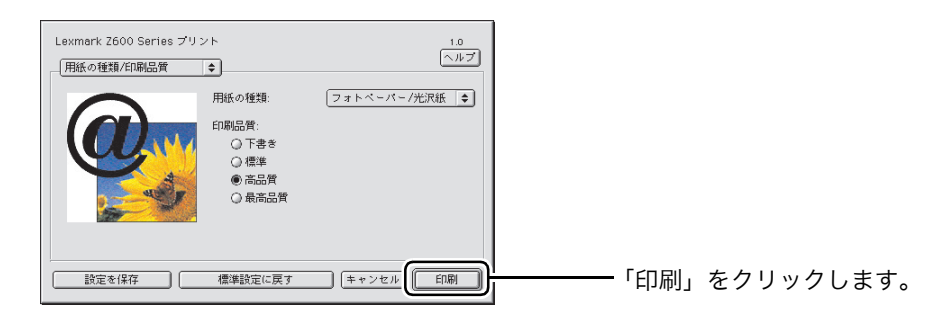

#### 23

## 3・3 カートリッジをメンテナンスする

プリントカートリッジの取り付けや交換を行うには、プリンタソフトウェアの Utility(Mac OS X)または Control Panel (Mac OS 9) を使用します。以下の説明には Mac OS X で表示される画面を使用します。

## プリントカートリッジを交換する

#### ステップ1 カートリッジを取り外す

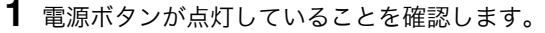

2 プリンタが印刷中でないことを確認して、フロ ントカバーを開きます。

カートリッジキャリアが取り付け位置まで移動 します。

3 手前のロックレバーを押し、カートリッジ固定 カバーを開きます。

**4** 取り付けられているプリントカートリッジを取 り外します。取り外したカートリッジは密閉容 器に保管するか、処分します。

- ステップ2 カートリッジを取り付ける
- **1**「Z600 Series Utility」(Mac OS X) または 「Z600 Series Control Panel」(Mac OS 9)を開 きます (⇒55ページの「ユーティリティを開く - Macintosh<sub>J</sub>)。
- 2 「カートリッジの取付/交換」をクリックしま す。

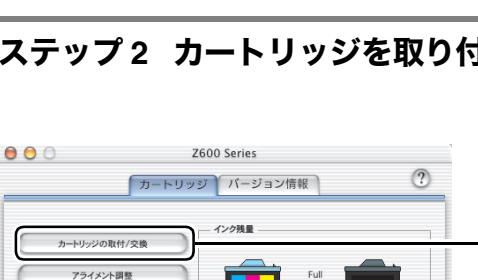

P/N 26

P/N 16 ブラック

ノズル清掃 テスト印刷

消耗品の注文

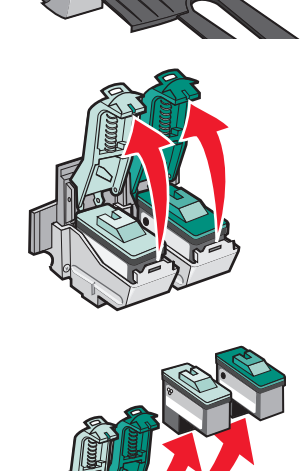

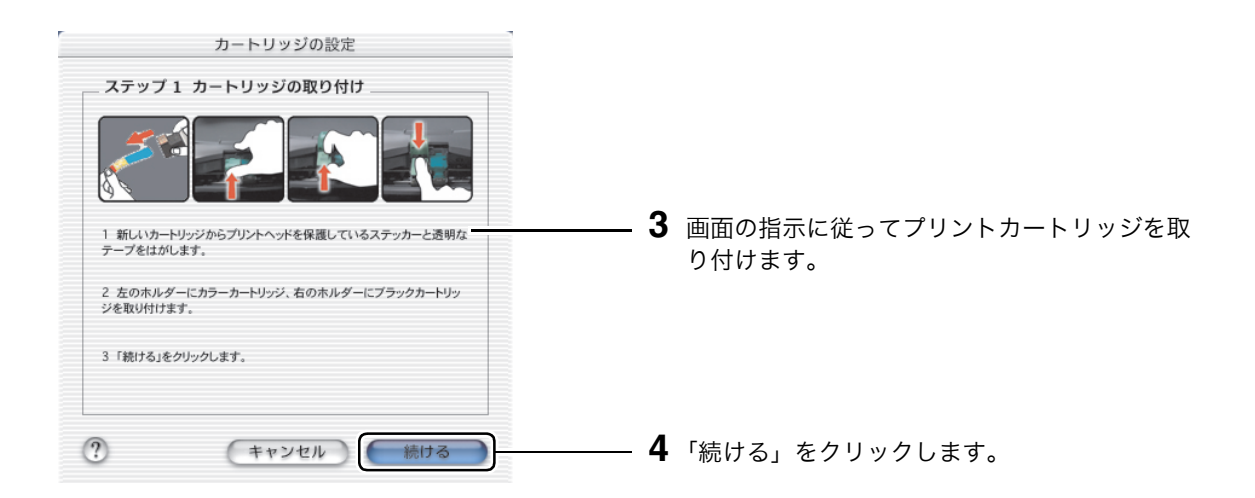

## ステップ3 カートリッジを指定する

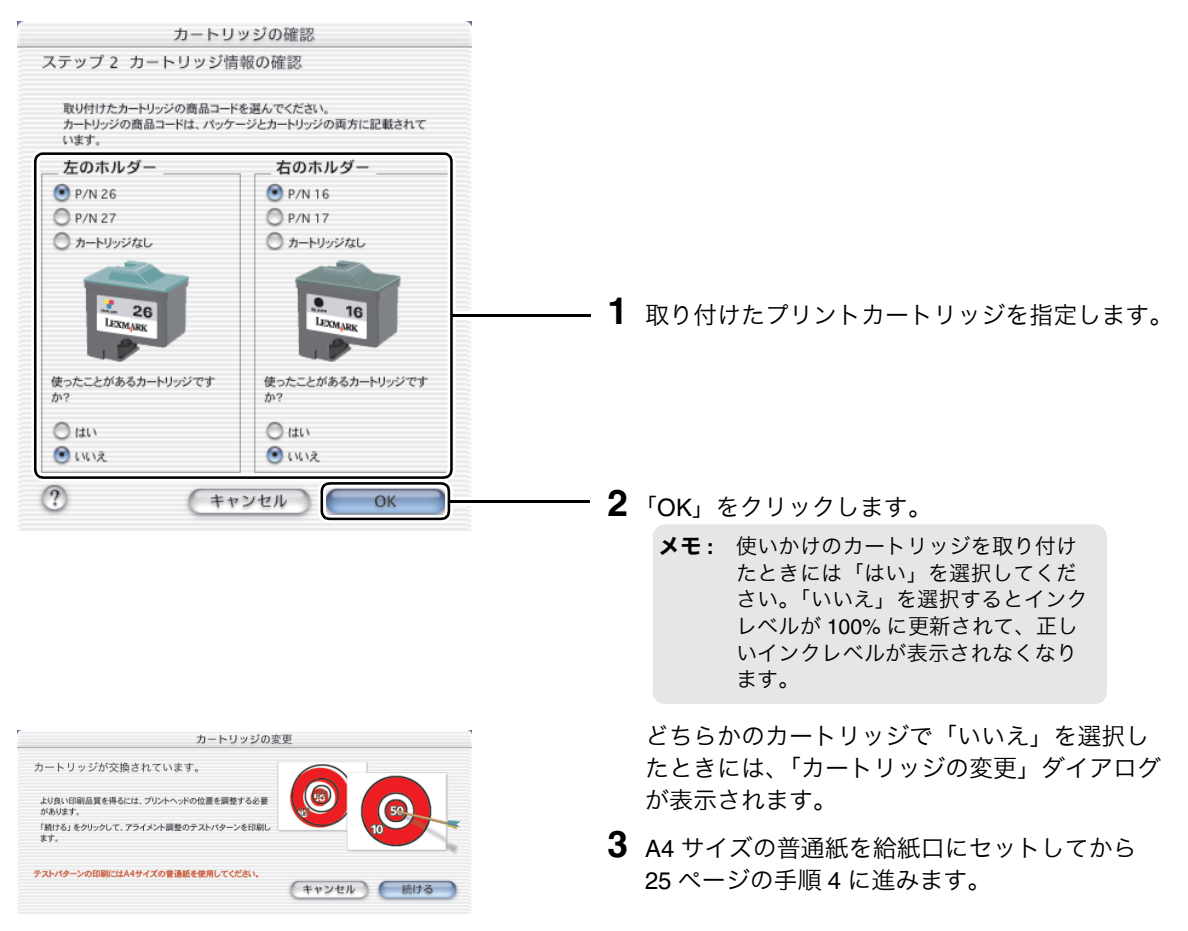

プリントカートリッジをメンテナンスすると印刷品質を向上することができます。以下の 3 つのステップ でメンテナンスを行います。

#### ステップ1 プリントヘッドのアライメントを調整する

より良い印刷品質を得るためには、プリントヘッドの位置を調整する必要があります。この操作はアライ メント調整と呼ばれます。新しいプリントカートリッジを取り付けた場合や、印刷品質に満足できない場 合にアライメント調整を行います。

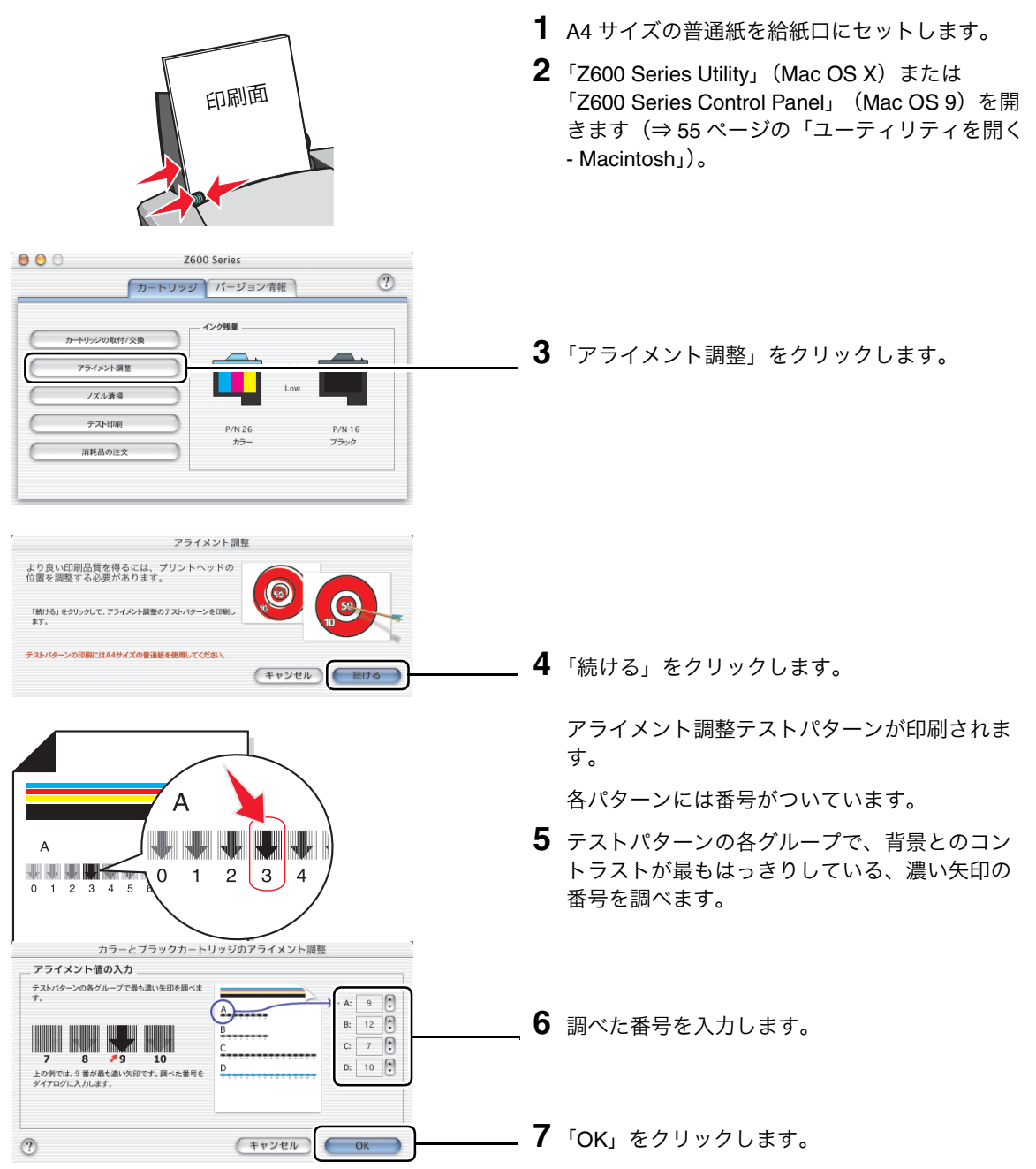

#### ステップ2 ノズルを清掃する

Z600 Series

P/N 26 カラー

カートリッジ パージョン情報

0 0

カートリッジの取付/交換 アライメント調整

> ノズル清掃 テスト印刷

消耗品の注文

印刷面

?

P/N 16 ブラック

プリントヘッドのアライメント調整を行ったあとでも印刷品質が改善しない場合は、ノズルを清掃します。

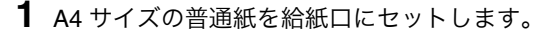

2 「Z600 Series Utility」(Mac OS X) または 「Z600 Series Control Panel」(Mac OS 9)を開 きます (⇒ 55 ページの「ユーティリティを開く - Macintosh」)。

- 「ノズル清掃」をクリックします。
   ノズル清掃テストパターンが印刷されます。
- **4**「Z600 Series Utility」(Mac OS X) または 「Z600 Series Control Panel」(Mac OS 9)を閉 じます。
- 5 書類をもう一度印刷してみます。
- 6 印刷結果が改善されない場合は 27 ページの 「ステップ3ノズルと接触面のインクをふき取 る」を実行してから、書類をもう一度印刷して みます。
- 7 印刷結果が改善されない場合は、ノズル清掃を あと2回繰り返します。

#### ステップ3 ノズルと接触面のインクをふき取る

接触面

ノズル清掃(⇒ 26 ページ)を実施したあとでも印刷結果が改善されない場合は、プリントカートリッジの ノズルと接触面に付着したインクを湿ったきれいな布でふき取ります。

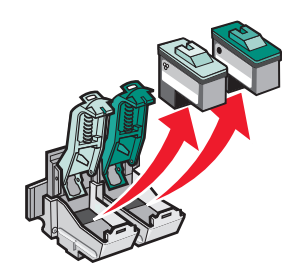

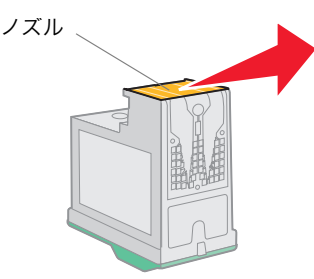

 プリンタからプリントカートリッジを取り外し ます (⇒ 23 ページの「プリントカートリッジを 交換する」)。

2 清潔な布をぬるま湯で湿らせて、ノズルと接触 面をそれぞれ、布のきれいな箇所で一方向にふ きます。

こびりついたインクを溶かすには、湿った布を ノズルまたは接触面に3秒間ほど押しあてたあ と、そっとふき取るようにします。

3 ふいた部分が乾燥するのを待ちます。

- 4 プリントカートリッジをプリンタに取り付けます(⇒23ページの「プリントカートリッジを交換する」)。
- 5 書類をもう一度印刷してみます。
- 6 印刷結果が改善されない場合は、ノズル清掃を あと2回繰り返します。
- 7 印刷品質が改善されない場合は、新しいプリントカートリッジに交換してください(⇒23ページの「プリントカートリッジを交換する」)。

## ■ プリントカートリッジ取り扱い上の注意

プリントカートリッジをできるだけ長く使用し、プリンタの最高の性能を引き出すために以下の点に注意 してください。

- プリントカートリッジは取り付け準備ができるまでパッケージから取り出さないでください。
- プリントカートリッジは交換や清掃する場合を除き、プリンタから取り外さないでください。取り外して保管する際には、密閉した容器に保管してください。プリントカートリッジをプリンタから取り外して長時間放置すると、インクが乾燥しノズルがつまることがあります。

インクを補充したプリントカートリッジを使用したために発生したプリンタの不具合および損傷の修理に は、プリンタに関する保証が適用されません。

最良の印刷結果を得るには、Lexmark ブランドのプリントカートリッジを使用してください。Lexmark ブ ランド以外のプリントカートリッジを使用して発生したトラブル、故障については、責任を負いかねます のでご了承ください。

#### プリントカートリッジの購入方法

プリントカートリッジは本プリンタの購入店、家電量販店等にてお買い求めください。また Lexmark の コールセンターおよびホームページ(www.lexmark.co.jp)で注文することもできます。以下の商品コード でご注文ください。

| 種類   | 商品コード                   |
|------|-------------------------|
| カラー  | 標準タイプ 26 またはエコノミータイプ 27 |
| ブラック | 標準タイプ 16 またはエコノミータイプ 17 |

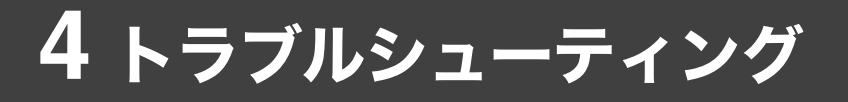

トラブルが発生した場合は、以下のステップでトラブルを解決してください。

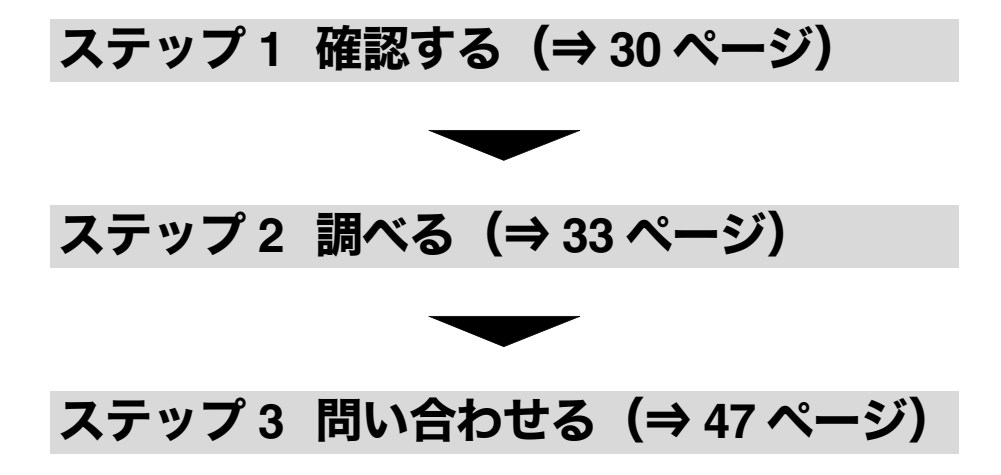

## ステップ1 確認する

プリンタでトラブルが発生した場合は、最初に以下の点を確認してください。

#### ■ハードウェアのチェック項目

- 1 AC アダプタの電源部がプリンタの AC アダプタ接続部にしっかりと差し込まれており、電源プラグが壁の電源コンセントに差し込まれている (⇒『セットアップシート』)。
- **2** プリンタの電源がオンになっている(⇒『セットアップシート』)。
- 3 コンピュータの電源がオンになっており、オペレーティングシステムが起動している。
- 4 プリントヘッドを保護しているテープが取り除いてある(⇒『セットアップシート』)。
- 5 カラーカートリッジ(標準タイプ26またはエコノミータイプ27)が左のホルダーに、ブラックカートリッジ(標準タイプ16またはエコノミータイプ17)が右のホルダーに正しく取り付けられている(⇒『セットアップシート』)。
- **6** 破損していない USB ケーブルを使用している。
- 7 USB ケーブルがプリンタとコンピュータの両方にしっかりと接続されている(⇒『セットアップシート』)。
- 8 プリンタがキーボードや USB ハブなどのその他の装置を介さずに直接コンピュータに接続されている。
- 9 用紙が正しくセットされており、給紙口に無理に押し込まれていない。

#### | ソフトウェアのチェック項目

- 1 エラーメッセージが表示されていない。表示されている場合はその指示に従います。
- 2 印刷をキャンセルし (⇒ 60 ページ)、開いているアプリケーションをすべて閉じてからコンピュータ を再起動した。

#### Windows

 31ページの「プリンタのチェック方法 - Windows」を参照して、プリンタソフトウェアが正しくイン ストールされていることを確認します。

#### Macintosh

32ページの「プリンタのチェック方法 - Macintosh」を参照して、プリンタソフトウェアが正しくインストールされていることを確認します。

#### プリンタのチェック方法 - Windows

| チェック<br>項目                            | Windows XP                                                                                                    | Windows 98/Me/2000                                                                                                    |
|---------------------------------------|----------------------------------------------------------------------------------------------------|----------------------------------------------------------------------------------------------------|
| インストールが<br>終了しているか                    | [スタート] メニューから [すべてのプログラム]<br>を選択したときに Lexmark Z600 Series が表示<br>されることを確認します。                                                                                                    | [スタート] メニューから [プログラム] を選択<br>したときに Lexmark Z600 Series が表示される<br>ことを確認します。                                                                                                    |
|                                       | <ul> <li>表示されない場合はプリンタソフトウェア<br/>ト』)。</li> </ul>                                                                                                    | をインストールします(⇒『セットアップシー                                                                                                    |
| プリンタソフト<br>ウェアの余分な<br>コピーができて<br>いないか | <ol> <li>【スタート】メニューから([コントロール<br/>パネル] → [プリンタとその他のハードウェ<br/>ア] →) * [プリンタと FAX]を選択します。</li> <li>【プリンタと FAX】フォルダの中のアイコン<br/>を確認します。</li> <li>- 同じポートのプリンタのアイコンが複数表</li> </ol>                                                                                                    | <ol> <li>【スタート】メニューから[設定]→[プリンタ]を選択します。</li> <li>【プリンタ]フォルダの中のアイコンを確認します。</li> </ol>                                                                                                    |
|                                       | ンインストールしてからインストールしな<br>定されているか」、 <b>36</b> ページの「アンインス                                                                                                    | おします(⇒本表の「プリンタポートが正しく設<br>ストール(コンピュータから削除)する」)。                                                                                                    |
| プリンタポート<br>が正しく設定さ<br>れているか           | <ol> <li>【スタート】メニューから([コントロール<br/>パネル] → [プリンタとその他のハードウェ<br/>ア] →) * [プリンタと FAX] を選択します。</li> <li>[プリンタと FAX] フォルダで<br/>Lexmark Z600 Series のアイコンをクリック<br/>します。</li> <li>[プリンタのタスク] メニューで[プリンタ<br/>のプロパティの設定] をクリックします。</li> <li>[ポート] タブをクリックします。</li> <li>印刷するポートが USB になっていることを<br/>確認します。</li> </ol>                                                                                                    | <ol> <li>【スタート】メニューから [設定] → [プリ<br/>ンタ]を選択します。</li> <li>[プリンタ] フォルダで<br/>Lexmark Z600 Series のアイコンを右クリッ<br/>クします。</li> <li>表示されるメニューで [プロパティ] を選択<br/>します。</li> <li>[詳細] タブ (Windows 2000 の場合は<br/>[ポート] タブ) をクリックします。</li> <li>印刷先のポートが USB になっていることを<br/>確認します。</li> <li>USB が表示されない場合は、プリンタソ<br/>フトウェアをアンインストールしてから<br/>インストールしなおします (Windows 98/<br/>Me のみ)。</li> </ol> |
|                                       | - USB になっていない場合は、リストから選                                                                                                    | 択して [適用] をクリックします。                                                                                                    |
| プリンタが動作<br>可能な状態に<br>なっているか           | <ul> <li>CoK」をクリックします。</li> <li>[スタート] メニューから([コントロール<br/>パネル] → [プリンタとその他のハードウェ<br/>ア] →) * [プリンタと FAX] を選択します。</li> <li>[プリンタと FAX] フォルダの中の<br/>Lexmark Z600 Series のアイコンにチェック<br/>マークがついていることを確認します。</li> <li>ついていない場合は Lexmark Z600 Series<br/>のアイコンを右クリックし、表示される<br/>メニューで[通常使うプリンタに設定]<br/>をクリックします。</li> <li>Lexmark Z600 Series のアイコンをクリック<br/>し、[プリンタのタスク] メニューに[印刷<br/>の一時停止] が表示されていることを確認し<br/>ます。</li> <li>表示されていない場合は[印刷の再開]</li> </ul> | <ul> <li>CUKJ をクリックします。</li> <li>[スタート] メニューから [設定] → [プリンタ] を選択します。</li> <li>[プリンタ] フォルダで<br/>Lexmark Z600 Series のアイコンを右クリックします。</li> <li>表示されるメニューで以下の項目を確認します。</li> <li>[通常使うプリンタに設定] にチェックマークがついている。ついていない場合は、クリックしてチェックマークをつけます。</li> <li>[一時停止] にチェックマークがついていない。ついている場合は、クリックしてチェックマークがついている場合は、クリックしてチェックマークをします。</li> </ul>                                         |

\* Windows XP Home Edition をお使いの場合は( )\* 内の操作も必要です。

#### プリンタのチェック方法 - Macintosh

| チェック<br>項目                  | Mac OS X                                                                                                    | Mac OS 9                                                                                                    |
|-----------------------------|----------------------------------------------------------------------------------------------------|----------------------------------------------------------------------------------------------------|
| インストールが<br>終了しているか          | <ol> <li>ハードディスクのアイコン→「ライブラリ」<br/>フォルダ→「Printers」フォルダ→<br/>「Lexmark」フォルダの順にダブルクリック<br/>します。</li> <li>「Lexmark」フォルダに「Z600 Series Utility」<br/>アイコンがあることを確認します。</li> <li>アイコンがない場合はプリンタソフト<br/>ウェアをインストールします (⇒『セッ<br/>トアップシート』)。</li> </ol>                                                                                                    | <ol> <li>アップルメニューからコントロールパネルを<br/>選択します。</li> <li>コントロールパネルに「Z600 Series Control<br/>Panel」が表示されていることを確認します。</li> <li>表示されない場合はプリンタソフトウェ<br/>アをインストールします (⇒『セット<br/>アップシート』)。</li> </ol>                                                                                                    |
| システムに正し<br>く追加されてい<br>るか    | <ul> <li>USB ケーブルがプリンタとコンピュータの両方にしっかりと接続されていることを確認してから以下の操作を行います。</li> <li>1「Dock」の「Finder」アイコンをクリックします。</li> <li>2「アプリケーション」ボタンをクリックします。</li> <li>3「ユーティリティ」フォルダ→「プリントセンター」アイコンの順にダブルクリックします。</li> <li>4「プリンタリスト」に「Z600 Series」が表示されており、太字になっている(先頭に丸印がついている)**ことを確認します。</li> <li>- 太字になっていない(丸印がついていない)**場合は「Z600 Series」をクリックしてハイライトし、(メニューバーから「プリンタ」を選択して)**「デフォルトにする」をクリックします。</li> <li>5 プリンタ名が表示されない場合は「プリンタを追加」をクリックします。</li> <li>5 プリンタ名が表示されない場合は「プリンタを追加」をクリックします。</li> <li>5 ブリンタ名が表示されない場合は、プリンタを追加」をクリックします。</li> <li>- 「Z600 Series」が見つからない場合は、プリンタソフトウェアをインストールしなおしてください。</li> </ul> | <ol> <li>アップルメニューからセレクタを選択します。</li> <li>セレクタの左のボックスで「Z600 Series」のアイコンをクリックします。         <ul> <li>アイコンが表示されない場合はプリンタ<br/>ソフトウェアをアンインストールしてか<br/>らインストールしなおしてください。</li> <li>セレクタの右の「接続:」ボックスに<br/>「Z600 Series」のアイコンが表示されている<br/>ことを確認します。</li> <li>アイコンが表示されない場合は USB ケー<br/>ブルがしっかりと接続されていることを<br/>確認してから、手順2と3を繰り返しま<br/>す。</li> </ul> </li> </ol> |
| プリンタが動作<br>可能な状態に<br>なっているか | <ol> <li>「プリンタリスト」で「Z600 Series」をク<br/>リックしてハイライトします。</li> <li>プリンタソフトウェアが複数インストー<br/>ルされている場合は、(メニューバーから<br/>「プリンタ」を選択し、)**「デフォルトに<br/>する」をクリックします。</li> <li>メニューバーから「プリンタ」を選択し、<br/>「ジョブを表示」をクリックします。</li> <li>(メニューバーから「キュー」を選択し、)**<br/>以下の操作を行います。</li> <li>メニューに「ジョブを開始」が表示され<br/>ている場合はクリックします。</li> <li>印刷ジョブが「保留」になっている場合<br/>は選択し、「再開」をクリックします。</li> </ol>                                                                                                    | <ol> <li>デスクトッププリンタ(デスクトップの「Z600 Series」アイコン)をクリックしてハイライトします。</li> <li>メニューバーから「プリンタ」を選択し、以下の項目を確認します。         <ul> <li>「省略時ブリンタに指定」にチェックマークがついている。<br/>ついていない場合は、クリックして<br/>チェックマークをつけます。</li> <li>「プリントキューの開始」にチェックマークがついている。<br/>ついていない場合は、クリックして<br/>チェックマークをつけます。</li> </ul> </li> </ol>                                                       |

\*\* Mac OS X v10.1.5 をお使いの場合は( )\*\* 内の操作も必要です。

## ステップ2 調べる

以上の操作を行ったあとでもトラブルが解消しない場合は、以下を参照してトラブルに対処してください。

#### プリンタのセットアップが完了できない(⇒ 34 ページ)

#### プリンタソフトウェアが正しくインストールされていない(⇒ 35 ページ)

- プリンタが動作しない(⇒ 37 ページ)
- プリンタは動作するが印刷しない (⇒ 38 ページ)

印刷に時間がかかる (⇒ 39 ページ)

用紙が送り込まれない (⇒ 40 ページ)

普通紙以外の用紙にうまく印刷できない(⇒ 41 ページ)

印刷品質に満足できない(⇒ 42 ページ)

エラーメッセージが表示されている(⇒ 44 ページ)

ボタンが点滅している (⇒ 45 ページ)

コンピュータが反応しない (⇒ 46 ページ)

## ■ プリンタのセットアップが完了できない

| 症状                                      | Windows                                                                                                    | Macintosh                                                                                                    |
|-----------------------------------------|----------------------------------------------------------------------------------------------------|----------------------------------------------------------------------------------------------------|
| 新しいハード<br>ウェアの追加<br>ウィザードが表<br>示されない    | <ol> <li>USB ケーブルがプリンタとコンピュータの両方に<br/>しっかりと接続されていることを確認します。</li> <li>コンピュータを再起動します。</li> </ol>                                                                                                    |                                                                                                    |
| ソフトウェアの<br>インストール画<br>面が表示され<br>ない      | <ol> <li>30ページの「ハードウェアのチェック項目」をも<br/>う一度確認します。</li> <li>コンピュータを再起動します。</li> <li>[キャンセル]をクリックして新しいハードウェア<br/>の追加ウィザードを終了します。</li> <li>すべてのアプリケーションを閉じます。</li> <li>すべてのアプリケーションを閉じます。</li> <li>ソフトウェア CDを CD-ROM ドライブからいっ<br/>たん取り出し、セットしなおします。</li> <li>ソフトウェアのインストール画面が表示されない場<br/>合はさらに以下の操作を行います。</li> <li>[スタート]メニューで[マイコンピュータ]を<br/>クリックします。OS によってはデスクトップの<br/>[マイコンピュータ]アイコンをダブルクリック<br/>します。</li> <li>[マイ コンピュータ] ウィンドウで CD-ROM ドラ<br/>イブのアイコンをダブルクリックします。</li> <li>CD-ROM ドライブの内容が表示された場合は<br/>setup アイコンをダブルクリックします。</li> <li>『セットアップシート - Windows』の「ソフト<br/>ウェアをインストールする」の手順5からあとの<br/>操作を行います。</li> </ol> | <ol> <li>すべてのアプリケーションを閉じます。</li> <li>ソフトウェア CD を CD-ROM ドライ<br/>ブからいったん取り出し、セットしな<br/>おします。</li> <li>デスクトップの Lexmark Z600 Series<br/>CD アイコンをダブルクリックします。</li> <li>CD フォルダで Install アイコンをダブ<br/>ルクリックします。</li> <li>『セットアップシート - Macintosh』の<br/>「ソフトウェアをインストールする」の「Mac OS X」の手順6または「Mac<br/>OS 9.0.4-9.2.2」の手順4からあとの操<br/>作を行います。</li> </ol> |
| 「接続されてい<br>るプリンタはあ<br>りません」画面<br>が表示される | <ol> <li>30 ページの「ハードウェアのチェック項目」をも<br/>う一度確認します。</li> <li>[続ける] をクリックします。Windows XP では<br/>[次へ] をクリックします。</li> </ol>                                                                                                    |                                                                                                    |
| アライメント調<br>整テストパター<br>ンが印刷され<br>ない      | <ul> <li>1 30ページの「ハードウェアのチェック項目」をもう一度確認します。</li> <li>2 エラーメッセージが表示されている場合は指示に従います。</li> </ul>                                                                                                    |                                                                                                    |
| 電源ボタンが点<br>滅している                        | <ul> <li>エラーメッセージが表示されている場合は指示に従います。</li> <li>用紙切れの場合は用紙を追加し、電源ボタンを押します。</li> <li>紙づまりが発生している場合は 40 ページの「紙づまりが発生した」を参照して、紙づまりを<br/>取り除いてください。</li> <li>上記以外の場合は、45 ページの「ボタンが点滅している」を参照してトラブルに対処してく<br/>ださい。</li> </ul>                                                                                                    |                                                                                                    |
| 通信に関するエ<br>ラーメッセージ<br>が表示される            | 30 ページの「ハードウェアのチェック項目」をもう一度確認します。<br>確認後も印刷時にメッセージが表示される場合は 36 ページの「アンインストール(コン<br>ピュータから削除)する」を参照してプリンタソフトウェアをいったんアンインストールして<br>から、インストールしなおします。                                                                                                    |                                                                                                    |

| 症状                               | Windows | Macintosh                                                                                |
|----------------------------------|---------|------------------------------------------------------------------------------------------|
| Classic 環境へ<br>のインストール<br>が終了しない |         | (Mac OS X のみ)<br>Mac OS 9 で起動してから Mac OS 9 用の<br>プリンタソフトウェアをインストールし<br>ます(⇒『セットアップシート』)。 |

## **プリンタソフトウェアが正しくインストールされていない**

プリンタソフトウェアが正しくインストールされなかった場合は、以下のような症状が現れます。

#### Windows

- [スタート] メニューから [すべてのプログラム] (OS によっては [プログラム]) を選択したときに [Lexmark Z600 Series] が表示されない。または [Lexmark Z600 Series] は表示されるが、右横にソ フトウェア名が表示されない。
- [スタート] メニューから [すべてのプログラム] (OS によっては [プログラム])を選択したときに [Lexmark Z600 Series] の右横に表示されるソフトウェアを選択しても起動しない。
- プリンタとコンピュータ間の通信に問題があるというメッセージが表示される。
- ソリューションナビのメインウィンドウでインクレベルのグラフィックスが淡色表示になっている。
- 用紙切れなどのエラーメッセージや、印刷の進行状況に関する情報がコンピュータの画面に表示され ない。

#### Macintosh

- デスクトップにプリンタフォルダのアイコンがない。
- 印刷しようとすると、通常使用するプリンタがないというメッセージが表示される。
- ●「この書類はプリントできません」というメッセージが表示される。
- ●「プリンタとの通信に問題があります」というメッセージが表示される。

#### Mac OS X

●「プリンタリスト」に「Z600 Series」が表示されない。

#### Mac OS 9

- デスクトッププリンタ(デスクトップの「Z600 Series」アイコン)が表示されない。
- セレクタの左のボックスに「Z600 Series」のアイコンが表示されない。

この場合、36ページの手順でプリンタソフトウェアをコンピュータから削除(アンインストール)してか らインストールしなおす必要があります。

## アンインストール(コンピュータから削除)する

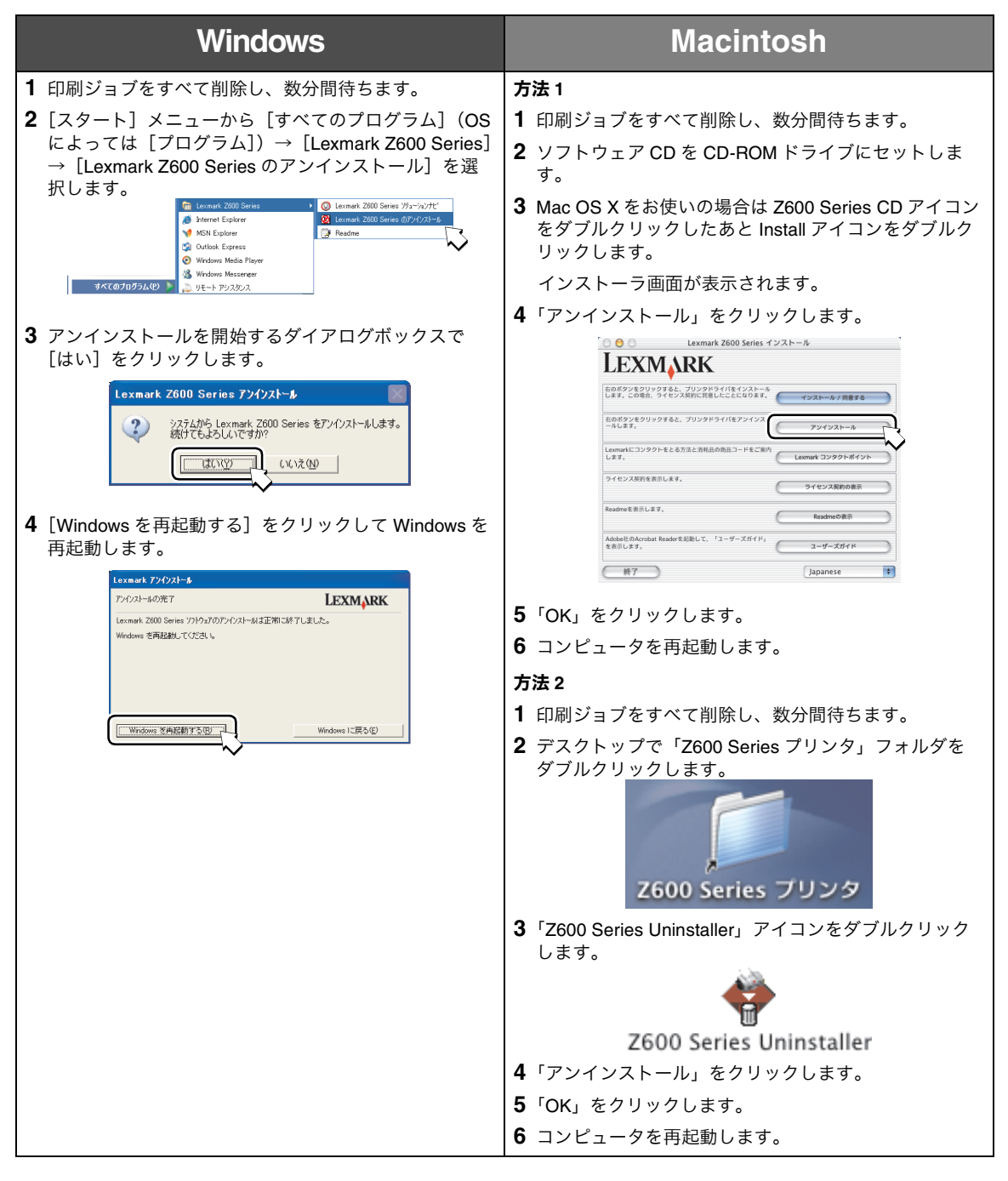

#### インストールする

- プリンタに同梱の『セットアップシート』の手順に従って、ソフトウェア CD からインストールします。
- Lexmark のホームページ (www.lexmark.co.jp) からプリンタソフトウェアをダウンロードすることも できます。

## ■ プリンタが動作しない

| 症状                                      | Windows                                                                | Macintosh                                                                                        |
|-----------------------------------------|------------------------------------------------------------------------|--------------------------------------------------------------------------------------------------|
| プリンタの電源                                 | 以下の点を確認してください。                                                         |                                                                                                  |
| が入らない                                   | <ul> <li>AC アダプタの電源部がプリンタの AC アダプ<br/>プラグが電源コンセントに差し込まれている。</li> </ul> | タ接続部にしっかりと差し込まれており、電源                                                                            |
|                                         | <ul> <li>電源コンセントが正常に機能している。他の<br/>家電製品が正常に動作するか確認してください</li> </ul>     | R電製品の電源プラグをコンセントに差し込んで<br><sup>ヽ</sup> 。                                                         |
|                                         | AC アダプタの接続と電源コンセントを確認した<br>カスタマーコールセンター(⇒ 47 ページ)に連                    | 上でなお電源が入らない場合は、レックスマーク<br>絡してください。                                                               |
| プリンタの電源                                 | 1 30ページの「ハードウェアのチェック項目」                                                | をもう一度確認します。                                                                                      |
| が入っているの                                 | 2 30 ページの「ソフトウェアのチェック項目」をもう一度確認します。                                    |                                                                                                  |
| に動作しない                                  |                                                                        | Mac OS X をお使いの場合                                                                                 |
| 通信に関するエ<br>ラーメッセージ<br>が表示される<br>印刷の進行状況 |                                                                        | 3 プリントセンターを開き (⇒32ページの<br>「システムに正しく追加されているか」)、「プ<br>リンタリスト」から「Z600 Series」を選択<br>して「削除」をクリックします。 |
| に関する情報が<br>表示されない                       |                                                                        | <b>4</b> 「プリンタを追加」をクリックし、ポップ<br>アップメニューで「USB」を選択します。                                             |
|                                         |                                                                        | <b>5</b> リストから「Z600 Series」を選択して「追加」をクリックします。                                                    |
|                                         | 以上を確認したあとでテストページが印刷できる<br>印刷する」)。                                      | か確認します(⇒ 62 ページの「テストページを                                                                         |
|                                         | <ul> <li>- テストページが印刷された場合はプリンタ</li> <li>ニュアルでトラブルシューティングの章を</li> </ul> | は正常に機能しています。アプリケーションのマ<br>参照してください。                                                              |
|                                         | - テストページが印刷されない場合は、38 ペ<br>してください。                                     | ージの「テストページが印刷されない」を参照                                                                            |

## ■ プリンタは動作するが印刷しない

| 症状      | Windows                                                                                                    | Macintosh                                                                                                    |  |
|---------|----------------------------------------------------------------------------------------------------|----------------------------------------------------------------------------------------------------|--|
| アライメント調 | 以下の点を確認してください。                                                                                              |                                                                                                    |  |
| 整テストパター | ● 両方のプリントカートリッジからプリントヘッドを保護しているテープが取り除かれている。                                                                |                                                                                                    |  |
| ンが印刷される | <ul> <li>カートリッジが正しく取り付けられている(⇒10ページ(Windows)、23ページ<br/>(Macintosh)の「プリントカートリッジを交換する」)。</li> </ul>           |                                                                                                    |  |
|         | ● 給紙口に用紙が正しくセットされており、無理に押し込まれていない。                                                                          |                                                                                                    |  |
| テストページが | 以下の点を確認してください。                                                                                              |                                                                                                    |  |
| 印刷されない  | <ul> <li>プリントカートリッジが正しく取り付けられて</li> </ul>                                                                   | ている (⇒『セットアップシート』)。                                                                                                    |  |
|         | <ul> <li>用紙が正しくセットされており、給紙口に無理に押し込まれていない(⇒40ページの「用紙が送り込まれない」)。</li> </ul>                                   |                                                                                                    |  |
|         | ● 紙づまりが発生していない(⇒40ページの「用紙が送り込まれない」)。                                                                        |                                                                                                    |  |
|         | ● 印刷を一時停止していない(⇒ 31 ページの<br>「プリンタのチェック方法 - Windows」)。                                                       | <ul> <li>プリントキューを停止していない(⇒32<br/>ページの「プリンタのチェック方法 -<br/>Macintosh」)。</li> </ul>                                                           |  |
|         | 」<br>以上を確認したあとでテストページが印刷できるか確認します(⇒ 62 ページの「テストページを<br>印刷する」)。                                              |                                                                                                    |  |
|         | テストページが印刷できない場合は、以下も参照してください。                                                                               |                                                                                                    |  |
|         | – 本表、次の項目の「プリンタは動作するが                                                                                       | 何も印刷しない」                                                                                                    |  |
|         | - 37ページの「プリンタの電源が入っている                                                                                      | のに動作しない」                                                                                                    |  |
|         | <ul> <li>- 39ページの「印刷に時間がかかる」</li> <li>25ページの「プリンタソフトウェアが正し」</li> </ul>                                      | イインフトールさわていたい                                                                                                    |  |
| プリンタけ動作 |                                                                                                    |                                                                                                    |  |
| するが何も印刷 | <ul> <li>ブリントカートリッジのステッカーとテープf</li> </ul>                                                                   | が取り除いてある(⇒『セットアップシート』)                                                                                                    |  |
| しない     | <ul> <li>プリントカートリッジのノズルがつまっていない(⇒14ページ(Windows)、26ページ<br/>(Macintosh)の「ステップ2ノズルを清掃する」)。</li> </ul>          |                                                                                                    |  |
|         | <ul> <li>Lexmark Z600 Series を [通常使うプリンタ<br/>に設定] にしてある (⇒ 31 ページの「プリ<br/>ンタのチェック方法 - Windows」)。</li> </ul> | <ul> <li>Z600 Series を「デフォルトのプリンタ」<br/>(Mac OS X)または「省略時プリンタに指<br/>定」(Mac OS 9)にしてある(⇒ 32 ページ<br/>の「プリンタのチェック方法 - Macintosh」)。</li> </ul> |  |

## 印刷に時間がかかる

| 症状      | Windows                                                                                       | Macintosh                                                               |
|---------|-----------------------------------------------------------------------------------------------|-------------------------------------------------------------------------|
| 印刷に時間がか | <ul> <li>開いている不要なアプリケーションを閉じます。</li> </ul>                                                    |                                                                         |
| かる      | <ul> <li>印刷するドキュメントを調べます。写真やグラ<br/>は、テキストのみのドキュメントに比べて印刷<br/>きなドキュメントおよび背景画を含むドキュメ</li> </ul> | ラフィックスを含んでいるドキュメントの印刷<br>別に時間がかかります。またファイルサイズの大<br>メントの印刷には時間がかかります。    |
|         | <ul> <li>別のドキュメントを印刷中でないか調べます。</li> <li>のドキュメントの印刷が完了するまで、次のト</li> </ul>                      | プリンタは受信した順番で印刷をするため、他<br>ドキュメントを印刷しません。                                 |
|         | <ul> <li>プリンタの設定画面で印刷品質を「標準」また<br/>択すると印刷結果は向上しますが、印刷に時間</li> </ul>                           | とは「下書き」に設定します。高い印刷品質を選<br>聞がかかります。                                      |
|         |                                                                                               | Mac OS X をお使いの場合                                                        |
|         |                                                                                               | <ul> <li>Mac OS X v10.1 より前のバージョンをお使いの場合はアップグレードすることをお勧めします。</li> </ul> |

## ■ 用紙が送り込まれない

| 症状                 | Windows                                                                | Macintosh                                                    |
|--------------------|------------------------------------------------------------------------|--------------------------------------------------------------|
| 用紙が正しく送            | 以下の点を確認してください。                                                         |                                                              |
| り込まれない             | • インクジェットプリンタ用の専用紙を使用して                                                | ている。                                                         |
| 一度に何枚も用            | ● 用紙の先端が曲がったり折れたりしていない。                                                |                                                              |
| 紙か达り込ま<br>れる       | ● 用紙がプリンタ内につまっていない(⇒本表、                                                | 「紙づまりが発生した」)。                                                |
| 用紙が斜めに送り込まれる       | <ul> <li>ハガキなど小さいサイズの用紙の場合は、給約<br/>ある。</li> </ul>                      | 紙口に少なくとも 10 枚程度の用紙がセットして                                     |
|                    | <ul> <li>給紙口に容量を越える用紙をセットしていない<br/>さによって異なります。普通紙の場合、約100</li> </ul>   | ヽ。給紙口にセットできる用紙の枚数は用紙の厚<br>0 枚までセットできます。                      |
|                    | <ul> <li>給紙口に無理に用紙を押し込んでいない。A4<br/>から少しはみ出します。</li> </ul>              | サイズの用紙の場合は、先端が用紙サポーター                                        |
|                    | ● 用紙ガイドが用紙の幅に合っており、給紙口に                                                | こ用紙がまっすぐにセットされている。                                           |
|                    | ● プリンタが平らな場所に設置されている。                                                  |                                                              |
|                    | <ul> <li>給紙口にセットした用紙の種類およびサイズた</li> </ul>                              | が、プリンタの設定画面で選択されている <b>。</b>                                 |
|                    | ● 用紙送り用のローラーが汚れていない(⇒ 41                                               | ページの「ローラー清掃の手順」)。                                            |
| 封筒などの普通<br>紙以外の用紙が | <ul> <li>         ・         ・         ・</li></ul>                      |                                                              |
| 送り込まれない            | <ul> <li>プリンタが対応している封筒または用紙のサー</li> </ul>                              | イズを使用している。                                                   |
|                    | ● 用紙を給紙口の右側にそろえ、用紙ガイドを用                                                | <b>月紙の幅に合わせた。</b>                                            |
|                    | <ul> <li>給紙口にセットした封筒または用紙のサイズおよび種類が、プリンタの設定画面で選択されている。</li> </ul>      |                                                              |
|                    | <ul> <li> 封筒を印刷する場合、アプリケーションが封筒印刷に対応している(⇒アプリケーションのマニュアル)。 </li> </ul> |                                                              |
|                    | ● 封筒や用紙がつまっていない(⇒本表、「紙づ                                                | まりが発生した」)。                                                   |
|                    | ● 用紙送り用のローラーが汚れていない(⇒41                                                | ページの「ローラー清掃の手順」)。                                            |
|                    | ● 印刷を一時停止していない(⇒ 31 ページの<br>「プリンタのチェック方法 - Windows」)。                  | • プリントキューを停止していない(⇒ 32<br>ページの「プリンタのチェック方法 -<br>Macintosh」)。 |
| 紙づまりが発生            | 以下の手順で用紙を取り除いてください。                                                    |                                                              |
| した                 | 1 電源ボタンを押してプリンタの電源をいった                                                 | ぃオフにしたあと、再びオンにします。                                           |
|                    | 用紙が自動的に排出されます。                                                         |                                                              |
|                    | 用紙が自動的に排出されない場合は、次の操作                                                  | 乍を行います。                                                      |
|                    | 2 再度プリンタをオフにします。                                                       |                                                              |
|                    | 3 用紙をしっかりと持って、破らないようにてい<br>夕内部にあって届かない場合は、フロントカ/<br>ます。                | Nねいに給紙口から引き出します。用紙がフリン<br>Vーを開いてプリンタ前面から用紙を引き抜き              |
|                    | 4 フロントカバーを閉じます。                                                        |                                                              |
|                    | 5 電源ボタンを押してプリンタの電源をオンにし                                                | っます。                                                         |

#### 普通紙以外の用紙にうまく印刷できない

| 症状                                           | Windows                                                                                                    | Macintosh                                                  |
|----------------------------------------------|----------------------------------------------------------------------------------------------------|------------------------------------------------------------|
| フォトペーパー<br>や <b>OHP</b> フィル<br>ムが互いにくっ<br>つく | 以下の点を確認してください。 <ul> <li>インクジェットプリンタ用の専用紙を使用して</li> <li>用紙の印刷面を手前に向けて正しくセットした</li> <li>プリンタの設定画面で適切な設定値を選択した</li> <li>フォトペーパーや OHP フィルムは排出後、す</li></ul> | ている。<br>こ。<br>こ。<br>でに排紙トレイから取り出し、インクが乾いて                  |
|                                              | から単ねた。                                                                                                    | Mac OS 9 をお使いの場合<br>• 「プリント」ダイアログで「インクの乾燥を<br>待つ」を設定してみます。 |
| 印刷結果に白い<br>すじが入る                             | <ul> <li>以下の点を確認してください。</li> <li>用紙の印刷面を手前に向けて正しくセットした</li> <li>プリンタの設定画面で印刷品質を「高品質」ま</li> <li>ノズルを清掃した (⇒ 14 ページ (Windows)、<br/>を清掃する」)。</li> </ul>   | こ。<br>または「最高品質」に設定した 。<br>26 ページ(Macintosh)の「ステップ2ノズル      |

#### ローラー清掃の手順

- 1 市販のクリーニングシートを準備します。
- **2** プリンタの電源がオンになっていることを確認します。
- 3 クリーニングシートの保護紙をはがします。
- 4 クリーニングシートの粘着面を<u>手前に向けて</u>、給紙口の右端にあわせてセットします。
- 5 用紙ガイドとリリースレバーをいっしょにつまみながらスライドさせて、クリーニングシートの幅にあわせます。
- 6 電源ボタンを約5秒間押したあとで放し、クリーニングシートをプリンタ内に送り込みます。
- 7 電源ボタンをもう一度押して、クリーニングシートを排出します。
- 8 電源ボタンを押して、電源をオンにします。
- 9 排紙されたクリーニングシートを裏返し、給紙口の右端にあわせてセットします。
- 10 手順5から手順7を繰り返します。

## ■ 印刷品質に満足できない

| 症状                     | Windows                                                                                                    | Macintosh                                                                                                    |  |
|------------------------|----------------------------------------------------------------------------------------------------|----------------------------------------------------------------------------------------------------|--|
| 色がかすれて<br>いる<br>画面の色と思 | <ul> <li>プリントカートリッジのインクが残り少なくた<br/>リッジを交換してください(⇒10ページ(W<br/>カートリッジを交換する」)。</li> </ul>                                             | なっている可能性があります。プリントカート<br>Vindows)、23 ページ(Macintosh)の「プリント                                                                                              |  |
| 画面の巴と共なる               | <ul> <li>異なるメーカーの用紙を使用してみます。用紙<br/>が若干変化します。</li> </ul>                                                                            | 氏によってインクの吸着や発色状態が異なり、色                                                                                                    |  |
|                        | <ul> <li>ハブや他の装置(スキャナやファクシミリなとに接続します。</li> </ul>                                                                                   | ビ)を経由せずに、プリンタを直接コンピュータ                                                                                                    |  |
|                        | <ul> <li>ノズルを清掃します(⇒14ページ(Windows<br/>ルを清掃する」)。</li> </ul>                                                                         | s)、26 ページ(Macintosh)の「ステップ2ノズ                                                                                                    |  |
|                        | <ul> <li>ノズル清掃を実施したあとでも印刷品質が改善<br/>き取ります(⇒15ページ(Windows)、27ペ<br/>面のインクをふき取る」)。</li> </ul>                                          | <sup></sup> 昏されない場合は、ノズルと接触面のインクをふ<br>ージ(Macintosh)の「ステップ3ノズルと接触                                                                                       |  |
|                        |                                                                                                    | <ul> <li>「プリント」ダイアログの「カラー設定」で<br/>「カラーパレット」に「フォト」を設定しま<br/>す。</li> </ul>                                                                               |  |
|                        |                                                                                                    | Mac OS 9 をお使いの場合                                                                                                    |  |
|                        |                                                                                                    | <ul> <li>「ColorSync によるカラーマッチング」を行う場合は「プリンタプロファイル」と「レンダリング」を選択します。</li> </ul>                                                                          |  |
| 印刷が濃すぎる                | 以下の点を確認してください。                                                                                                    |                                                                                                    |  |
| インクがにじむ                | • 用紙がまっすぐでしわがない。                                                                                                    |                                                                                                    |  |
|                        | ● インクが乾いてから用紙を扱う。                                                                                                    |                                                                                                    |  |
|                        | <ul> <li>プリンタの設定画面の用紙の種類および用紙*</li> <li>している。</li> </ul>                                                                           | ナイズの設定が、給紙口にセットした用紙と一致                                                                                                    |  |
|                        | ● 印刷品質を下げてみる。                                                                                                    |                                                                                                    |  |
|                        | <ul> <li>ノズルを清掃した(⇒14ページ(Windows)、26ページ(Macintosh)の「ステップ2ノズル<br/>を清掃する」)。</li> </ul>                                               |                                                                                                    |  |
|                        | <ul> <li>ノズルと接触面のインクをふき取った(⇒15<br/>「ステップ3ノズルと接触面のインクをふき取</li> </ul>                                                                | ページ (Windows)、27 ページ (Macintosh) の<br>る」)。                                                                                                    |  |
| 縦の線が波打っ                | ● 印刷品質を上げます。                                                                                                    |                                                                                                    |  |
| ている                    | <ul> <li>プリントヘッドのアライメント調整をします<br/>(Macintosh)の「ステップ1プリントヘッド(</li> </ul>                                                            | (⇒ 12 ページ(Windows)、25 ページ<br>のアライメントを調整する」)。                                                                                                    |  |
|                        | <ul> <li>ノズルを清掃します(⇒14 ページ(Windows<br/>ルを清掃する」)。</li> </ul>                                                                        | s)、26 ページ(Macintosh)の「ステップ2ノズ                                                                                                    |  |
|                        | <ul> <li>ノズル清掃を実施したあとでも印刷品質が改善き取ります(⇒ 15 ページ(Windows)、27 ペ<br/>面のインクをふき取る」)。</li> </ul>                                            | <sup>售</sup> されない場合は、ノズルと接触面のインクをふ<br>ージ(Macintosh)の「ステップ3ノズルと接触                                                                                       |  |
| 文字が化ける<br>文字が抜ける       | <ul> <li>Lexmark Z600 Series を [通常使うプリンタ<br/>に設定] (Windows) にしてあることを確認<br/>します (⇒ 31 ページの「プリンタのチェッ<br/>ク方法 - Windows」)。</li> </ul> | <ul> <li>Z600 Series を「デフォルトのプリンタ」<br/>(Mac OS X) または「省略時プリンタに指<br/>定」(Mac OS 9)にしてあることを確認しま<br/>す(⇒ 32ページの「プリンタのチェック方<br/>法 - Macintosh」)。</li> </ul> |  |
|                        | ● ノズルを清掃します(⇒ 14 ページ(Windows<br>ルを清掃する」)。                                                                                          | s)、26 ページ(Macintosh)の「ステップ2ノズ                                                                                                    |  |
|                        | <ul> <li>ノズル清掃を実施したあとでも印刷品質が改善<br/>き取ります(⇒15ページ(Windows)、27ペ<br/>面のインクをふき取る」)。</li> </ul>                                          | <sup></sup> 昏されない場合は、ノズルと接触面のインクをふ<br>ージ(Macintosh)の「ステップ3ノズルと接触                                                                                       |  |

| 症状               | Windo                                                                                                    | ws                                 | Macintos                                                | h                               |
|------------------|----------------------------------------------------------------------------------------------------|------------------------------------|---------------------------------------------------------|---------------------------------|
| 文字の形や並び          | <ul> <li>印刷をすべてキャンセル<br/>する」)。</li> </ul>                                                                   | してあらたに印刷しな                         | よ<br>います(⇒ 60 ページの「印刷                                   | 剥をキャンセル                         |
| いる               | <ul> <li>プリントヘッドのアライメント調整をします(⇒12ページ(Windows)、25ページ<br/>(Macintosh)の「ステップ1プリントヘッドのアライメントを調整する」)。</li> </ul> |                                    |                                                         |                                 |
|                  | ● ノズルを清掃します(⇒<br>ルを清掃する」)。                                                                                  | 14 ページ(Windows                     | s)、26 ページ(Macintosh)の「                                  | ステップ2ノズ                         |
|                  | <ul> <li>ノズル清掃を実施したあ<br/>き取ります(⇒15ペー・<br/>面のインクをふき取る」)</li> </ul>                                           | とでも印刷品質が改割<br>ジ(Windows)、27 ペ<br>。 | <sup>喜</sup> されない場合は、ノズルと接触<br>ージ(Macintosh)の「ステッフ      | 面のインクをふ<br><sup>^</sup> 3ノズルと接触 |
| 文字やグラ<br>フィックスに白 | <ul> <li>用紙の印刷面を手前に向<br/>が選択されていることを</li> </ul>                                                             | けて正しくセットして<br>確認します。               | てあること、プリンタの設定画面                                         | で適切な設定値                         |
| いすじが入る           | • プリンタの設定画面で印                                                                                               | 刷品質を「高品質」                          | <b>モたは「最高品質」に設定します</b>                                  | o                               |
|                  | ● ノズルを清掃します(⇒<br>ルを清掃する」)。                                                                                  | 14 ページ(Windows                     | )、26 ページ(Macintosh)の「                                   | ゙ステップ2ノズ                        |
|                  | <ul> <li>ノズル清掃を実施したあ<br/>き取ります(⇒15ペー)<br/>面のインクをふき取る」)</li> </ul>                                           | とでも印刷品質が改割<br>ジ(Windows)、27 ペ<br>。 | <sup>善</sup> きれない場合は、ノズルと接触<br>ージ(Macintosh)の「ステップ      | 面のインクをふ<br><sup>^</sup> 3ノズルと接触 |
| ページが汚れる          | ● 排出された用紙はすぐに排紙トレイから取り除き、インクが乾いてから重ねてください。                                                                  |                                    |                                                         |                                 |
|                  | <ul> <li>ノズルを清掃します(⇒<br/>ルを清掃する」)。</li> </ul>                                                               | 14 ページ(Windows                     | )、26 ページ(Macintosh)の「                                   | ゙ステップ2ノズ                        |
|                  | <ul> <li>ノズル清掃を実施したあ<br/>き取ります(⇒15ペー<br/>面のインクをふき取る」)</li> </ul>                                            | とでも印刷品質が改割<br>ジ(Windows)、27 ペ<br>。 | <sup></sup> 善きれない場合は、ノズルと接触<br>ージ(Macintosh)の「ステップ      | 面のインクをふ<br><sup>^</sup> 3ノズルと接触 |
|                  |                                                                                                    |                                    | Mac OS 9 をお使いの場合                                        |                                 |
|                  |                                                                                                    |                                    | <ul> <li>「プリント」ダイアログで「</li> <li>待つ」を設定してみます。</li> </ul> | インクの乾燥を                         |
| ページに濃淡の          | ● 印刷品質を上げます。                                                                                                |                                    |                                                         |                                 |
| 稿か現れる<br>断続的に印刷さ | <ul> <li>ハブや他の装置(スキャ<br/>に接続します。</li> </ul>                                                                 | ナやファクシミリなと                         | ご)を経由せずに、プリンタを直                                         | 接コンピュータ                         |
| れる               |                                                                                                    |                                    | Mac OS 9 をお使いの場合                                        |                                 |
|                  |                                                                                                    |                                    | <ul> <li>「バックグラウンド印刷」を<br/>す。</li> </ul>                | オフにしてみま                         |
| ページの上下左          | お使いのプリンタでは上下                                                                                                | 左右の端には印刷でき                         | ません。以下のマージンを確保                                          | してください。                         |
| 石の印刷品質か<br>よくない  | 位置 最低限のマージン                                                                                                 |                                    |                                                         |                                 |
|                  | 左右                                                                                                    | <ul> <li>A4 サイズの用紙</li> </ul>      | の場合 3.37 mm 以上                                          |                                 |
|                  |                                                                                                    | <ul> <li>A4 サイズ以外の</li> </ul>      | 用紙の場合 6.35 mm 以上                                        |                                 |
|                  |                                                                                                    | • 封筒の場合 3.175                      | 5 mm 以上                                                 |                                 |
|                  |                                                                                                    | 1.7 mm 以上                          |                                                         |                                 |
|                  | 下                                                                                                    | <ul> <li>モノクロ印刷の場</li> </ul>       | 易合 12.7 mm 以上                                           |                                 |
|                  |                                                                                                    | ● カラー印刷の場合                         | 計19.0 mm 以上                                             |                                 |

## ■ エラーメッセージが表示されている

| メッセージ             | Windows                                                                                        | Macintosh                                                                       |
|-------------------|------------------------------------------------------------------------------------------------|---------------------------------------------------------------------------------|
| 紙づまり              | 40 ページの「紙づまりが発生した」を参照して紙づまりを取り除いてください。                                                         |                                                                                 |
| インクが残り少な<br>くなった  | 新しいプリントカートリッジを購入してください (16 ページまたは 28 ページの「プリントカートリッジの購入方法」)。                                   |                                                                                 |
|                   | 取り付けかたについては 10 ページ(Windows)<br>リッジを交換する」を参照してください。                                             | )、23 ページ(Macintosh)の「プリントカート                                                    |
| プリンタとコン<br>ピュータ間の | 1 破損していない USB ケーブルを使用しており、プリンタとコンピュータの両方にしっかり<br>と接続されていることを確認します。                             |                                                                                 |
| 通信に問題がある          | 2 確認後もトラブルが解決しない場合は、35ページの「プリンタソフトウェアが正しくイン<br>ストールされていない」を参照してプリンタソフトウェアをインストールしなおしてくだ<br>さい。 |                                                                                 |
| 「Finder は指示を      |                                                                                                | (Mac OS 9 のみ)                                                                   |
| 必要としています」         |                                                                                                | 1 アプリケーションメニュー(画面右上の隅<br>にあるアイコン)から Finder を選択しま<br>す。                          |
|                   |                                                                                                | 2 表示されるエラーメッセージの指示に従ってトラブルに対処します。                                               |
| 「この書類はプリン         |                                                                                                | (Mac OS 9 のみ)                                                                   |
| トできません」           |                                                                                                | プリンタソフトウェアが正しくインストール<br>されていません。                                                |
|                   |                                                                                                | 35 ページの「プリンタソフトウェアが正しく<br>インストールされていない」を参照してプリン<br>タソフトウェアをインストールしなおしてく<br>ださい。 |

## ■ボタンが点滅している

| 症状                                     | Windows                                                                                                    | Macintosh                                                                                                    |
|----------------------------------------|----------------------------------------------------------------------------------------------------|----------------------------------------------------------------------------------------------------|
| 電源ボタンが点<br>滅している                       |                                                                                                    | O                                                                                                    |
|                                        | 用紙切れか、紙づまりが発生しています。                                                                                                    |                                                                                                    |
|                                        | <ul> <li>用紙切れの場合は、以下の手順で用紙を補給し</li> <li>(1)給紙口に用紙を押し込まないようにセット</li> <li>(2) 用紙ガイドとリリースレバーをいっしょり</li> </ul>                                                                                                    | ノます。<br>、します。<br>- つまみながらスライドさせて、田紙の幅に合わ                                                                                                    |
|                                        | <ul> <li>(2) 用版ガイドとフラースレバーをいうしょい<br/>せます。</li> <li>(3) 電源ボタンを押します。</li> </ul>                                                                                                    |                                                                                                    |
|                                        | • 紙づまりの場合は、40 ページの「紙づまりが                                                                                                    | 発生した」を参照して紙づまりを取り除きます。                                                                                                    |
| 電源ボタンが2<br>回または4回ず<br>つ間をおいて点<br>滅している | <ul> <li>カートリッジキャリアが停止しています。</li> <li>1 画面にメッセージが表示されていないか確認し</li> <li>2 電源ボタンを押してプリンタの電源をオフにし</li> <li>3 フロントカバーを開き、キャリアの動きを妨応</li> <li>4 プリンタの電源をオンにします。用紙送りに間ページの「用紙が送り込まれない」を参照して</li> </ul>                                                                                                 | します。表示されていたら指示に従います。<br>します。<br>ずているものを取り除きます。<br>問題がありボタンが再び点滅する場合は、40<br>てトラブルに対処してください。                                                               |
| 電源ボタンが1<br>回の点滅と2回<br>連続の点滅を繰<br>り返す   | <ul> <li>プリントカートリッジの回路がショートしていま</li> <li>フロントカバーを開き、カラーカートリッジる</li> <li>フロントカバーを閉じます。 <ul> <li>ボタンが点滅しない場合はカラーカートリ</li> <li>ボタンが点滅し続ける場合は、ブラックカーの位置に取り付けます。</li> <li>ボタンが点滅しない場合はブラックカート</li> <li>ボタンが点滅し続ける場合は両方のプリン</li> </ul> </li> <li>問題のあるプリントカートリッジを新しいプリまたは28ページの「プリントカートリッジの</li> </ul> | ます。<br>を取り外します。<br>ッジに問題があります。<br>ートリッジを取り外し、カラーカートリッジを元<br>リッジに問題があります。<br>トカートリッジに問題があります。<br>リントカートリッジに交換します(⇒ 16 ページ<br>購入方法」、10 ページ(Windows)、23 ページ |

## ■ コンピュータが反応しない

| 症状             | Mac OS 9                                                                     |  |
|----------------|------------------------------------------------------------------------------|--|
| 印刷中にコン         | <b>1</b> プリンタの電源をいったんオフにしてからオンにします。                                          |  |
| ピュータが反応        | 2 コンピュータを再起動します。                                                             |  |
| しゅくゆうだ         |                                                                              |  |
| 再起動後も反応<br>しない | 操作不能になる前に印刷中または印刷待ち状態にあったプリントファイルをプリンタソフトウェ<br>アが印刷しようとして、再度、反応しなくなることがあります。 |  |
|                | このような状態を回避するには以下のいずれかの操作を行います。                                               |  |
|                | 方法 1                                                                         |  |
|                | <b>1</b> プリンタが接続された USB ケーブルをコンピュータから取り外します。                                 |  |
|                | 2 コンピュータを再起動します。                                                             |  |
|                | <b>3</b> デスクトッププリンタ(デスクトップの「Z600 Series」アイコン)をダブルクリックします。                    |  |
|                | 4 プリントファイルを選択して「ゴミ箱」ボタンをクリックします。                                             |  |
|                | 5 プリンタが接続された USB ケーブルをコンピュータに接続します。                                          |  |
|                | 方法 2                                                                         |  |
|                | 1 プリンタとコンピュータの電源をオフにします。                                                     |  |
|                | <b>2</b> shiff キーを押しながらコンピュータの電源をオンにします。                                     |  |
|                | Mac OS 画面に「機能拡張はインストールされません」 というメッセージが表示されるまで shift<br>キーを押し続けます。            |  |
|                | <b>3</b> 表示されたら shift キーを放します。                                               |  |
|                | <b>4</b> デスクトップの「Z600 Series」アイコン(休止中のため X 印がついている)をダブルクリックします。              |  |
|                | 5 すべてのプリントファイルを選択して「ゴミ箱」にドラッグします。                                            |  |
|                | 6 プリンタの電源をオンにしてから、コンピュータを再起動して拡張機能を使用できるようにします。                              |  |

## ステップ3 問い合わせる

付属のマニュアルおよびヘルプに沿って対処しても、なお問題が解決しない場合はレックスマーク カスタ マーコールセンターまでお問い合わせください。

レックスマーク カスタマーコールセンター

年中無休

#### TEL: 03 - 6670 - 3091

#### FAX: 03 - 6670 - 3092

#### (電話受付午前9時-午後7時:FAXは24時間受付)

#### ご協力のお願い

- 電話でお問い合わせいただく場合 お問い合わせの前に、別冊子『安全のためのご案内、サービス・サポートのご案内』の「お問い合わ せ票」に記入してください。記入された情報をお問い合わせの際にお知らせいただけると、担当者が 速やかにトラブルの原因をつきとめることができます。
- FAX でお問い合わせいただく場合

『安全のためのご案内、サービス・サポートのご案内』の「お問い合わせ票」のコピーを取ってから記 入し、FAX でお送りください。記入漏れがないように十分注意してください。

# 5 知っておきたい使いかた

## 5•1 ユーザーズガイド (PDF) を開く

Windows 版(本書)、Mac OS 9 版、および Mac OS X 版の『ユーザーズガイド』があります。Macintosh 版『ユーザーズガイド』では、普通紙以外の用紙に印刷する場合など、さまざまな印刷方法を説明しています。

『ユーザーズガイド』は PDF と呼ばれるファイル形式です。PDF 形式のドキュメントを開くには、アドビ システムズ社の Acrobat Reader が必要です。最新の Adobe Acrobat Reader 日本語版はアドビシステムズ 社のホームページ(http://www.adobe.co.jp)から無料でダウンロードすることができます。

## Windows

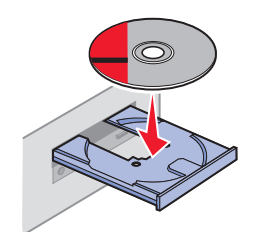

[インストール]をクリックして、Lexmark Z600 Series のソフトウェアをインストールします。

ソフトウェアのインストール Lexmark Z600 Series CD-ROM がセットされています。

ユーザーズガイドの表示(U)

LEXMARK Z600 ++venw

**1** ソフトウェア CD を CD-ROM ドライブにセットして、しばらく待ちます。

**2** [ユーザーズガイド (PDF) を開く] の ? を クリックします。

| 3 | Adobe Acrobat Reader がコンピュータにインス |
|---|----------------------------------|
|   | トールされていない場合は、Adobe Acrobat       |
|   | Reader 英語版をインストールするというメッ         |
|   | セージが表示されます。                      |

Adobe Acrobat Reader 日本語版をインストール したい場合は [キャンセル] をクリックして、 別途インストールします。

| obe Acrobat                                                                                                    | X           |
|----------------------------------------------------------------------------------------------------|-------------|
| 「ユーザーズガイド」を表示するには、Adobe Acrobat Reader をインストールしてください。<br>[OK】をグリシダすると、英語の Adobe Acrobat Reader をインストールします。日本語板はアドビンスう<br>www.adobe.co.jp)からダウンロードできます。 | テムズ社のホームページ |
|                                                                                                    |             |

インストール①

#### Macintosh

以下の説明には Mac OS X で表示される画面を使用します。

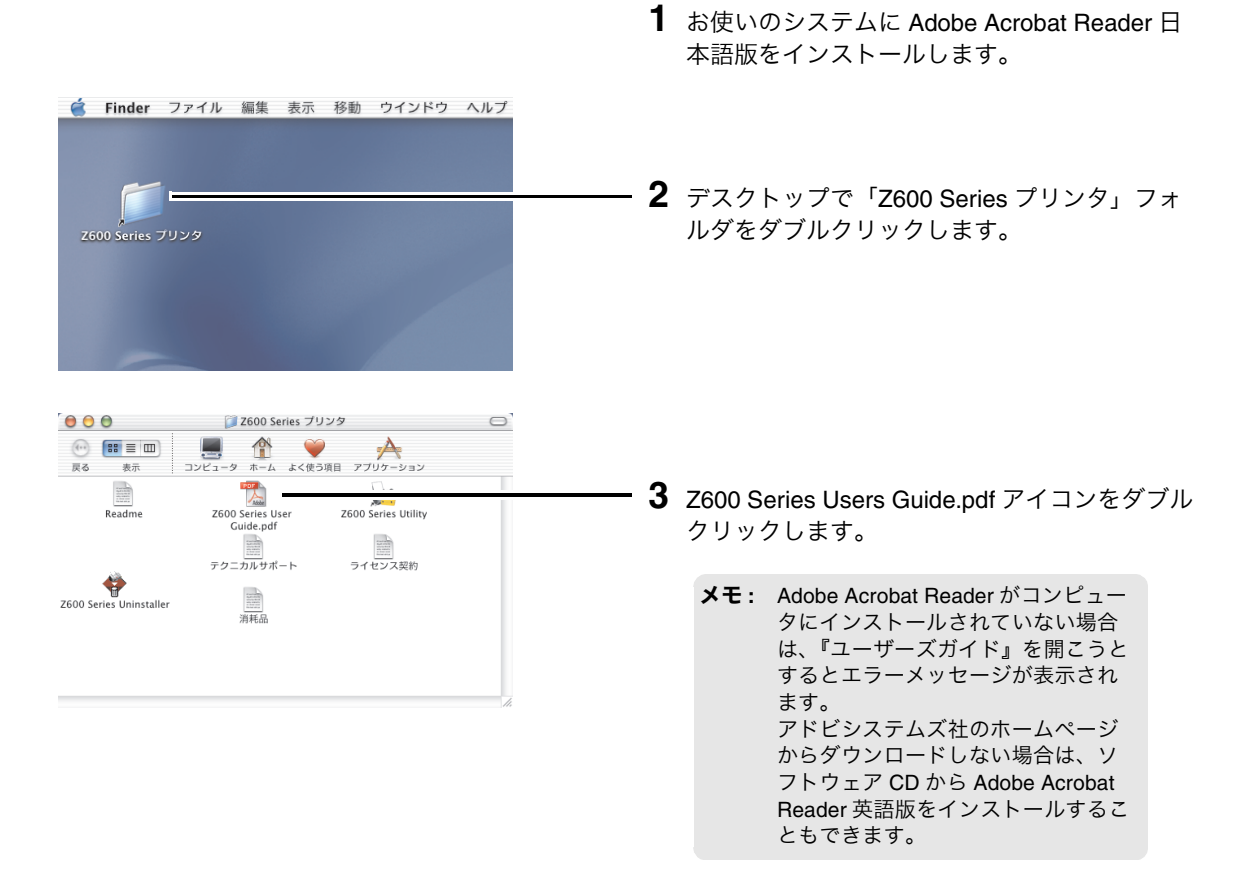

## 5・2 プリンタの設定画面を開く - Windows

プリンタの設定画面は以下の方法で開いて、設定変更することができます。開きかたによって変更の適用 範囲が異なります。

## アプリケーションから開く

設定変更は作成中のドキュメントにだけ適用されます。現在の設定を[設定の保存]メニューで保存し、 あとで使用することもできます。

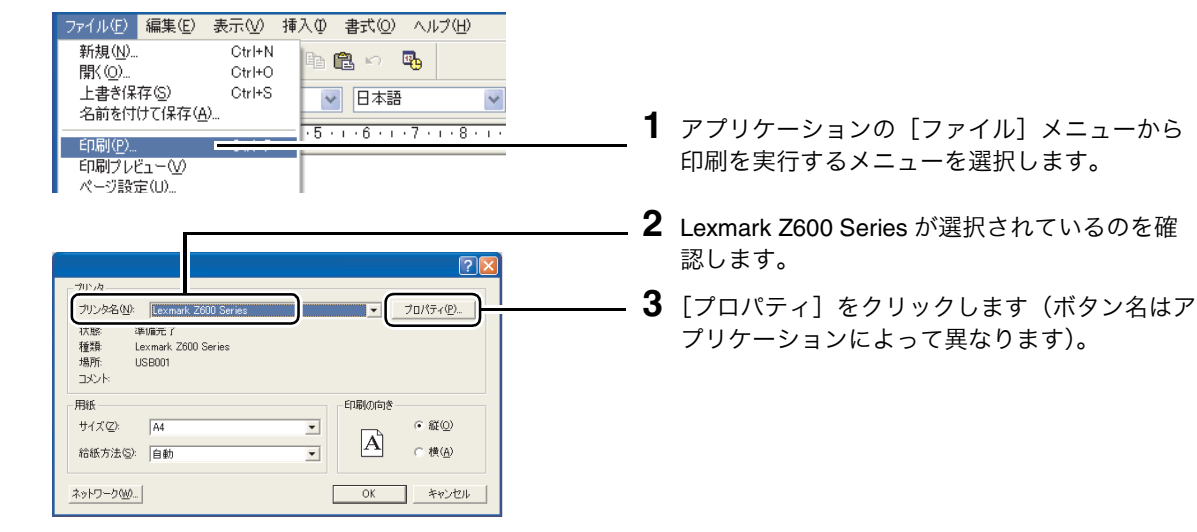

一部のアプリケーションでは、以下の操作を行います。

#### Windows XP

Windows 2000

- 1 アプリケーションの [ファイル] メニューから 印刷を実行するメニューを選択します。
- 2 [詳細設定] ボタンをクリックします。
- **1** アプリケーションの [ファイル] メニューから 印刷を実行するメニューを選択します。
- 2 [プリンタ設定] タブをクリックします。
- 3 [変更] ボタンをクリックします。

設定変更はユーザーデフォルト設定として保存されます。アプリケーションから設定を変更しない限り、 常にこの設定で印刷されます。

#### Windows XP

- [スタート] メニューから([コントロールパネル] → [プリンタとその他のハードウェア] →)\*[プリンタと FAX] を選択します。
- **2** Lexmark Z600 Series のアイコンをクリックします。
- **3** [プリンタのタスク] メニューで [印刷設定の選択] を クリックします。

\* Windows XP Home Edition をお使いの場合は( )\* 内の操 作も必要です。

#### Windows 98/Me/2000

- **1** [スタート] メニューから [設定] → [プリンタ] を選 択します。
- **2** Lexmark Z600 Series のアイコンを右クリックします。
- 表示されるメニューで [プロパティ] を選択します。
   Windows 2000 の場合は [印刷設定] を選択します。

Windows 98/Me では続けて次の操作も行います。

- 4 [プリンタ設定] タブをクリックします。
- 5 [変更] ボタンをクリックします。

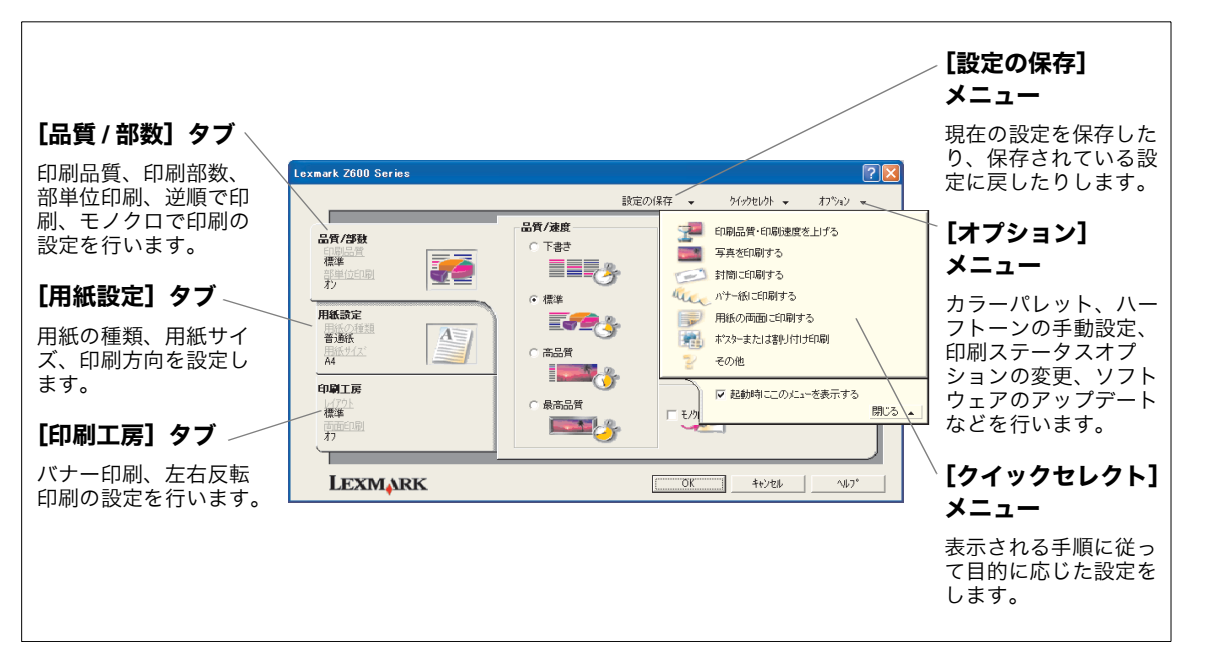

## 5・3 プリンタの設定画面を開く - Macintosh

Mac OS X

#### 「ページ設定」ダイアログ

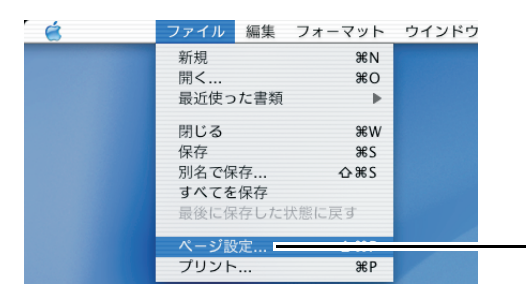

- アプリケーションの「ファイル」メニューから 「ページ設定…」を選択します。
- **2**「フォーマット」で Z600 Series を選択します。

| 用紙サイズ、印刷倍率、<br>印刷方向を設定します。 | 設定: ページ属性 +           |
|----------------------------|-----------------------|
|                            | フォーマット: Z600 Series + |
|                            | Z600 Series           |
|                            | 用紙サイズ: A4 🕴           |
|                            | 21.0 cm. x 29.7 cm.   |
|                            | 方向: 11 14             |
|                            | 拡大縮小: 100 %           |
|                            | ⑦ (キャンセル) OK          |

#### 「プリント」ダイアログ

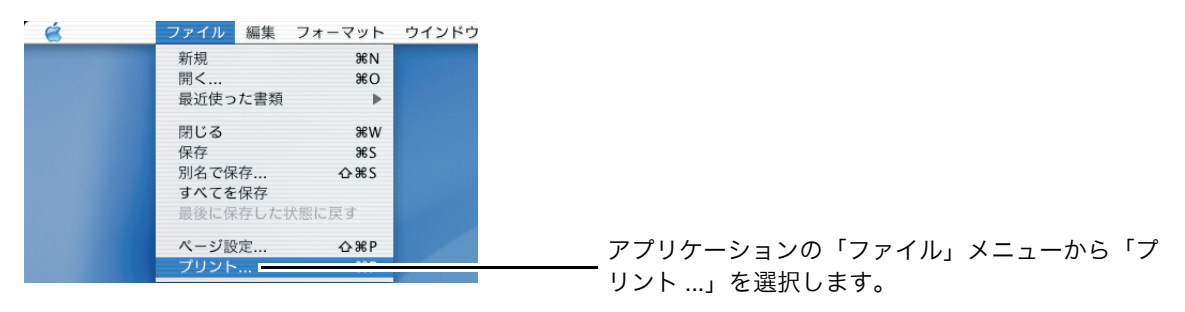

| 印刷部数、印刷範囲、<br>丁合い印刷、割り付け<br>印刷、カラー、逆順で<br>印刷、左右反転印刷、<br>印刷品質、用紙の種類<br>の設定を行います。 | ブリンタ:       Z600 Series       ・         ブリセット:       標準       ・         印刷部数と印刷ページ       ・       ・         部数:       1       2 丁合い         ページ:       ・       ・         開始:       1       終了:       1 |  |
|---------------------------------------------------------------------------------|----------------------------------------------------------------------------------------------------|--|
|                                                                                 | ? (ブレビュー) (キャンセル) (ブリント)                                                                                                    |  |

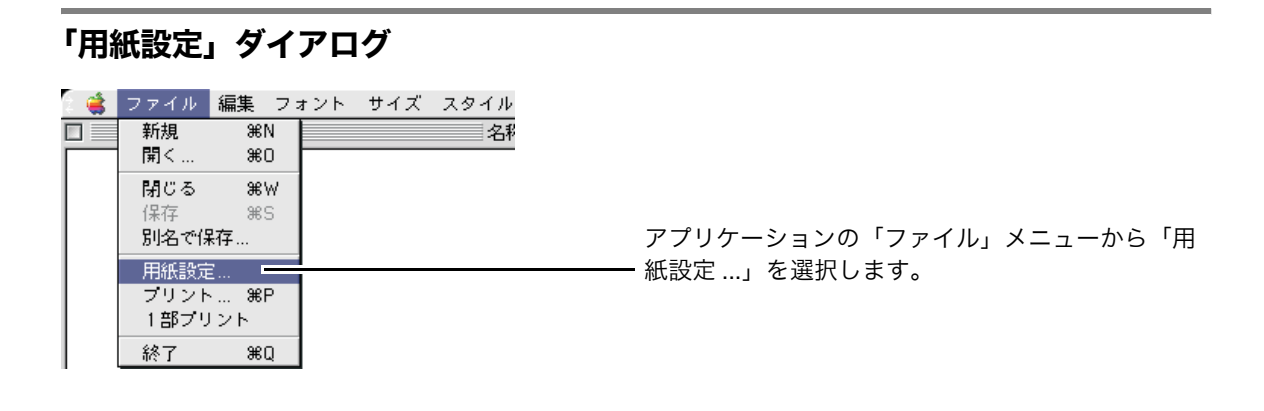

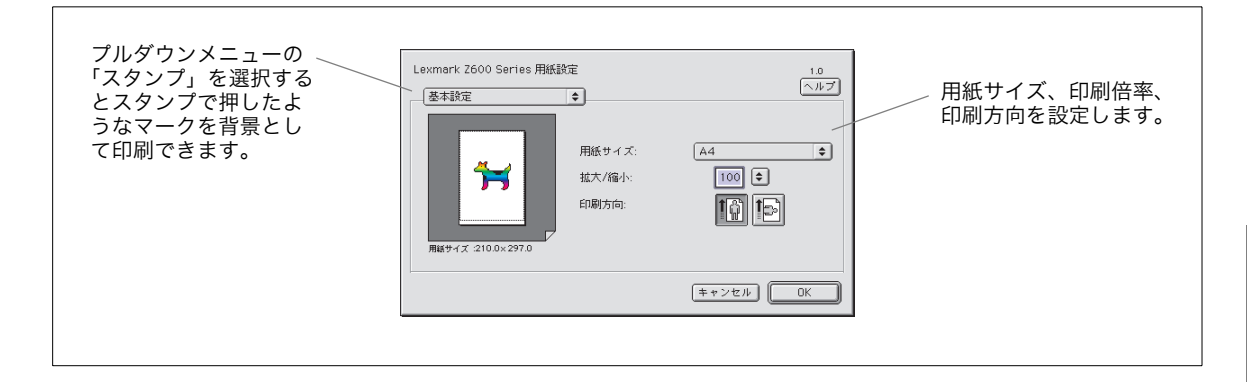

## 「プリント」ダイアログ

| ି 😩 | ファイル 🔒       | 編集 フォ    | ォント サイズ スタイル |                         |
|-----|--------------|----------|--------------|-------------------------|
|     | 新規           | ₩N       | 名利           |                         |
|     | 用 〜          | 36U      |              |                         |
|     | 1月しる<br>  保存 | ₩<br>365 |              |                         |
|     | 別名で保存        | ₮        |              |                         |
|     | 用紙設定.        |          |              | アプリケーションの「ファイル・メニューから「- |
|     | プリント.        |          |              | ノフラフ ションの ファイル スーユーから フ |
|     | 「部ノリン        | 25       |              | リント…」を迭折します。            |

| 印刷部数、印刷範囲、<br>逆順で印刷、用紙の種<br>類、印刷品質、カラー、<br>バックグラウンド印刷<br>の設定を行います。 | Lexmark Z600 Serie<br>基本設定<br>部数:<br>ページ: | s ブリント        | 1.0<br>ヘルブ             |  |
|--------------------------------------------------------------------|-------------------------------------------|---------------|------------------------|--|
|                                                                    | 印刷品頁 :標準                                  | 用紙の種類:普通紙     | <b>バックグラウン F白明</b> :オン |  |
|                                                                    | イメージ :カラー                                 | ColorSync: オフ | <b>スタンプ</b> :オフ        |  |
|                                                                    | 設定を保存                                     | 標準設定に戻す       | (キャンセル) 印刷             |  |

## 5・4 ソリューションナビを開く - Windows

以下の2つの方法で開くことができます。

#### 方法1 デスクトップから開く

[Lexmark Z600 Series ソリューションナビ] ア イコンをダブルクリックします。

## Lexmark Z600 Series ゾリューションナビ

1

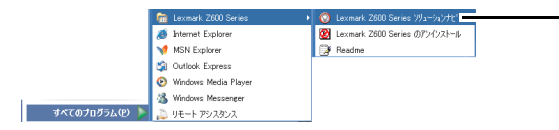

#### 方法2 [スタート] メニューから開く

[すべてのプログラム] (OS によっては [プログ ラム]) → [Lexmark Z600 Series] → [Lexmark Z600 Series ソリューションナビ] の 順にクリックします。

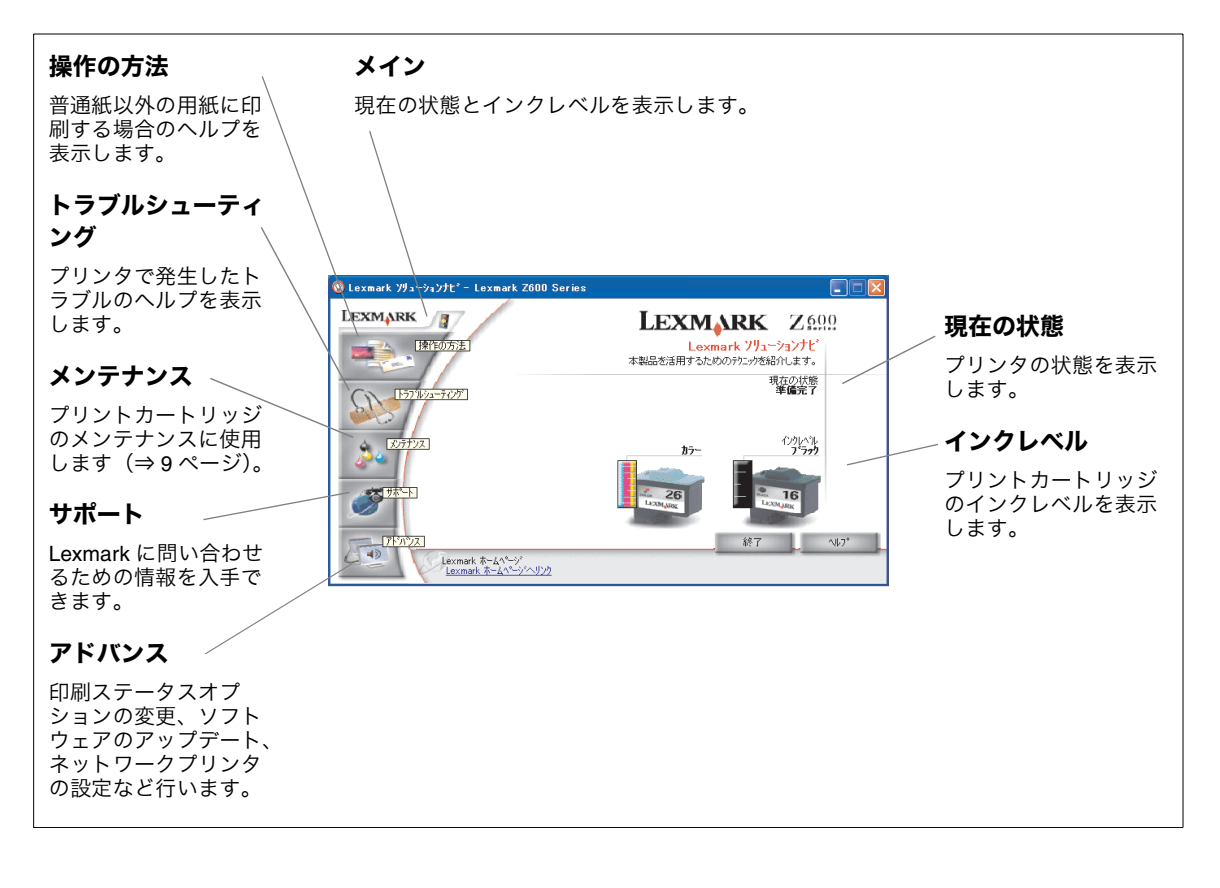

## 5•5 ユーティリティを開く - Macintosh

#### Mac OS X - Z600 Series Utility

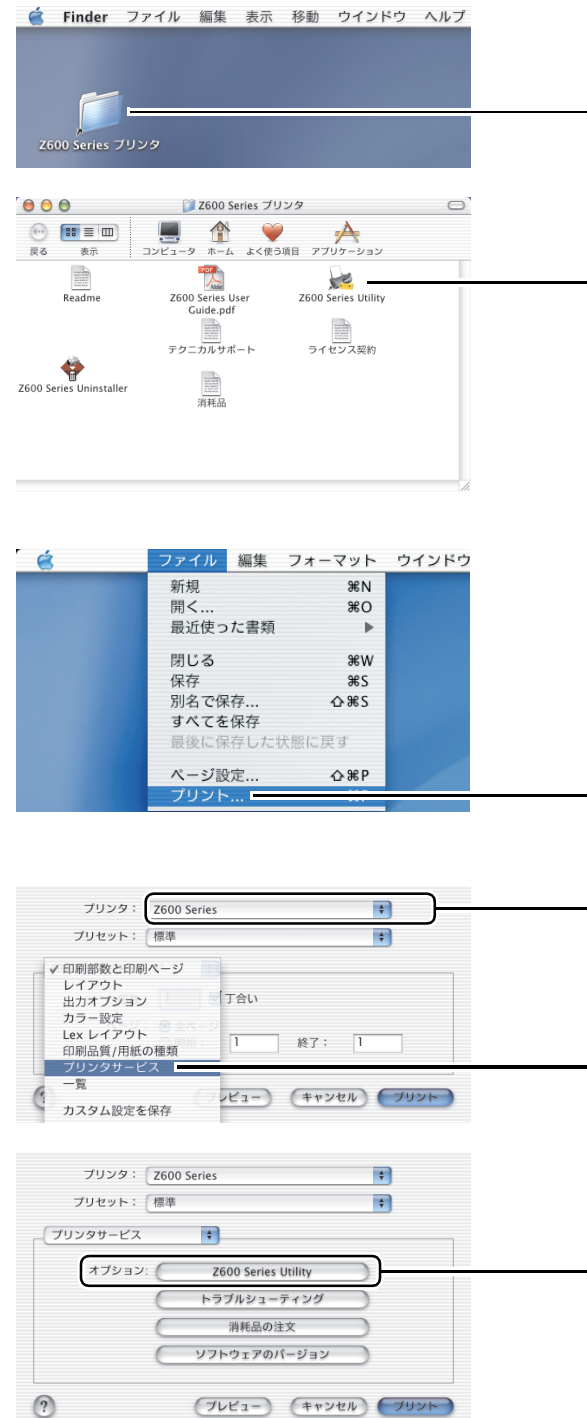

以下の3つの方法で開くことができます。

#### 方法1 「プリンタ」フォルダから開く

- (1) デスクトップで「Z600 Series プリンタ」フォ ルダのエイリアスをダブルクリックします。
- (2) 「Z600 Series Utility」アイコンをダブルクリックします。

- 方法2 「プリント」ダイアログから開く
  - (1)「ファイル」メニューから「プリント …」を選 択します。
  - (2) Z600 Series を選択します。
  - (3) ポップアップメニューで「プリンタサービス」を選択します。

(4)「Z600 Series Utility」をクリックします。

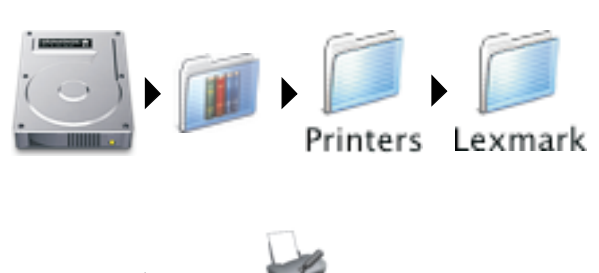

Z600 Series Utility

#### 方法 3 Finder から開く

きます。

Mac OS X がインストールされたディスク→ 「ライブラリ」フォルダ→「Printers」フォルダ →「Lexmark」フォルダ→「Z600 Series Utility」 アイコンの順にダブルクリックします。

**1** アップルメニューからコントロールパネルを開

#### Mac OS 9 - Z600 Series Control Panel

| 🧉 ファイル 編集 表示 ウインド   | ラ 特別 ヘルプ                  |     |                           |
|---------------------|---------------------------|-----|---------------------------|
| このコンピュータについて        |                           |     |                           |
| 🟹 AirMac            | AppleTalk                 |     |                           |
| 🛞 Apple DVD Player  | ColorSync                 |     |                           |
| 🏠 Apple システム・プロフィール | DialAssist                |     |                           |
| herlock 2           | File Exchange             |     |                           |
| ☑ キー配列              | QuickTime™ 設定             |     |                           |
| 📓 コントロールパネル 🔹 🕨     | ILE7 IF                   |     |                           |
| スクラップブック            | Web 共有                    | •   | _                         |
| 🛷 スティッキーズ           | Z600 Series Control Panel | 2 I | Z600 Series Control Panel |

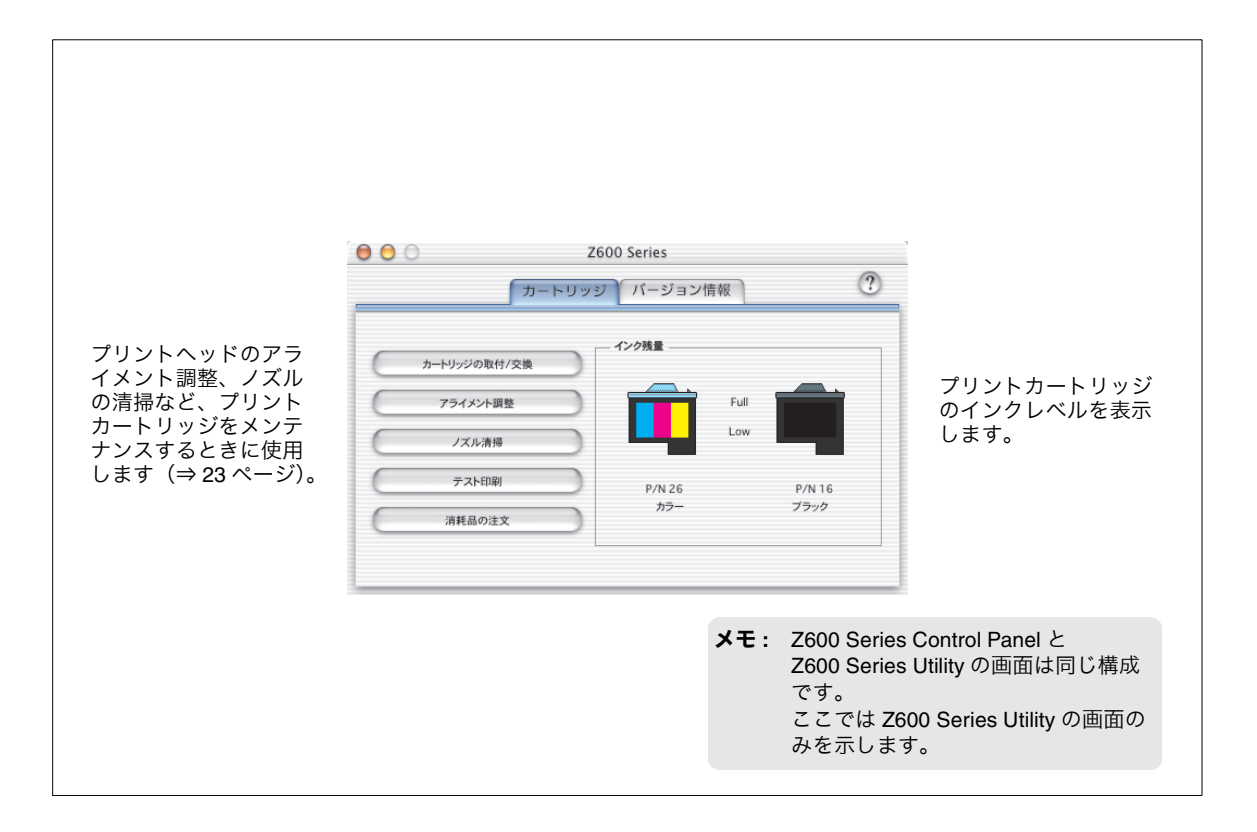

## 5・6 ヘルプを開く

## Windows

Lexmark ホームページ Lexmark ホームページ Lexmark ホームページへリング

#### ヘルプファイル

| ● Lexaext 79>-).71 <sup>2</sup> - Lexaext 2000 Series         ● 下 201           LEXMARK         抽什の方法           ● 19.95C-X1T         ● 第二           ● 19.95C-X1T         ● 第二           ● 19.95C-X1T         ● 19.95C-X1T                                                                                                    | 方法 1 | Lexmark Z600 Series ソリューションナビ(⇒54ペー<br>ジ)の[操作の方法]から項目を選択します。                  |
|----------------------------------------------------------------------------------------------------|------|-------------------------------------------------------------------------------|
| O Lonaud 7/3-5/27/1*-1 Lonaud 2000 Series         ● ● ●           LEXMARK         177/16/21-57/7<br>KROW # 48%7         ● ●         ● ●         ●         ●         ●         ●         ●         ●         ●         ●         ●         ●         ●         ●         ●         ●         ●         ●         ●         ●         ●         ●         ●         ●         ●         ●         ●         ●         ●         ●         ●         ●         ●         ●         ●         ●         ●         ●         ●         ●         ●         ●         ●         ●         ●         ●         ●         ●         ●         ●         ●         ●         ●         ●         ●         ●         ●         ●         ●         ●         ●         ●         ●         ●         ●         ●         ●         ●         ●         ●         ●         ●         ●         ●         ●         ●         ●         ●         ●         ●         ●         ●         ●         ●         ●         ●         ●         ●         ●         ●         ●         ●         ●         ●         ●         ●         ●         ● <th>方法 2</th> <th>Lexmark Z600 Series ソリューションナビ(⇒ 54<br/>ページ)の[トラブルシューティング]から項目を<br/>選択します。</th>                                                                                                    | 方法 2 | Lexmark Z600 Series ソリューションナビ(⇒ 54<br>ページ)の[トラブルシューティング]から項目を<br>選択します。       |
| Stand 2000 Sories         Stand 2000 Sories           Stand 2000 Sories         Stand 2000 Sories           Stand 2000 Sories         Stand 2000 Sories <th>方法 3</th> <th>プリンタの設定画面または Lexmark Z600 Series ソ<br/>リューションナビ(⇒ 54 ページ)の<br/>へルプ ボタンをクリックします。</th> | 方法 3 | プリンタの設定画面または Lexmark Z600 Series ソ<br>リューションナビ(⇒ 54 ページ)の<br>へルプ ボタンをクリックします。 |
| Issuedk 7/3-7/3/2/- Losandk 2000 Series         I I I I I I I I I I I I I I I I I I I                                                                                                    |      |                                                                               |

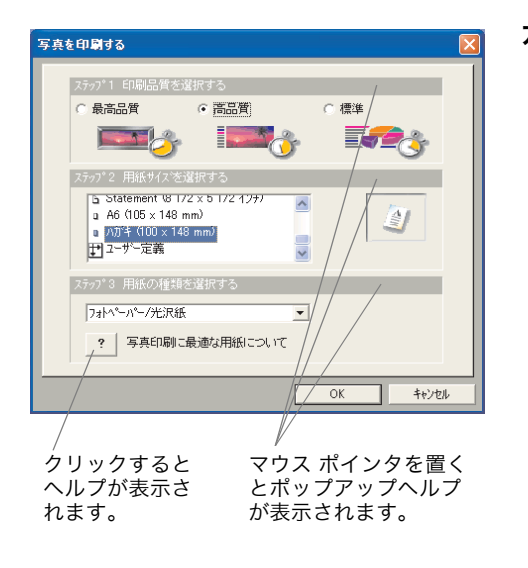

**方法4** [クイックセレクト] メニュー (⇒8ページ)で表示されるダイアログボックスで、? をクリックします。

#### ダイアログボックス上のボタンや設定についての簡単な説明

- **方法1** 項目を右クリックし、表示される へレコ── をク リックします。
- **方法 2** 項目をクリックし、キーボードの F1 キーを押します。
- **方法3** プリンタの設定画面の右上にある **?** ボタンをクリックし、疑問符のついたマウス ポインタをダイアログの項目上で再びクリックします。
- **方法 4** [クイックセレクト] メニューで表示されるダイア ログボックスで、ステップ名にマウス ポインタを置 きます。

#### Macintosh

#### Mac OS X

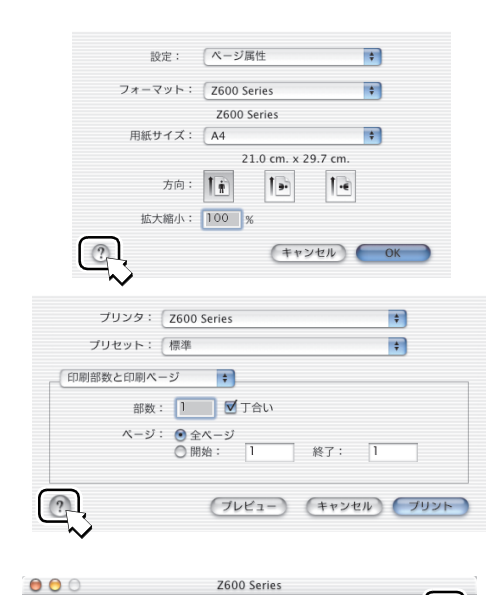

カートリッジ バージョン情報

インク残量

P/N 26

*17*-

- ヘルプファイル
  - (1)「ページ設定」ダイアログまたは「プリント」ダイア ログの?をクリックします。
  - (2) (Mac ヘルプで?) をクリックします。)\*\* Help Center (ヘルプセンター)の目次で「Lexmark Z600 Series Help」をクリックします。
  - \*\* Mac OS X v10.1.5 をお使いの場合は( )\*\* 内の操作 も必要です。

ダイアログに関するヘルプ

2

P/N 16 ブラック Z600 Series Control Panel や Utility、作業中に表示され るダイアログで ? をクリックします。

#### Mac OS 9

カートリッジの取付/交換 アライメント調整 ノズル清掃 テスト印刷

清耗品の注文

| Lexmark Z600 Serie                                                    | is 用紙設定                                                                    |                                                              |
|-----------------------------------------------------------------------|----------------------------------------------------------------------------|--------------------------------------------------------------|
| 基本設定                                                                  | \$                                                                         |                                                              |
| <b>予</b><br>用紙サイズ :210.0×297                                          | 用紙サイズ:<br>拡大/縮小:<br>印刷方向:                                                  |                                                              |
|                                                                       |                                                                            | (キャンセル) OK                                                   |
|                                                                       |                                                                            |                                                              |
| Lexmark Z600 Serie                                                    | sプリント                                                                      |                                                              |
| Lexmark Z600 Serie<br>基本設定                                            | is プリント                                                                    |                                                              |
| Lexmark Z600 Serie<br>基本設定<br>部数:                                     | IS プリント<br>◆<br>1 ☑ 部単位で印刷                                                 |                                                              |
| Lexmark Z600 Serie<br>基本設定<br>部数:<br>ページ:                             | is ブリント                                                                    | <u>(~#7</u> )                                                |
| Lexmark Z600 Serie<br>- (基本設定<br>部数:<br>ページ:                          | s プリント                                                                     |                                                              |
| Lexmark 2600 Serie<br>- <u>基本設定</u><br>部紙:<br>ページ:                    | は<br>プリント<br>・<br>・<br>・<br>・<br>・<br>・<br>・<br>・<br>・<br>・<br>・<br>・<br>・ |                                                              |
| Lexmark 2600 Serie<br>- 基本設定<br>部数:<br>ページ:<br>印刷品質: ###              | は<br>プリント<br>・<br>・<br>・<br>・<br>・<br>・<br>・<br>・<br>・<br>・<br>・<br>・<br>・ | (へルブ)<br>(へルブ)<br>パックグラウン File(1 :ナン                         |
| Lexmark 2600 Serie<br>- 基本設定<br>部数:<br>ページ:<br>御碗品質: 新年<br>イメージ: :カラー | s プリント                                                                     | 「ヘルプ」<br>「ヘルプ」<br>ト<br>5 <i>207</i> 9ウン F6朝 :=><br>スタンプ :=72 |

#### • ヘルプファイル

「用紙設定」ダイアログまたは「プリント」ダイアログの へルプ をクリックします。

• バルーンヘルプ

「ヘルプ」メニューで「バルーン表示」をオンにすると、 マウス ポインタを置いたボタンや設定などについての 簡単な説明が表示されます。

## 5・7 印刷をキャンセルする

#### Windows

| Lexmark Z600 Series – USB 🖈 | ∽• <b>∎∎⊠</b> |
|-----------------------------|---------------|
| 印刷ステータス:                    |               |
| <u>50</u> %                 |               |
| ページ:1/1(部数:1/1)             |               |
| _                           | 🥖 👘 👘         |
| - 米 _ Iフェクトの変更              | 印刷中止          |
|                             | ~             |

Windows XP

印刷中のジョブをキャンセルするには[印刷ステータス]画 面で[印刷中止]をクリックします。

待機中の印刷ジョブを含む複数のジョブをキャンセルする場 合は以下の操作を行います。

- [スタート] メニューから([コントロールパネル] → [プリンタとその他のハードウェア] →)\*[プリンタと FAX] を選択します。
- 2 Lexmark Z600 Series のアイコンをクリックします。
- **3** [プリンタのタスク] メニューで [印刷ジョブの表示] をクリックします。
- 4 キャンセルする印刷ジョブをクリックしてハイライト し、[ドキュメント] メニューから [キャンセル] を選択 します。

印刷ジョブをすべて削除する場合は [プリンタ] メ ニューから [すべてのドキュメントの取り消し] を選択 します。

\* Windows XP Home Edition をお使いの場合は( )\* 内の操 作も必要です。

- 【スタート】メニューから [設定] → [プリンタ] を選 択します。
- **2** Lexmark Z600 Series のアイコンをダブルクリックします。
- 3 キャンセルする印刷ジョブをクリックしてハイライトし、[ドキュメント]メニューから[印刷中止]を選択します。

印刷ジョブをすべて削除する場合は[プリンタ]メ ニューから[印刷ドキュメントの削除]を選択します。

#### Windows 98/Me

| Windows 2000 |                                                                   |
|--------------|-------------------------------------------------------------------|
|              | <b>1</b> [スタート] メニューから [設定] → [プリンタ] を選<br>択します。                  |
|              | <b>2</b> Lexmark Z600 Series のアイコンをダブルクリックします。                    |
|              | 3 キャンセルする印刷ジョブをクリックしてハイライトし、[ドキュメント]メニューから [キャンセル]を選択します。         |
|              | 印刷ジョブをすべて削除する場合は[プリンタ]メ<br>ニューから[すべてのドキュメントの取り消し]を選択<br>します。      |
| Macintosh    |                                                                   |
| Mac OS X     |                                                                   |
|              | <b>1</b> 「Dock」の「Finder」アイコンをクリックします。                             |
|              | <b>2</b> 「アプリケーション」ボタンをクリックします。                                   |
|              | <b>3</b> 「ユーティリティ」フォルダ→「プリントセンター」ア<br>イコンの順にダブルクリックします。           |
|              | <b>4</b> 「プリンタリスト」で「Z600 Series」をクリックしてハ<br>イライトします。              |
|              | 5 メニューバーから「プリンタ」を選択し、「ジョブを表示」をクリックします。                            |
|              | 6 (メニューバーから「キュー」を選択し、)** メニューに<br>「ジョブを開始」が表示されている場合はクリックしま<br>す。 |
|              | 7 キャンセルする印刷ジョブを選択して「削除」をクリックします。                                  |
|              | ** Mac OS X v10.1.5 をお使いの場合は( )** 内の操作も<br>必要です。                  |
| Mac OS 9     |                                                                   |
|              | 1 デスクトッププリンタ(デスクトップの「Z600 Series」<br>アイコン)をダブルクリックします。            |
|              | 2 キャンセルするプリントファイルを選択して「ゴミ箱」<br>ボタンをクリックします。                       |
|              | または、プリントファイルを選択して「ゴミ箱」にド<br>ラッグします。                               |

# 知っておきたい使いかた

#### 5・8 テストページを印刷する Windows **1** A4 サイズの普通紙を給紙口にセットします。 **2** Lexmark Z600 Series ソリューションナビを開 きます (⇒54 ページ)。 Lexmark ソリューションナド - Lexmark Z600 Lexmark LEXMARK Z 600 Lexmark ソリューションナと 本製品を活用するためのデリニックを紹介します。 ST 1774/2-705" 現在の状態 準備完了 2 277772 化物心 **3** [メンテナンス] ボタンをクリックします。 16 Ì 887 547\* 4)) Lexmark ホームページ Lexmark ホームページへリング 😡 Lexmark )/Jューションナビ – Le LEXMARK オンテナンス カードリッジの取り付けと購入 **デー**ドパッパの注文 4 [テストページの印刷] をクリックします。 S ★ テストページの印刷 24 777,77

## Macintosh

T

42

自いすじが入る

Lexmark の消耗品のホームパージへリンク 消耗品のパーンへリンク

「「「「」」の線が渡打っている

11 1-14/3/15/15/10.1

お紙以がおこる

887

- **1** A4 サイズの普通紙を給紙口にセットします。
- **2**「Z600 Series Utility」(Mac OS X) または 「Z600 Series Control Panel」(Mac OS 9)を開 きます (⇒ 55 ページ)。

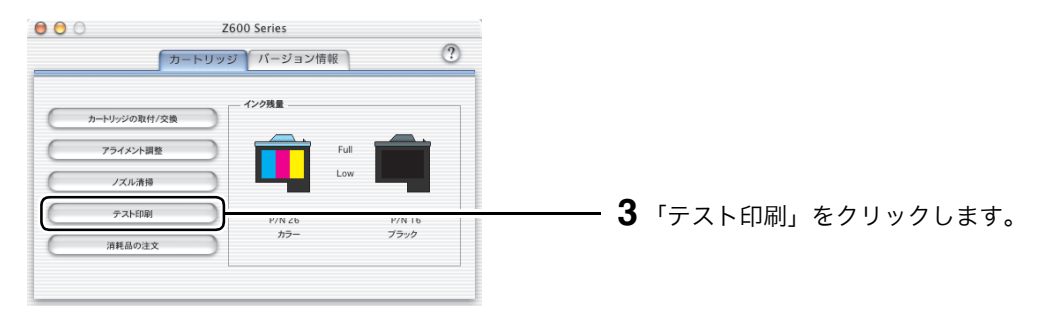

#### | プリンタの寸法

|    | 用紙サポーターと<br>排紙トレイを収納<br>した状態 | 用紙サポーターを<br>開き、排紙トレイ<br>を引き出した状態 |
|----|------------------------------|----------------------------------|
| 幅  | 403.86 mm                    | 403.86 mm                        |
| 奥行 | 215.9 mm                     | 431.8 mm                         |
| 高さ | 134.62 mm                    | 247.65 mm                        |
| 重量 | 約 1.8 kg(AC アダプタ             | ・カートリッジを除く)                      |

#### 使用環境

| 電源オフ時  | 10 - 43 °C                      |
|--------|---------------------------------|
| 電源オン時  | 16 - 32 °C                      |
| 動作可能湿度 | 8 - 80 %RH(ハガキ使用の場合:40 - 80%RH) |

#### 必要なシステム (2003 年 4 月現在)

お使いのオペレーティングシステムへの対応についてご不明な点があれば、Lexmark のホームページの OS 対応表(http://www.lexmark.co.jp/product/oschart.html)にてご確認ください。

|                  | Windows XP         | Windows 98/Me      | Windows 2000       |
|------------------|--------------------|--------------------|--------------------|
| CPU              | Pentium 300 MHz 以上 | Pentium 233 MHz 以上 | Pentium 233 MHz 以上 |
| メモリー<br>(RAM)    | 128 MB             | 64 MB              | 128 MB             |
| ハードディス<br>クの空き容量 | 300 MB             | 250 MB             | 286MB              |
| ケーブル             | USB                | USB                | USB                |

|                  | Mac OS X     | Mac OS 9.0.4-<br>9.2.2 |
|------------------|--------------|------------------------|
| CPU              | G3、300MHz 以上 | G3、300MHz 以上           |
| メモリー<br>(RAM)    | 128 MB       | 128 MB                 |
| ハードディス<br>クの空き容量 | 300 MB       | 40 MB                  |
| ケーブル             | USB          | USB                    |

## Α

| AC アダプタ接続部                 | 5 |
|----------------------------|---|
| Adobe Acrobat Reader 48, 4 | 9 |

## С

| Control Panel |    |
|---------------|----|
| 使いかた          |    |
| アライメント調整2     | 25 |
| ノズル清掃2        | 26 |
| プリントカートリッジの取り | Ŋ  |
| 付け2           | 23 |
| 開きかた5         | 6  |

## 0

| OHP フィルム          |      |
|-------------------|------|
| 印刷                | 9    |
| OHP フィルムが互いにくっつく. | . 41 |

## U

| USB ケーブル接続部   | 5 |
|---------------|---|
| Utility       |   |
| 使いかた          |   |
| アライメント調整25    | 5 |
| ノズル清掃26       | 3 |
| プリントカートリッジの取り | ) |
| 付け23          | 3 |
| 開きかた55        | 5 |

## あ

| アイロンプリント紙に印刷9    |
|------------------|
| アライメント調整         |
| Macintosh 25     |
| Windows 12       |
| アライメント調整テストパターンが |
| 印刷されない38         |

## い

| 色がかすれている   | 42  |
|------------|-----|
| インクがにじむ    | 42  |
| インク残量メッセージ | .44 |
| 印刷         |     |
| OHP フィルム   | . 9 |
| アイロンプリント紙  | . 9 |

| 写真                           |
|------------------------------|
| Mac OS 9                     |
| Mac OS X                     |
| Windows7                     |
| 設定変更                         |
| Mac OS 953                   |
| Mac OS X                     |
| Windows                      |
|                              |
| Mac OS 9                     |
| Windows 7                    |
| バナー紙 9                       |
| 封筒 0                         |
| 立, 承述                        |
| 日旭秋<br>Mac OS 9 20           |
| Mac OS X                     |
| Windows                      |
| 分割拡大9                        |
| ポスター                         |
| ユーザー定義サイズの用紙 9               |
| 而面                           |
| 国内付け Q                       |
| 回回が遭すぎる<br>1001が増すぎる<br>1001 |
|                              |
| 印刷結果に日いすしか人る41               |
| 印刷に時間がかかる                    |
| 印刷品質                         |
| 満足できない42                     |
| 印刷品質の向上                      |
| Macintosh25                  |
| Windows12                    |
|                              |

## え

| エラーメッセージ          |
|-------------------|
| インク残量44           |
| 紙づまり44            |
| プリンタとコンピュータ間の通信   |
| に問題がある34,35,37,44 |

## か

#### カラーカートリッジ 商品コード ...... 16, 28

## き

| 給紙口         |    |
|-------------|----|
| 位置          | .4 |
| 使い方         | .4 |
| 給紙ボタン       |    |
| トラブルシューティング | 34 |
|             |    |

## 2

コンピュータが反応しない..... 46

## し

| 写真                |
|-------------------|
| 印刷                |
| Mac OS 9 21       |
| Mac OS X 18       |
| Windows 7         |
| 設定                |
| Mac OS 9 22       |
| Mac OS X 19       |
| Windows 7         |
| 使用環境63            |
| 商品コード             |
| カラーカートリッジ 16, 28  |
| ブラックカートリッジ 16, 28 |
| プリントカートリッジ 16, 28 |

#### せ

| 接触面のふき取り15, 27  |
|-----------------|
| 設定              |
| 写真              |
| Mac OS 9 22     |
| Mac OS X 19     |
| Windows 7       |
| ハガキ             |
| Mac OS 9 21     |
| Mac OS X 18     |
| Windows 7       |
| 設定変更            |
| Mac OS 9 21, 53 |
| Mac OS X 18, 52 |
| Windows 7, 50   |
| セット             |
| 普通紙 6, 17, 20   |
| ハガキ7, 18, 21    |
|                 |

セットアップシート ......3

## そ

## た

| ダウンロード     | 36 |
|------------|----|
| 縦の線が波打っている | 42 |
| 断続的に印刷される  | 43 |

## τ

| テストパターン         |
|-----------------|
| アライメント調整13, 25  |
| ノズル清掃 14, 26    |
| テストページ          |
| 印刷62            |
| テストページが印刷されない38 |
| デフォルト設定         |
| 「標準設定」を参照       |
| 電源ボタン           |
| 位置4             |
| 使いかた40          |
| 点灯 10, 23, 34   |
| 点滅              |
| トラブルシューティング45   |
| 電子マニュアル         |
| 開きかた            |
| Macintosh 49    |
| Windows 48      |
|                 |

## と

| 特 | 殊な用紙         |    |
|---|--------------|----|
|   | うまく印刷できない    | 41 |
|   | 送り込まれない      | 40 |
| ト | ラブルシューティング   | 57 |
|   | OHP フィルムが互いに |    |
|   | くっつく         | 41 |

| アライメント調整テストパタ-                                                                                                    | -ン                                                                                                    |
|----------------------------------------------------------------------------------------------------|----------------------------------------------------------------------------------------------------|
| が印刷されない                                                                                                    | .38                                                                                                    |
| 色がかすれている                                                                                                    | .42                                                                                                    |
| インクがにじむ                                                                                                    | .42                                                                                                    |
| 印刷が濃すぎる                                                                                                    | .42                                                                                                    |
| 印刷結果に白いすじが入る                                                                                                    | .41                                                                                                    |
| 印刷に時間がかかる                                                                                                    | .39                                                                                                    |
| 印刷品質に満足できない                                                                                                    | .42                                                                                                    |
| エラーメッセージが表示されて                                                                                                    | -                                                                                                    |
| いる                                                                                                    | .44                                                                                                    |
| 紙づまりが発生した                                                                                                    | .40                                                                                                    |
| 画面の色と異なる                                                                                                    | .42                                                                                                    |
| コンピュータが反応しない                                                                                                    | .46                                                                                                    |
| 最初に確認すること                                                                                                    | 30                                                                                                    |
| 縦の線が波打っている                                                                                                    | 42                                                                                                    |
| 新続的に印刷される                                                                                                    | 43                                                                                                    |
| ティトページが印刷されたい                                                                                                    | 04.<br>00                                                                                                    |
| ちんしい シが印刷されない.                                                                                                    | . 30                                                                                                    |
| 村外な用紙につまく印刷でさ                                                                                                    | 11                                                                                                    |
| はない                                                                                                    | .41                                                                                                    |
| 村休る用紙を加紙しるい                                                                                                    | .40                                                                                                    |
|                                                                                                    | .40                                                                                                    |
| ノオトペーハーか互いに                                                                                                    |                                                                                                    |
|                                                                                                    | .41                                                                                                    |
| 普通紙以外の用紙につまく印刷                                                                                                    | IJĊ                                                                                                    |
| $\rightarrow \tau \tau \tau \tau$                                                                                                    | 44                                                                                                    |
| きない                                                                                                    | .41                                                                                                    |
| きない<br>普通紙以外の用紙を給紙しない                                                                                                    | .41<br>\40                                                                                                    |
| きない<br>普通紙以外の用紙を給紙しない<br>プリンタが動作しない                                                                                                    | .41<br>.40<br>.37                                                                                                    |
| きない<br>普通紙以外の用紙を給紙しない<br>プリンタが動作しない<br>プリンタソフトウェアがイン                                                                                                    | .41<br>、40<br>.37<br>イス                                                                                                    |
| きない<br>普通紙以外の用紙を給紙しない<br>プリンタが動作しない<br>プリンタソフトウェアがイン<br>トールされていない                                                                                                    | .41<br>、40<br>.37<br>ノス<br>.35                                                                                                    |
| きない<br>普通紙以外の用紙を給紙しない<br>プリンタが動作しない<br>プリンタソフトウェアがイン<br>トールされていない<br>プリンタとコンピュータ間の選                                                                                                    | .41<br>、40<br>.37<br>、35<br>通信                                                                                                    |
| きない<br>普通紙以外の用紙を給紙しない<br>プリンタが動作しない<br>プリンタソフトウェアがイン<br>トールされていない<br>プリンタとコンピュータ間の遅<br>が正しく行われない                                                                                                    | .41<br>.40<br>.37<br>.35<br>.35<br>.37                                                                                                    |
| きない<br>普通紙以外の用紙を給紙しない<br>プリンタが動作しない<br>プリンタソフトウェアがイン<br>トールされていない<br>プリンタとコンピュータ間の遅<br>が正しく行われない<br>プリンタトウェアがインストー                                                                                                    | .41<br>.40<br>.37<br>.35<br>.37<br>.37<br>.37                                                                                                    |
| きない<br>普通紙以外の用紙を給紙しない<br>プリンタが動作しない<br>プリンタソフトウェアがイン<br>トールされていない<br>プリンタとコンピュータ間の遅<br>が正しく行われない<br>プリンタドウイバがインストー<br>されていない                                                                                                    | .41<br>.37<br>.35<br>.37<br>.35<br>.37<br>.35                                                                                                    |
| きない<br>普通紙以外の用紙を給紙しない<br>プリンタが動作しない<br>プリンタソフトウェアがイン<br>トールされていない<br>プリンタとコンピュータ間の通<br>が正しく行われない<br>プリンタドライバがインストー<br>されていない<br>プリンタの電源が入らない                                                                                                    | .41<br>.40<br>.37<br>.35<br>.35<br>.37<br>.35<br>.37<br>.35                                                                                                    |
| きない<br>普通紙以外の用紙を給紙しない<br>プリンタが動作しない<br>プリンタソフトウェアがイン<br>トールされていない<br>プリンタとコンピュータ間の通<br>が正しく行われない<br>プリンタドライバがインストー<br>されていない<br>プリンタの電源が入らない<br>プリンタは動作しているが印刷                                                                                                    | .41 .37 .35 信.37 .31 .37 さい                                                                                                    |
| きない<br>普通紙以外の用紙を給紙しない<br>プリンタが動作しない<br>プリンタソフトウェアがイン<br>トールされていない<br>プリンタとコンピュータ間の通<br>が正しく行われない<br>プリンタドライバがインストー<br>されていない<br>プリンタの電源が入らない<br>プリンタは動作しているが印刷<br>れない                                                                                                   | .41<br>.37<br>.37<br>.35<br>信7<br>.37<br>さ<br>.37<br>さ<br>.38                                                                                                    |
| きない<br>普通紙以外の用紙を給紙しない<br>プリンタが動作しない<br>プリンタソフトウェアがイン<br>トールされていない<br>プリンタとコンピュータ間の通<br>が正しく行われない<br>プリンタドライバがインストー<br>されていない<br>プリンタの電源が入らない<br>プリンタは動作しているが印刷<br>れない<br>ページが汚れる                                                                                        | .41<br>.37<br>.35<br>信.37<br>.37<br>さ.37<br>.37<br>.37<br>.38<br>.43                                                                                                    |
| きない<br>普通紙以外の用紙を給紙しない<br>プリンタが動作しない<br>プリンタソフトウェアがイン<br>トールされていない<br>プリンタとコンピュータ間の通<br>が正しく行われない<br>プリンタドライバがインストー<br>されていない<br>プリンタの電源が入らない<br>プリンタは動作しているが印刷<br>れない<br>ページが汚れる<br>ページに濃淡の縞が現れる                                                                        | .41<br>.37<br>.35<br>信.37<br>.35<br>.37<br>.37<br>.37<br>.37<br>.38<br>.43<br>.43                                                                                                    |
| きない<br>普通紙以外の用紙を給紙しない<br>プリンタが動作しない<br>プリンタソフトウェアがイン<br>トールされていない<br>プリンタとコンピュータ間の通<br>が正しく行われない<br>プリンタドライバがインストー<br>されていない<br>プリンタの電源が入らない<br>プリンタは動作しているが印刷<br>れない<br>ページに濃淡の縞が現れる<br>ページに濃淡の縞が現れる                                                                   | .41<br>.40<br>.37<br>.37<br>.35<br>信.37<br>.35<br>.37<br>.37<br>.38<br>.43<br>.43                                                                                                    |
| きない                                                                                                    | .41<br>.40<br>.37<br>.35<br>.37<br>.35<br>.43<br>.43<br>.43<br>.43                                                                                                    |
| きない<br>普通紙以外の用紙を給紙しない<br>プリンタが動作しない<br>プリンタソフトウェアがイン<br>トールされていない<br>プリンタとコンピュータ間の遅<br>が正しく行われない<br>プリンタドライバがインストー<br>されていない<br>プリンタの電源が入らない<br>プリンタの電源が入らない<br>プリンタは動作しているが印刷<br>れない<br>ページに濃淡の縞が現れる<br>ページの上下左右の印刷品質が<br>よくない<br>ボタンが点している                            | .41<br>.40<br>.37<br>.35<br>信.37<br>.37<br>さ.83<br>.43<br>.43<br>.43<br>.43                                                                                                    |
| きない<br>普通紙以外の用紙を給紙しない<br>プリンタが動作しない<br>プリンタソフトウェアがイン<br>トールされていない<br>プリンタとコンピュータ間の遅<br>が正しく行われない<br>プリンタドライバがインストー<br>されていない<br>プリンタの電源が入らない<br>プリンタの電源が入らない<br>プリンタの電源が入らない<br>プリンタは動作しているが印刷<br>れない<br>ページが汚れる<br>ページに濃淡の縞が現れる<br>ページの上下左右の印刷品質が<br>よくない<br>文字が印刷されない | .41<br>.40<br>.37<br>.35<br>信37<br>.35<br>.37<br>.37<br>.38<br>.43<br>.43<br>.43<br>.43<br>.43<br>.43                                                                                                    |
| きない                                                                                                    | .41<br>.37ス36.3ー.39.343<br>.43<br>.45<br>.42<br>.45<br>.42                                                                                                    |
| きない                                                                                                    | .41<br>.37<br>.30<br>.37<br>.35<br>信37<br>ル35<br>.37<br>さ8<br>.43<br>.43<br>.42<br>.42                                                                                                    |
| きない                                                                                                    | .41<br>.37<br>.37<br>.35<br>信.7<br>ル5<br>.37<br>さ8<br>.43<br>.43<br>.43<br>.42<br>.42<br>.43                                                                                                    |
| きない                                                                                                    | .41<br>37ス35信37ル357さ843<br>.45244<br>.42<br>.42<br>.43<br>.44542<br>.43<br>.45<br>.45<br>.45<br>.45<br>.45<br>.45<br>.45<br>.45<br>.45<br>.45                                                                      |
| きない                                                                                                    | .41<br>37<br>ス5<br>信37<br>よ37<br>37<br>37<br>37<br>37<br>37<br>37<br>38<br>37<br>.43<br>.43<br>.44<br>.42<br>.42<br>.41<br>.42<br>.42<br>.43<br>.44<br>.44<br>.44<br>.44<br>.45<br>.44<br>.45<br>.45<br>.45<br>.45 |
| きない                                                                                                    | .41<br>37<br>ス5<br>信<br>7<br>ル35<br>37<br>37<br>37<br>37<br>37<br>37<br>37<br>37<br>37<br>37<br>37<br>37<br>37                                                                                                    |

| 取り付け       |    |
|------------|----|
| プリントカートリッジ | 23 |
| Macintosh  | 10 |
| 取り外し       |    |
| プリントカートリッジ | 23 |
| Macintosh  | 10 |

## の

| ノズル        |    |
|------------|----|
| 清掃         |    |
| Macintosh  | 26 |
| Windows    | 14 |
| ふき取り15,    | 27 |
| ノズル清掃      |    |
| テストパターン 14 | 26 |

## は

| 排紙トレイ        |
|--------------|
| 位置4          |
| ハガキ          |
| 印刷           |
| Mac OS 9 21  |
| Mac OS X 18  |
| Windows7     |
| 設定           |
| Mac OS 9 21  |
| Mac OS X 18  |
| Windows      |
| セット7, 18, 21 |
| バナー紙         |
| 印刷           |
|              |

## ひ

| 必要なシステム  | 63  |
|----------|-----|
| 標準設定     |     |
| Mac OS 9 | 20  |
| Mac OS X | 17  |
| Windows  | . 6 |

## ふ

| 封筒              |    |
|-----------------|----|
| 印刷              | .9 |
| トラブルシューティング     | 40 |
| フォトペーパーが互いにくっつく | 41 |

| 普通紙                      |          |
|--------------------------|----------|
| セット 6, 17, 2             | 20       |
| 普通紙以外の用紙                 |          |
| うまく印刷できない                | 11       |
| 送り込まれない4                 | 10       |
| ブラックカートリッジ               |          |
| 商品コード 16 2               | 28       |
| プリンク                     | -0       |
| シリンフ 動作しているが印刷されたい く     |          |
|                          | 20<br>27 |
| 到1-0名9<br>プリンクタ部の夕称      | ית<br>א  |
|                          | 4        |
| Control Banal 22 25 26 5 | -        |
|                          | 50       |
| Utility                  | 25       |
| インストールされていない             | 35       |
| ソリューションナビ10, 12, 14, 5   | 54       |
| プリンタの設定画面                | 50       |
| 「プリント」ダイアログ              |          |
| Mac OS 9 20, 5           | 53       |
| Mac OS X 17, 5           | 52       |
| 「ページ設定」ダイアログ18,5         | 52       |
| ヘルプ3,5                   | 57       |
| 「用紙設定」ダイアログ21,5          | 53       |
| プリンタとコンピュータ間の通信          | が        |
| 正しく行われない                 | 37       |
| プリンタドライバがインストール          | さ        |
| れていない                    | 35       |
| プリンタの寸法                  | 53       |
| プリンタの設定両面                | 50       |
| プリンタの雪源が入らない             | 27       |
| プリントカートリッジ               | ,,       |
| フライメント 調敷                |          |
| ノフィスント調査<br>Macintosh    | 25       |
| Windows                  | 12       |
| 交換                       |          |
| Macintosh                | 23       |
| Windows 1                | 10       |
| 商品コード16,2                | 28       |
| 接触面のふき取り15.2             | 27       |
| 取り付け                     |          |
| Macintosh                | 23       |
| Windows 1                | 0        |
| 取り外し10,2                 | 23       |
| ノズルの清掃                   |          |
| Macintosh 2              | 26       |
| Windows 1                | 4        |
| ノズルのふき取り15,2             | 27       |
| 保管16,2                   | 28       |

| 「プリント」ダイアログ     |
|-----------------|
| Mac OS 9        |
| Mac OS X 17, 52 |
| フロントカバー         |
| 位置4             |
| 使いかた 10, 23     |
| 分割拡大            |
| 印刷9             |
|                 |

#### く

| ページが汚れる43           |
|---------------------|
| 「ページ設定」ダイアログ 18, 52 |
| ページに濃淡の縞が現れる43      |
| ページの上下左右の印刷品質がよく    |
| ない43                |
| ヘルプ3                |
| 開きかた                |
| Macintosh           |
| Windows57           |
|                     |

## ほ

| ポスター          |
|---------------|
| 印刷9           |
| ボタン           |
| 電源ボタン4        |
| 点灯 10, 23, 34 |
| 点滅            |
| 点滅45          |

## ま

マージン設定 最小値......43

## め

メッセージ 「エラーメッセージ」を参照

## も

| 文字が印刷されない       | 42 |
|-----------------|----|
| 文字が化ける          | 42 |
| 文字の形や並びかたがくずれて  |    |
| いる              | 43 |
| 文字やグラフィックスに白いすじ | が  |
| 入る              | 43 |
|                 |    |

問題 「トラブルシューティング」を参照

## ゆ

| ユーザーズガイド        | 3  |
|-----------------|----|
| 開きかた            |    |
| Macintosh       | 49 |
| Windows         | 48 |
| ユーザー定義サイズの用紙に印刷 | 9  |
| ユーティリティ         | 3  |

## よ

| 用紙ガイド           |    |
|-----------------|----|
| 位置              | .4 |
| 使い方             | .4 |
| 用紙が送り込まれない      | 40 |
| 用紙が斜めに送り込まれる    | 40 |
| 用紙サポーター         |    |
| 位置              | .4 |
| 「用紙設定」ダイアログ21,5 | 53 |

## Ŋ

| 両面印刷    |  |
|---------|--|
| リリースレバー |  |
| 位置      |  |
| 使い方     |  |

## れ

| レックスマーク カスタマーコール |    |
|------------------|----|
| センター             | 47 |

## ろ

| ローラー清掃41 |
|----------|
|----------|

## わ

| 割り付け |      |       |
|------|------|-------|
| 印刷   | <br> | <br>9 |

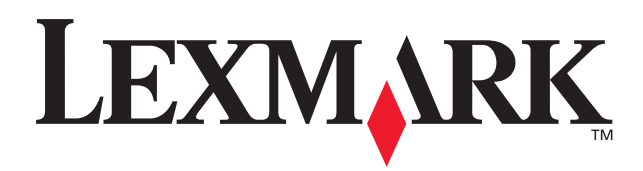

Lexmark and Lexmark with diamond design are trademarks of Lexmark International, Inc., registered in the United States and/or other countries. © 2003 Lexmark International, Inc. 740 West New Circle Road Lexington, Kentucky 40550

www.lexmark.co.jp